# **Theme Conversion**

1 — Last update: 2016/11/22

dmws

# **Table of Contents**

| Installing the theme      | . 2 |
|---------------------------|-----|
| Logo settings             | . 3 |
| Upload logo               | . 7 |
| Logo size                 | . 8 |
| Logo mobile menu          | . 9 |
| Upload Favicon            | 10  |
| Typography                | 11  |
| Topbar                    | 14  |
| Main header               | 18  |
| Mobile menu colors        | 20  |
| USP's header              | 23  |
| Header shopping cart      | 25  |
| Menu's                    | 27  |
| Horizontal menu: options  | 30  |
| Vertical menu: options    | 33  |
| Extra horizontal menu     | 36  |
| Show in menu options      | 38  |
| Highlight colors          | 39  |
| Productview options       | 45  |
| Options productview       | 48  |
| Hero image                | 53  |
| Hero image dimensions     | 56  |
| Create and design a slide | 58  |
| Slider settings           | 60  |
| Banners homepage          | 65  |
| Manage banners            | 70  |
| Banner dimensions         | 76  |
| Homepage settings         | 79  |
| Sidebar                   | 84  |

| USP's sidebar                           |     |
|-----------------------------------------|-----|
| Reviews / feedback                      |     |
| Quickview                               |     |
| Product aantallen                       |     |
| Collectionpage                          |     |
| Show grid / list option                 |     |
| button 'all in cart'                    | 101 |
| Show content above or below             | 102 |
| Filters horizontal or vertical          | 104 |
| productpage options                     | 105 |
| Productpage timer                       | 109 |
| Footer                                  | 112 |
| Vertalingen                             | 117 |
| Translations own phrases (multilingual) | 128 |

# Installing the theme

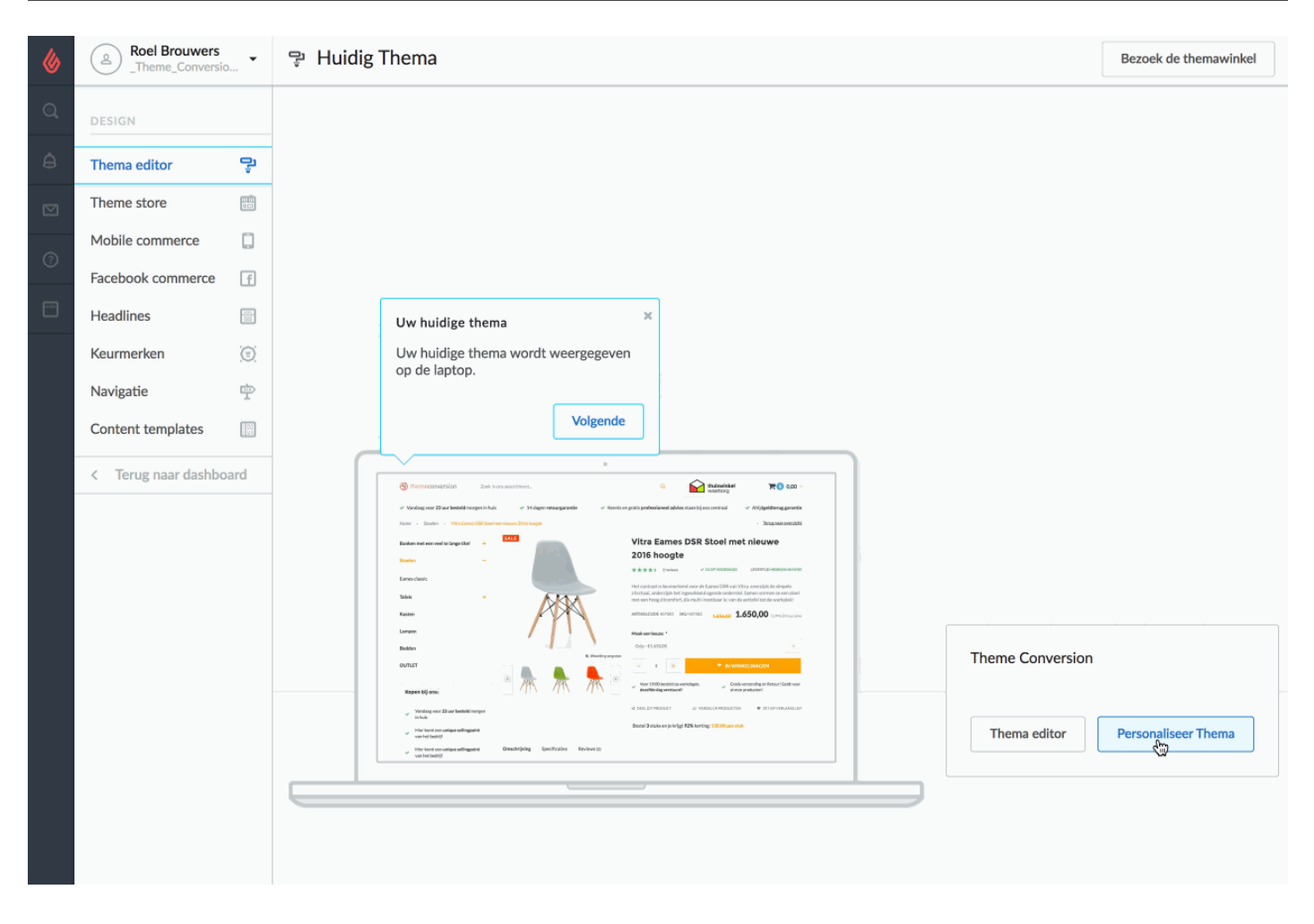

To install the theme: – Go to **instellingen(settings)** – **design** – **personaliseer thema(customize theme)**. Click here on your choice of pre-set (if you wish).

A pre-set is a collection of settings which we have already configured for you.

This makes content entry easier and gives you an immediate idea of the range of possibilities within Theme Conversion.

The theme has four pre-sets: <u>B2B</u>, <u>Fashion</u>, <u>Food</u> en <u>Living</u>. Choose a pre-set; you can view the pre-sets on <u>Dmwsthemes.com</u>

# Logo settings

| 6 | A Roel Brouwers     | · • | 😤 Huidig Thema                  |                  | Bezoek de themawinkel |  |
|---|---------------------|-----|---------------------------------|------------------|-----------------------|--|
| Q | DESIGN              |     |                                 |                  |                       |  |
| â | Thema editor        | ş   |                                 |                  |                       |  |
|   | Theme store         |     |                                 |                  |                       |  |
| 0 | Mobile commerce     |     |                                 |                  |                       |  |
| 0 | Facebook commerce   | f   |                                 |                  |                       |  |
|   | Headlines           |     |                                 |                  |                       |  |
|   | Keurmerken          | (3) |                                 |                  |                       |  |
|   | Navigatie           | ÷   |                                 |                  |                       |  |
|   | Content templates   |     |                                 |                  |                       |  |
|   | < Terug naar dashbo | ard | <complex-block></complex-block> | Theme Conversion | Pergagaliseer Thema   |  |

# Uploading the logo to your web shop is almost as easy as opening an email message.

Go to 'design' – 'personaliseer thema' (customise theme) and then to 'LOGO'. Upload your normal logo here. The maximum width may not exceed 600 px. p(banner tip). Use a .png file with a transparent background for the best effect.

### Logo size

| & | Roel Brouwers     Theme_Conversion | <b>. *</b> | ₽ Theme Conversion > Setting                         | s                                                                                                    |                                                                                                    | Custom CSS Save                                                        |  |
|---|------------------------------------|------------|------------------------------------------------------|----------------------------------------------------------------------------------------------------|----------------------------------------------------------------------------------------------------|------------------------------------------------------------------------|--|
| Q | DESIGN                             |            | Successfully updated theme settings                  |                                                                                                    |                                                                                                    | ×                                                                      |  |
| ۵ | Theme editor                       | ş          | CURRENT THEME                                        |                                                                                                    |                                                                                                    |                                                                        |  |
|   | Theme store                        |            | Configure settings for the currently installed theme |                                                                                                    | Theme Conversion                                                                                                    |                                                                        |  |
| 0 | Mobile commerce                    |            |                                                      | Vitre Earnes DER Staat my<br>2015 Analta                                                                                                    |                                                                                                    |                                                                        |  |
| Ű | Facebook commerce                  | f          |                                                      |                                                                                                    | Het 'alles in één' best converterende then                                                                                                    | na uit de                                                              |  |
| ٥ | Headlines                          |            |                                                      |                                                                                                    | themestore!                                                                                                    |                                                                        |  |
|   | Hallmarks                          |            |                                                      |                                                                                                    | • Voorbeelden: Theme Conversion Food, Fashion, B2                                                                                                    | B en Home ter inspiratie                                               |  |
|   | Navigation                         | ¢          |                                                      | Construction of the second second secon   | <ul> <li>Speciaal geoptimaliseerd voor tablet, mobiel en des</li> </ul>                                                                                                    | ktop                                                                   |  |
|   | Content templates                  |            |                                                      | Link spectra and a start legislation of the start legislation of the | Dit thema heeft alles dat jouw shop nodig heeft om ee<br>maken! Theme Conversion is optimaal ontworpen voo<br>het grotere scherm.                                                         | n conversie boost te<br>r mobiel, tablet én voor                       |  |
|   | < Back to dashboa                  | rd         |                                                      |                                                                                                    | Een bezoeker wil maar 1 ding: dat is gemak. Op elk app<br>nadenken over obstakels, irritaties, en ongemakkelijkh<br>mogelijk tot zijn doel komen, jullie gezamenlijke doel: e<br>webshop! | paraat. Niet hoeven<br>eden. Hij wil zo snel<br>een koop doen. In jouw |  |
|   |                                    |            |                                                      |                                                                                                    | Met dit nieuwe 'Conversion theme' haal je bezoekers e<br>over de streep met kleine trucjes, handigheden en geb                                                                            | en potentiële klanten<br>ruikersgemak.                                 |  |
|   |                                    |            |                                                      |                                                                                                    | Functionaliteiten:                                                                                                    |                                                                        |  |
|   |                                    |            |                                                      |                                                                                                    | <ul> <li>Gericht op verkoop en gebruikersgemak</li> </ul>                                                                                                    |                                                                        |  |
|   |                                    |            |                                                      |                                                                                                    | Keuze uit 4 verschillende menu's                                                                                                    |                                                                        |  |
|   |                                    |            |                                                      |                                                                                                    | <ul> <li>Dé introductie van de "bulk order"! (alle geselecteer<br/>knop bestellen)</li> </ul>                                                                                             | de producten met 1                                                     |  |
|   |                                    |            |                                                      |                                                                                                    | <ul> <li>Zeer gemakkelijk in gebruik</li> </ul>                                                                                                    |                                                                        |  |
|   |                                    |            |                                                      |                                                                                                    | <ul> <li>Duidelijke Nederlandse handleiding (online met vide</li> </ul>                                                                                                    | eo's)                                                                  |  |
|   |                                    |            |                                                      |                                                                                                    | Online helpdesk                                                                                                    |                                                                        |  |
|   |                                    |            |                                                      |                                                                                                    | <ul> <li>Banners gemakkelijk zelf bij te houden</li> </ul>                                                                                                    |                                                                        |  |
|   |                                    |            |                                                      |                                                                                                    | <ul> <li>Banners voor mobiel apart te uploaden</li> </ul>                                                                                                    |                                                                        |  |

This is the size of your logo. Depending on the shape of your logo, you will need to experiment here to get the best result.

You have 3 possible sizes:

- 1. Small
- 2. Medium
- 3. Large

**Free logo editing software?** Try https://www.gimp.org/.

### Logo mobile menu

| 6 | Roel Brouwers     _Theme_Conversion | · • | 😤 Theme Conversion > Setting | S Custom CSS Save                                                                                                  |
|---|-------------------------------------|-----|------------------------------|----------------------------------------------------------------------------------------------------|
| Q | DESIGN                              |     |                              |                                                                                                    |
| ê | Theme editor                        | ş   |                              | Install preset                                                                                                    |
|   | Theme store                         |     |                              |                                                                                                    |
| 0 | Mobile commerce                     | ۵   |                              |                                                                                                    |
| Ŭ | Facebook commerce                   | f   |                              |                                                                                                    |
|   | Headlines                           |     | LOGO                         |                                                                                                    |
|   | Hallmarks                           | 0   |                              | Browse Delete                                                                                                    |
|   | Navigation                          | Ŷ   |                              |                                                                                                    |
|   | Content templates                   |     |                              | Logo size                                                                                                    |
|   | < Back to dashboa                   | rd  |                              | Choose the size of your logo displayed in the header.                                                              |
|   |                                     |     |                              | Logo mobile menu (Logo shows in mobile menu). The colour depends on the colour of your mobile menu.  Browse Delete |
|   |                                     |     |                              | Favicon (that icon shows up the browser). Use a transparent .png file. Size: 32 x 32 px Browse Delete              |
|   |                                     |     |                              |                                                                                                    |
|   |                                     |     |                              |                                                                                                    |
|   |                                     |     | BANNER 1 (SLIDE 3)           | Link color #                                                                                                    |

Click browse and upload your logo.

This logo is displayed in your **mobiele menu**. So if you choose a mobile menu with a dark background, you should ideally upload a logo in a lighter tint here. Always use a **.png file with a transparent background**.

## **Upload favicon**

| & | Roel Brouwers     _Theme_Conversion | · • | ₽ Theme Conversion > Se | ttings                                                   |                                                                                                    |                                                                         | Custom CSS                    | Save  |
|---|-------------------------------------|-----|-------------------------|----------------------------------------------------------|----------------------------------------------------------------------------------------------------|-------------------------------------------------------------------------|-------------------------------|-------|
| Q | DESIGN                              |     |                         |                                                          | <ul> <li>Zijbalk 'aan' / 'uit'</li> </ul>                                                                                                |                                                                         |                               |       |
| â | Theme editor                        | \$  |                         |                                                          | Bureaublad                                                                                                    | A C 07                                                                  | inek                          |       |
|   | Theme store                         |     |                         | Favorieten                                               | Naam                                                                                                    | Bewerkingsdatum v                                                       | Groott                        |       |
| 0 | Mobile commerce                     |     |                         | Stropbox                                                 | <ul> <li>favicon.gif</li> <li>Schermafbeelding 2016-11-09 om 20.14.57</li> </ul>                                                         | Vandaag 20:16<br>Vandaag 20:14                                          | 0 byte<br>57 K                |       |
| 0 | Facebook commerce                   | f   |                         | <ul> <li>Al mijn bestan</li> <li>iCloud Drive</li> </ul> | favicon.png                                                                                                    | Vandaag 19:25<br>Vandaag 17:25                                          | 1 K                           |       |
|   | Headlines<br>Hallmarks              | (c) |                         | A Programma's                                            | <ul> <li>voorstel Purewonen DMWS setupdesign.pdf</li> <li>ReadyToSell_Online_Guide_Nederlands.pdf</li> <li>checklist DMWS.pdf</li> </ul> | Eergisteren 15:58<br>28 oktober 2016 13:40<br>20 oktober 2016 12:52     | 1,6 M<br>2,9 M<br>1,5 M       |       |
|   | Navigation                          | ÷   | LOGO                    | Documenten Downloads                                     | <ul> <li>checklist.pdf</li> <li>checklist.ai</li> <li>movies theme</li> </ul>                                                            | 20 oktober 2016 10:57<br>20 oktober 2016 10:46<br>19 oktober 2016 19:21 | 2,6 M<br>1,9 M <sub>e</sub> ) |       |
|   | Content templates                   |     |                         | Creative Cloud  Apparaten  Niat Jakala aphif             | > 🖿 WW                                                                                                    | 14 oktober 2016 11:39                                                   |                               |       |
|   |                                     |     | C                       | C Rick Riddo Garji<br>Skype ≜<br>Gedeeld<br>↓ rnpc1d989  |                                                                                                    |                                                                         |                               | ~     |
|   |                                     |     |                         | Verberg extensi                                          |                                                                                                    | Annuleer                                                                | Open Ir mobile                | menu. |
|   |                                     |     |                         |                                                          | Browse                                                                                                    |                                                                         |                               |       |
|   |                                     |     |                         |                                                          | Favicon (that icon shows up the browser). Use a                                                                                          | a transparent .png file. Size: 32                                       | х 32 рх                       |       |
|   |                                     |     |                         |                                                          |                                                                                                    |                                                                         |                               |       |
|   |                                     |     | BANNER 1 (SLIDE 3)      | Link color                                               |                                                                                                    |                                                                         | • #                           |       |

Click **browse** and **upload** your favicon here. A **favicon** is the small icon which you see at the top of your browser.

The size for the favicon is 32 × 32 pixels and it is a .png file with transparant background

# Upload logo

| 6  | Roel Brouwers<br>_Theme_Conversion | · •  | 🕆 Huidig Thema                  |                                  | Bezoek de themawinkel |
|----|------------------------------------|------|---------------------------------|----------------------------------|-----------------------|
| Q, | DESIGN                             |      |                                 |                                  |                       |
| ۵  | Thema editor                       | \$   |                                 |                                  |                       |
|    | Theme store                        |      |                                 |                                  |                       |
| ~  | Mobile commerce                    |      |                                 |                                  |                       |
| 0  | Facebook commerce                  | f    |                                 |                                  |                       |
|    | Headlines                          |      |                                 |                                  |                       |
|    | Keurmerken                         | 0    |                                 |                                  |                       |
|    | Navigatie                          | ÷    |                                 |                                  |                       |
|    | Content templates                  |      |                                 |                                  |                       |
|    | < Terug naar dashbo                | aard | <complex-block></complex-block> | Theme Conversion<br>Thema editor | Perspealiseer Thema   |

# Uploading the logo to your web shop is almost as easy as opening an email message.

Go to 'design' – 'personaliseer thema' (customise theme) and then to 'LOGO'. Upload your normal logo here.

The maximum width may not exceed 600 px.

# Logo size

| <u>&amp;</u> | A Roel Brouwers   | · •        | P Theme Conversion > Setting                         | S                                                                                                    |                                                                                                    | Custom CSS                                                           | Save |
|--------------|-------------------|------------|------------------------------------------------------|----------------------------------------------------------------------------------------------------|----------------------------------------------------------------------------------------------------|----------------------------------------------------------------------|------|
|              | DESIGN            |            | Successfully updated theme settings                  |                                                                                                    |                                                                                                    |                                                                      | ×    |
|              | Theme editor      | \$         | CURRENT THEME                                        |                                                                                                    |                                                                                                    |                                                                      |      |
|              | Theme store       |            | Configure settings for the currently installed theme | unitation and a second and a second and as                                                                                                    | Theme Conversion                                                                                                    |                                                                      |      |
|              | Mobile commerce   | ۵          |                                                      | We take a first of the first of the first of   |                                                                                                    |                                                                      |      |
|              | Facebook commerce | f          |                                                      |                                                                                                    | Het 'alles in één' best converterende them                                                                                                    | na uit de                                                            |      |
|              | Headlines         |            |                                                      |                                                                                                    | themestore!                                                                                                    |                                                                      |      |
|              | Hallmarks         | (E)<br>(E) |                                                      | age designed spectrum beauty<br>age designed by the spectrum beauty of the spectrum beauty of | <ul> <li>Voorbeelden: Theme Conversion Food, Fashion, B28</li> <li>Speciaal geoptimaliseerd voor tablet, mobiel én desl</li> </ul>                                                         | 3 en Home ter inspirati<br>ktop                                      | ie   |
|              | Content templates | Ŧ          |                                                      | and the transmission of the second second      | Dit thema heeft alles dat jouw shop nodig heeft om ee<br>maken! Theme Conversion is optimaal ontworpen voor<br>het grotere scherm.                                                         | n conversie boost te<br>' mobiel, tablet én voor                     | r    |
|              | < Back to dashboa | rd         |                                                      |                                                                                                    | Een bezoeker wil maar 1 ding: dat is gemak. Op elk app<br>nadenken over obstakels, irritaties, en ongemakkelijkhe<br>mogelijk tot zijn doel komen, jullie gezamenlijke doel: e<br>webshop! | araat. Niet hoeven<br>eden. Hij wil zo snel<br>en koop doen. In jouw | ,    |
|              |                   |            |                                                      |                                                                                                    | Met dit nieuwe 'Conversion theme' haal je bezoekers e<br>over de streep met kleine trucjes, handigheden en gebi                                                                            | n potentiële klanten<br>ruikersgemak.                                |      |
|              |                   |            |                                                      |                                                                                                    | Functionaliteiten:                                                                                                    |                                                                      |      |
|              |                   |            |                                                      |                                                                                                    | <ul> <li>Gericht op verkoop en gebruikersgemak</li> </ul>                                                                                                    |                                                                      |      |
|              |                   |            |                                                      |                                                                                                    | Keuze uit 4 verschillende menu's                                                                                                    |                                                                      |      |
|              |                   |            |                                                      |                                                                                                    | <ul> <li>Dé introductie van de "bulk order"! (alle geselecteer<br/>knop bestellen)</li> </ul>                                                                                              | de producten met 1                                                   |      |
|              |                   |            |                                                      |                                                                                                    | <ul> <li>Zeer gemakkelijk in gebruik</li> </ul>                                                                                                    |                                                                      |      |
|              |                   |            |                                                      |                                                                                                    | <ul> <li>Duidelijke Nederlandse handleiding (online met vide</li> </ul>                                                                                                    | .o's)                                                                |      |
|              |                   |            |                                                      |                                                                                                    | <ul> <li>Online helpdesk</li> </ul>                                                                                                    |                                                                      |      |
|              |                   |            |                                                      |                                                                                                    | Banners gemakkelijk zelf bij te houden                                                                                                    |                                                                      |      |
|              |                   |            |                                                      |                                                                                                    | <ul> <li>Banners voor mobiel apart te uploaden</li> </ul>                                                                                                    |                                                                      |      |

This is the size of your logo. Depending on the shape of your logo, you will need to experiment here to get the best result.

You have 3 possible sizes:

- 1. Small
- 2. Medium
- 3. Large

**\*** Free logo editing software? Try https://www.gimp.org/.

# Logo mobile menu

| 6   | A Roel Brouwers    | •  | P Theme Conversion > Setting | S                                                                                             | Custom CSS           | Save  |
|-----|--------------------|----|------------------------------|-----------------------------------------------------------------------------------------------|----------------------|-------|
| Q,  | DESIGN             |    |                              |                                                                                               |                      |       |
| ê   | Theme editor       | 7  |                              | Install preset                                                                                |                      |       |
|     | Theme store        |    |                              |                                                                                               |                      |       |
| (?) | Mobile commerce    |    |                              |                                                                                               |                      |       |
| _   | Facebook commerce  | f  |                              |                                                                                               |                      |       |
|     | Headlines          |    | LOGO                         | Linload your logo (use max, 600 px of width and make sure you have a transpa                  | rent .nng file)      |       |
|     | Hallmarks          |    |                              | Browse Delete                                                                                 | icit. ipil8 ilic/    |       |
|     | Navigation         | ÷  |                              |                                                                                               |                      |       |
|     | Content templates  |    |                              | Logo size Medium                                                                              |                      |       |
|     | < Back to dashboar | rd |                              | Choose the size of your logo displayed in the header.                                         |                      |       |
|     |                    |    |                              | Logo mobile menu (Logo shows in mobile menu). The colour depends on the c Browse Delete       | olour of your mobile | menu. |
|     |                    |    |                              | Favicon (that icon shows up the browser). Use a transparent .png file. Size: 32 Browse Delete | х 32 рх              |       |
|     |                    |    |                              |                                                                                               |                      |       |
|     |                    |    | BANNER 1 (SLIDE 3)           |                                                                                               |                      |       |
|     |                    |    |                              | Link color                                                                                    |                      |       |

Click **browse** and upload your **logo**.

This logo is displayed in your **mobiele menu**. So if you choose a mobile menu with a dark background, you should ideally upload a logo in a lighter tint here. Always use a **.png file with a transparent background**.

# **Upload Favicon**

| <b>6</b> | Roel Brouwers     _Theme_Conversion | <b>. -</b> | 👎 Theme Conversion > | Settings                                                 |                                                                                                    |                                                | Custom CSS           | Save     |
|----------|-------------------------------------|------------|----------------------|----------------------------------------------------------|----------------------------------------------------------------------------------------------------|------------------------------------------------|----------------------|----------|
| Q        | DESIGN                              |            |                      |                                                          | ♥ Zijbalk 'aan' / 'uit'                                                                                      |                                                |                      |          |
| А т      | Theme editor                        | 7          |                      |                                                          | 📰 💷 🚟 🗸 🛅 Bureaublad 🗘                                                                                       | ↑ ⊂ Qz                                         | loek                 |          |
|          | Theme store                         |            |                      | Favorieten                                               | Naam                                                                                                    | Bewerkingsdatum ~                              | Groot                |          |
| 0        | Mobile commerce                     |            |                      | S Dropbox                                                | <ul> <li>a favicon.gif</li> <li>Schermafbeelding 2016-11-09 om 20.14.57</li> </ul>                           | Vandaag 20:16<br>Vandaag 20:14                 | 0 byte<br>57 K       |          |
| F        | Facebook commerce                   | f          |                      | <ul> <li>Al mijn bestan</li> <li>iCloud Drive</li> </ul> | favicon.png                                                                                                  | Vandaag 19:25                                  | 1 К                  |          |
| <b>-</b> | Headlines                           |            |                      | Programma's                                              | <ul> <li>voorstel Purewonen DMWS setupdesign.pdf</li> <li>ReadyToSell_Online_Guide_Nederlands.pdf</li> </ul> | Eergisteren 15:58<br>28 oktober 2016 13:40     | 1,6 M<br>2,9 M       |          |
| ŀ        | Hallmarks                           |            | LOGO                 | Documenten                                               | checklist DMWS.pdf                                                                                           | 20 oktober 2016 12:52<br>20 oktober 2016 10:57 | 1,5 M<br>2,6 M       |          |
| ١        | Navigation                          | Ŷ          |                      | Downloads                                                | <ul> <li>checklist.ai</li> <li>movies theme</li> </ul>                                                       | 20 oktober 2016 10:46<br>19 oktober 2016 19:21 | 1,9 M <sub>e</sub> ) |          |
| C        | Content templates                   |            |                      | Creative Cloud                                           | ▶ 🚞 WW                                                                                                    | 14 oktober 2016 11:39                          |                      |          |
| <        | < Back to dashboa                   | rd         |                      | Niet-lokale schijf                                       |                                                                                                    |                                                |                      |          |
|          |                                     |            |                      | Gedeeld<br>■ rnpc1d989                                   |                                                                                                    |                                                |                      | ~        |
|          |                                     |            |                      | Verberg extensi                                          |                                                                                                    | Annuleer                                       | Open jr mobi         | le menu. |
|          |                                     |            |                      |                                                          | Browse Delete                                                                                                |                                                |                      |          |
|          |                                     |            |                      |                                                          |                                                                                                    |                                                |                      |          |
|          |                                     |            |                      |                                                          | Favicon (that icon shows up the browser). Use a                                                              | a transparent .png file. Size: 32              | х 32 рх              |          |
|          |                                     |            |                      |                                                          | Diowse                                                                                                    |                                                |                      |          |
|          |                                     |            |                      |                                                          |                                                                                                    |                                                |                      |          |
|          |                                     |            |                      |                                                          |                                                                                                    |                                                |                      |          |
|          |                                     |            |                      |                                                          |                                                                                                    |                                                |                      |          |
|          |                                     |            | BANNER 1 (SLIDE 3)   |                                                          |                                                                                                    |                                                |                      |          |
|          |                                     |            |                      | Link color                                               |                                                                                                    |                                                |                      | #        |

Click **browse** and **upload** your favicon here. A **favicon** is the small icon which you see at the top of your browser.

The size for the favicon is 32 × 32 pixels and it is a .png file with transparant background

#### These are favicons:

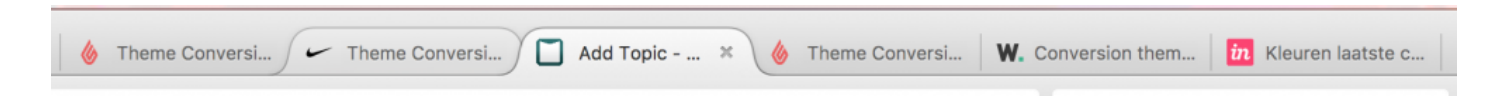

# Typography

| 6   | Roel Brouwers     Theme_Conversion | · • | Theme Conversion > Settings                          | 5                                                                                                    |          | Custom CSS Save                       |
|-----|------------------------------------|-----|------------------------------------------------------|----------------------------------------------------------------------------------------------------|----------|---------------------------------------|
|     | DESIGN                             |     |                                                      | Banner 3 text color                                                                                                    | Light    | · · · · · · · · · · · · · · · · · · · |
|     | Theme editor                       | ₽   |                                                      | Banner 4 text color                                                                                                    | Light    | ~                                     |
|     | Theme store                        |     |                                                      |                                                                                                    |          |                                       |
|     | Mobile commerce                    |     |                                                      |                                                                                                    |          |                                       |
|     | Facebook commerce                  | f   |                                                      |                                                                                                    |          |                                       |
|     | Headlines                          |     |                                                      |                                                                                                    |          |                                       |
|     | Hallmarks                          | 0   | TYPOGRAPHY                                           |                                                                                                    |          |                                       |
|     | Navigation                         | ÷   |                                                      | Headings (Google Web Fonts)<br>A Google Web Font for the headings.                                                                                                    | Roboto   | ~                                     |
|     | Content templates                  |     |                                                      |                                                                                                    | 9        |                                       |
|     | < Back to dashboa                  | rd  |                                                      | Body (Google Web Fonts)<br>A Google Web Font for the site's body.                                                                                                    | Roboto   | ~                                     |
|     |                                    |     |                                                      | Body font size<br>This is the size of all the regular body texts. We use<br>standard, but feel free to play around with it. Tip: Don't<br>make it too big.                               | Standard | ~                                     |
|     |                                    |     |                                                      |                                                                                                    |          |                                       |
|     |                                    |     | TOPBAR                                               |                                                                                                    |          |                                       |
|     |                                    |     |                                                      | Phone number (left topbar)<br>Put your workphone number here, very important for your<br>liability. It's clickable on desktop, tablet & mobile, so<br>visitors can call you really easy. |          |                                       |
| × C | usp's                              | ^ v | Alles markeren Hoofdiettergevoelig 2 van 5 overeenko | LICD (next to phononumber on the left)                                                                                                    |          |                                       |

The typography you use for your web shop determines your basic design. Use clear, attractive fonts which everybody can read easily.

Use one consistent font for your titles and one consistent font for your body text. You can view the complete collection on https://fonts.google.com/

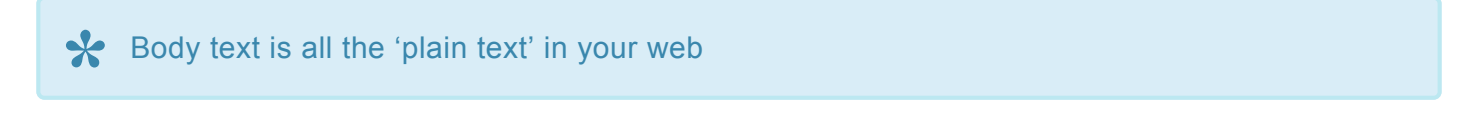

Go to 'design' - \* 'personaliseer thema' (customise theme)\* and then to 'TYPOGRAPHY'.

If you want to select a font, simply **choose** one of the different **Google fonts**. You can easily modify the font by selecting one of the options in the **drop-down menu**.

### **Fonts for Headings/Titles**

Select the fonts for all the headings (titles) in your web shop here. Example of a title:

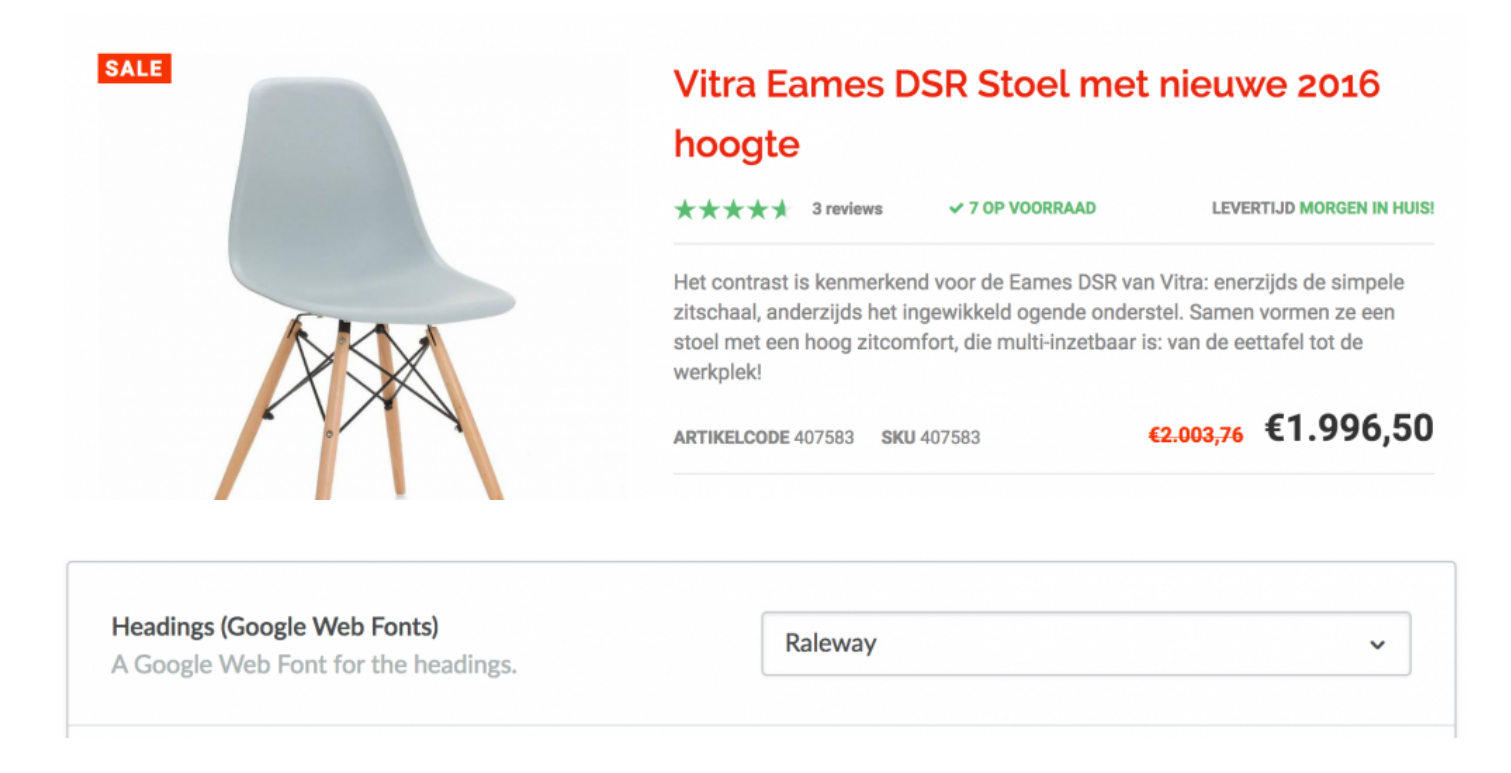

### Font colours for Headings/Titles

Select the font colour for your headings/fonts here.

You use this facility to select the colour for all the titles in your workshop

### Font size

Go to 'design' - 'personaliseer thema' (customise theme) and then to 'TYPOGRAPHY'.

You can easily change the font size. Go to 'body font size' where you can increase the font size by choosing a larger "corps".

| Body font size                                                                                                    |          |   |
|----------------------------------------------------------------------------------------------------|----------|---|
| This is the size of all the regular body texts. We use standard, but feel free to play around with it. Tip: Don't | Standard | ^ |
| make it too big.                                                                                                  | Standard |   |
|                                                                                                    | 12px     |   |
|                                                                                                    | 13px     |   |
|                                                                                                    | 14px     |   |
|                                                                                                    | 16px     |   |

The term used for font size on Internet is "corps". You never stop learning with DMWS!

# Topbar

This is the **Top bar** in your web shop interface. The following settings are available. h2. Topbar colour

This is the **background colour** for your top bar.

## Top bar text colour

This is an interesting one. Choose 'light' for white, choose 'dark' if you use a light tint for your top bar. The program automatically selects the colour that has been configured for the body text.

### Adding content to the top bar:

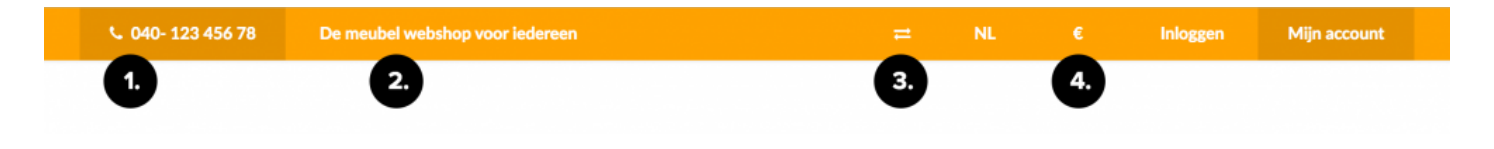

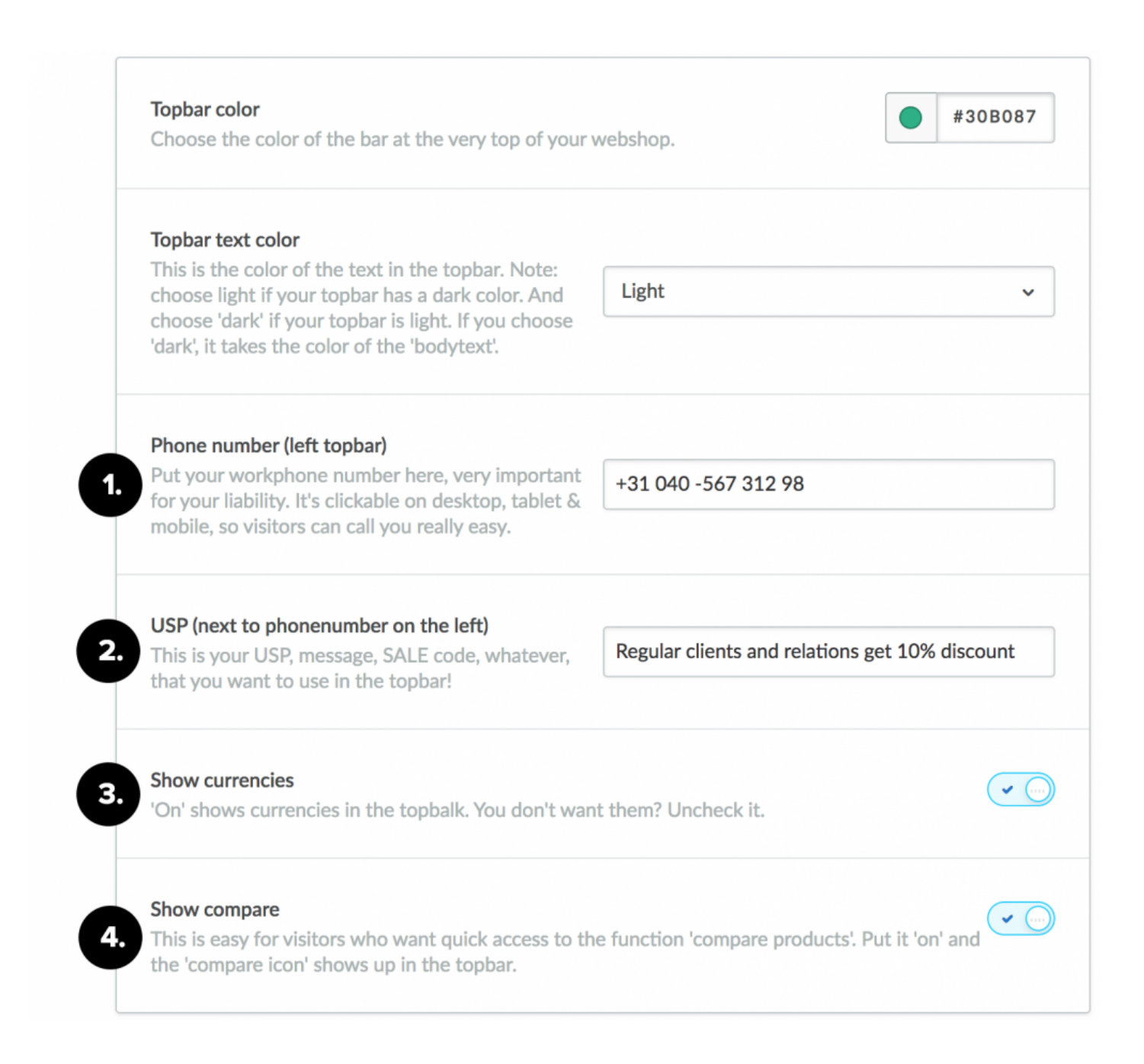

### **Telephone number**

If you want to display your telephone number clearly in your web shop to encourage visitors to **contact you directly by telephone**, you simply enter your **telephone number** here **not** required? Leave this field empty and it will **not be displayed**.

## 2. USP in the topbar

This is a **text string\*that you can use for everything. You can change it easily. If you do \*not** enter anything here, \* no\* USP will be displayed.

### 3. Show compare

Lightspeed offers visitors the ability to compare products. Enable this feature if you want visitors to be able to switch directly to their comparison page.

## 4. Show currencies

This feature allows you to display **currencies** in your web shop.

1. Enabling this feature displays a € symbol for each price. If disabled, no € symbol is shown for the prices.

2. Have you configured multiple currencies? If so, the software shows the active currencies here.

3. Just leave it \* enabled\* if you want to show euro symbols.

4. Obviously the programme does **not show currencies if they have not been configured in the back**end.

## Languages:

Languages are displayed automatically if you have configured them in the back-end of Lightspeed.

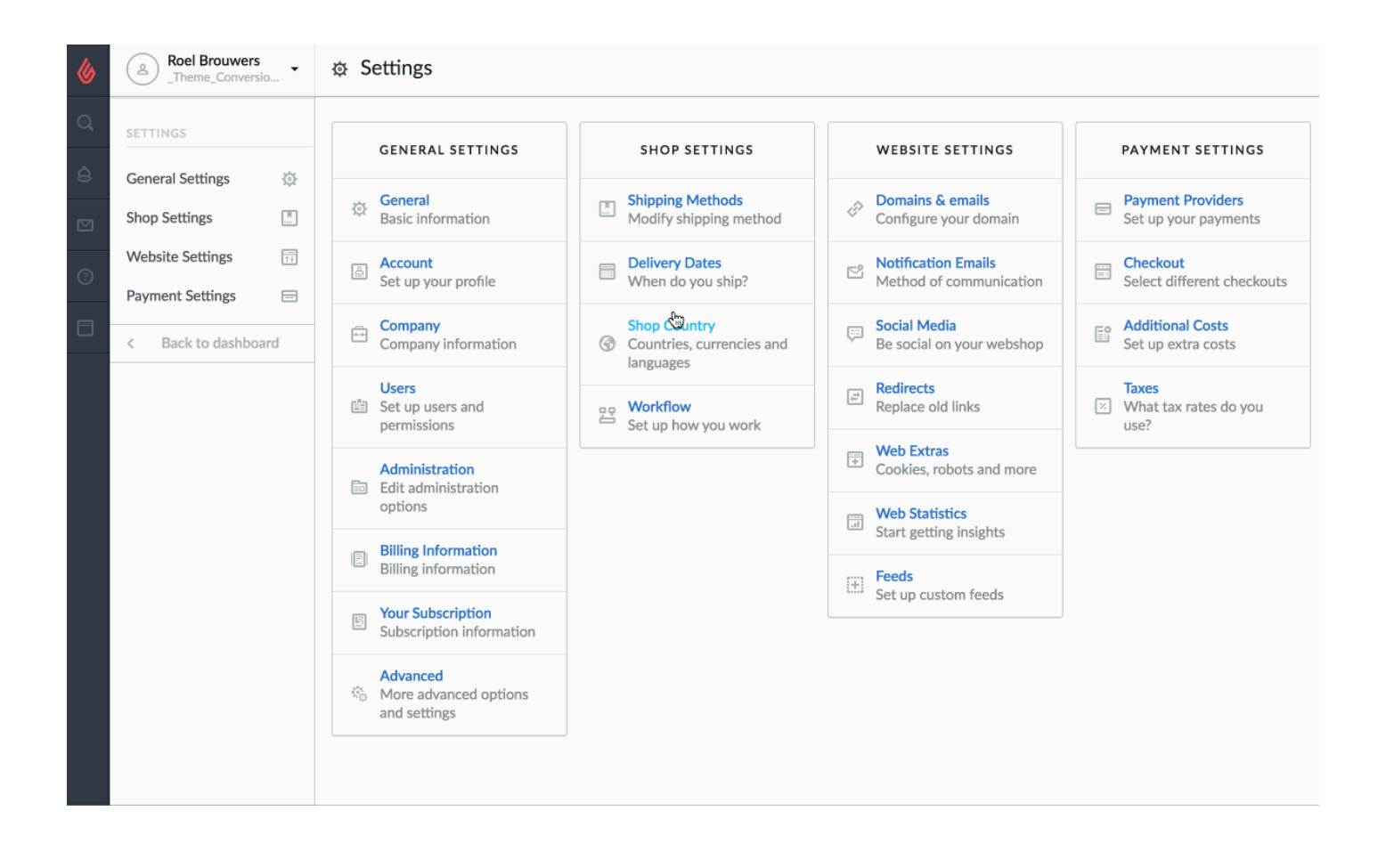

# Main header

| <b>FITBODY</b> STORE        | Zoeken                          | Q                         | thuiswinkel<br>waarborg | `☴⊙ €0,00 -                  |
|-----------------------------|---------------------------------|---------------------------|-------------------------|------------------------------|
| HOME AFSLANKEN • EIWITTEN • | VITAMINES & KRUIDEN - SUPERFOOD | CREATINE BODYBUILDING     | WORKOUT AMINO'S         | FITNESS BLOGS •              |
| Zelfde dag nog verzonden    | Snel en gratis verzonden        | Gegarandeerd de beste kwa | liteit 🗹 Gega           | arandeerd de laagste prijzen |

### 1. Header colour

| eader color                                                                                       | $\bigcirc$ | #FFFFFF |
|---------------------------------------------------------------------------------------------------|------------|---------|
| ou can change the color of the header. This is the bar that shows under the topbar. Tip: choose a |            |         |
| ightly different color than the background color.                                                 |            |         |

You can change the background colour for your header here. Tip: light grey or white always look attractive. Choose a background colour that contrasts strongly with your logo.

## 2. Menu colour and menu text colour

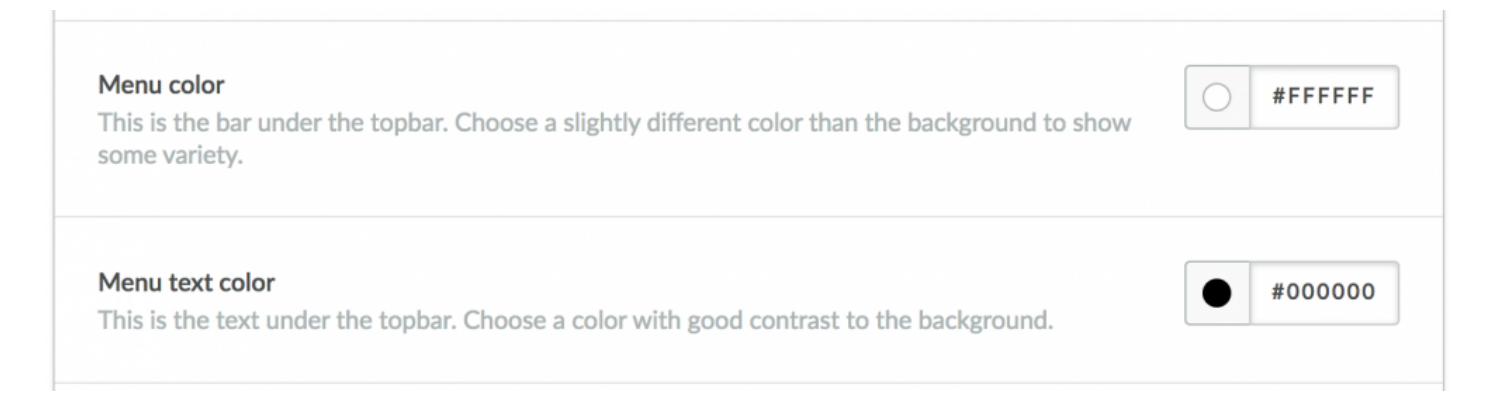

If you use the **horizontal menu**, you can set the colours here. Make sure that the menu remains clearly legible.

## 3. Upload a quality label

| Trustmark                                                                                                    |                          |
|----------------------------------------------------------------------------------------------------|--------------------------|
| We've already sorted them for you. Just pick one! You're<br>not registered with any kind of trustmark? Just select | Own image (Upload below) |
| image'.                                                                                                    | Q shops                  |
|                                                                                                    | Thuiswinkel keurmerk     |
| bilte Partner • • •                                                                                                | Thuiswinkel waarborg     |
| Upload your own image (instead of a trustmark). Dimension                                                          | Webwinkel keur           |
| Browse Delete                                                                                                    | Webshop keurmerk         |
|                                                                                                    | Own image (Upload below) |

Uploading a quality label always seems to cause problems in practice. Which version, is the quality adequate, is it the right size? All these problems are a thing of the past. We have prepared the quality labels for you; **all you have to do is select a label**. Having done so, you create a link to the right URL (for your company on the quality label website).

Don't want to display quality label, or not a member of an association? Simply select 'none'. Nothing will be displayed.

## Upload your own image

Have you designed your own quality label? Would you like to display a different image here? No problem, this is possible! Upload an image sized at \* 600 × 190 pixels\* and then decide the display size:

- Small
- Medium
- Large

Experiment to determine which option looks most attractive, and voilà, your own image appears in all its glory.

\* Not unimportant: your mobile menu. Make sure this is very nice to read for your visitors. A good contrast is essential.

| MobileMenu color<br>This changes the color of the menu for the mobile devices                                                                                         | #333333 |
|----------------------------------------------------------------------------------------------------|---------|
| MobileMenu text colors<br>This changes the color of the text inside the menu for the mobile devices. Make sure the<br>contrast between the text and the menu is high. | #FFFFF  |
| contrast between the text and the menu is high.                                                                                                    |         |

### Mobile menu color

This is the background color of your mobile menu

### Mobile menu text color

Dit is de tekstcolor van je mobiele menu

| CONFASHION    | $\times$      |
|---------------|---------------|
| Home          |               |
| Vrouwen +     |               |
| Heren -       |               |
| Tops +        | 1             |
| Bottoms +     |               |
| Accessoires + | -             |
| Kinderen +    |               |
| Accessoires   | Page 21 of 13 |

The color support is determined by "accent kleur 1" in <u>Highlight colors settings</u>.

## **USP's header**

| HOME       | VROUWEN -                  | HEREN -      | KINDEREN - | ACCESSOIRES    | BLOG -     | MERKEN -                  | CONTACT      |                            |
|------------|----------------------------|--------------|------------|----------------|------------|---------------------------|--------------|----------------------------|
| 🗹 Alle pro | oducten worden <b>grat</b> | is verzonden | 14 dagen   | retourgarantie | 🗹 Alle pro | oducten <b>uit voorra</b> | ad leverbaar | Altijd geld terug garantie |

# Do things right: make sure you prominently display your unique selling propositions to your website visitors.

| Show your USP's in the header (horizontal)<br>Option to show or not to show the USPs in the header. If yes: manage them below. | (Zm) |
|----------------------------------------------------------------------------------------------------|------|
|----------------------------------------------------------------------------------------------------|------|

First, you decide whether or not you want to display them in the horizontal bar in the header.

| <b>Usp bar color</b><br>If you wish to change the bar that includes the USP's. You can change it here. | #FFFFF  |
|----------------------------------------------------------------------------------------------------|---------|
| <b>USP bar text color</b><br>Choose your USP bar color. Make sure the contrast is high                 | #000000 |

Select the colour for the bar and the colour for the text.

### **USP** options:

| <b>USP 1</b><br>Your first USP in the header              | Een erg veelzijdig thema in de themestore |
|-----------------------------------------------------------|-------------------------------------------|
| <b>USP 1 link</b><br>The URL that this USP should link to |                                           |
| <b>USP 1 icon</b><br>Which icon should USP 1 show?        | Check square ~                            |

### Enter the USP

Enter your USP here. Avoid a lengthy USP, keep it short and powerful.

Example of a USP: Next-day delivery if you order before 6pm!

### USP link

If you want to link the USP to, for example, a service page that provides shipping details, enter the **URL** here.

URL stands for Uniform Resource Locator and is the Internet address for a file. These are web pages or images. Each file is assigned its own URL. For example: http://www.designmijnwebshop.nl/lightspeed

### **USP** icon

The icon preceding the USP. You can choose from an extensive range of icons; simply select the icon that suits you best!

You can view all the examples here: http://fontawesome.io/cheatsheet/

# Header shopping cart

|                                      |           |                                                            |                | ≓                            | Inloggen                | Mijn account           |   |
|--------------------------------------|-----------|------------------------------------------------------------|----------------|------------------------------|-------------------------|------------------------|---|
|                                      |           | Q                                                          |                | <b>thuiswink</b><br>waarborg | el                      | ` <b>ॣ</b> 1) €7,00    | - |
| UPERFOOD                             | CREATINE  | BODYBUILDING                                               | WORK           | Winkelwag                    | en                      | 1 items                |   |
|                                      | 🗹 Geg     | garandeerd de beste kwal                                   | iteit          |                              | Protein sn<br>Aantal: 1 | noothie<br>€7,00       |   |
|                                      | P         | <b>ROTEINE BOYS</b>                                        | PROT           |                              | Incl. btw               | €7,00                  |   |
|                                      | *         | **** 1 reviews                                             |                |                              | Totaal                  | €7,00                  |   |
| BODYSF([<br>ar • No added sugar • No | Lo<br>lat | rem ipsum dolor sit amet, c<br>pore et dolore magna aliqua | onsectet<br>a. | Free                         | shippin}? Ord           | er for: €13,00<br>LLEN |   |
| 09                                   | AR        | TIKELCODE 45458416                                         |                |                              |                         | 20.00 - 1              | - |

It couldn't be easier.

- 1. If you offer a \* FREE SHIPPING\* amount to your customers, enter the amount here. For example, if you offer free shipping from **75,00 Euro's**, enter **75**.
- 2. Our user-friendly shopping cart **calculates** how much a website visitor still has to spend to benefit from **free shipping**

#### Free shipping alert in shopping cart

If you offer 'free shipping' from a certain kind of amount. Enter it here. For example: '50' (that's in your main currency). Our genious shoppingcart will calculate how much more you're visitor has to spend in your store, to get 'free shipping'.

| 75 | Ŧ |  |
|----|---|--|
| 75 |   |  |

Free shipping above a certain amount is a huge conversion booster. This is why Theme Conversion uses this facility to encourage visitors to buy more in your web shop.

# Menu's

Theme Conversion offers four different menus. We explain each menu and the associated features here.

## Menu style: Horizontal or vertical menu

Decide whether you want a vertical or horizontal menu here. Do you have a large number of menu items? If so, a vertical menu is probably the better choice.

Note: if you select the horizontal menu, the vertical menu will also be shown on the collection page and product page. This is an extra navigation facility which users find very helpful. So you also need to decide which vertical menu you want on the subsequent pages.

| Wenu style. nonzontal / ve                            | lical                                                        |        |   |
|-------------------------------------------------------|--------------------------------------------------------------|--------|---|
| Theme Conversion offers 4<br>Choose a horizontal menu | varieties of menustyles.<br>or a vertical left menu. Both Ve | rtical | ~ |
| menus have two styles, pla                            | y around a bit and find out what 🖳                           |        |   |

## Horizontal menu: options

| Horizontal menu: dropdown / megamenu                                                                                                    |   |
|----------------------------------------------------------------------------------------------------|---|
| If you choose to the horizontal menu, do you want                                                                                                    |   |
| dropdown menu's or a mega menu? (The mega menu has a                                                                                                    | • |
| cool 'featured article' in it! (see below)                                                                                                    |   |
| Featured article in Mega menu                                                                                                    |   |
| If you have selected the 'Mega menu', this is the featured<br>article. How to get it in? Simple: Go to your article in your                                               |   |
| If you have selected the 'Mega menu', this is the featured<br>article. How to get it in? Simple: Go to your article in your<br>store's frontend and copy what's after the |   |

### Horizontal menu: dropdown or megamenu

Decide whether you want a vertical or horizontal menu here. Do you have a large number of menu items? If so, a vertical menu is probably the better choice.

### Menu 1: standard horizontal menu with mega menu.

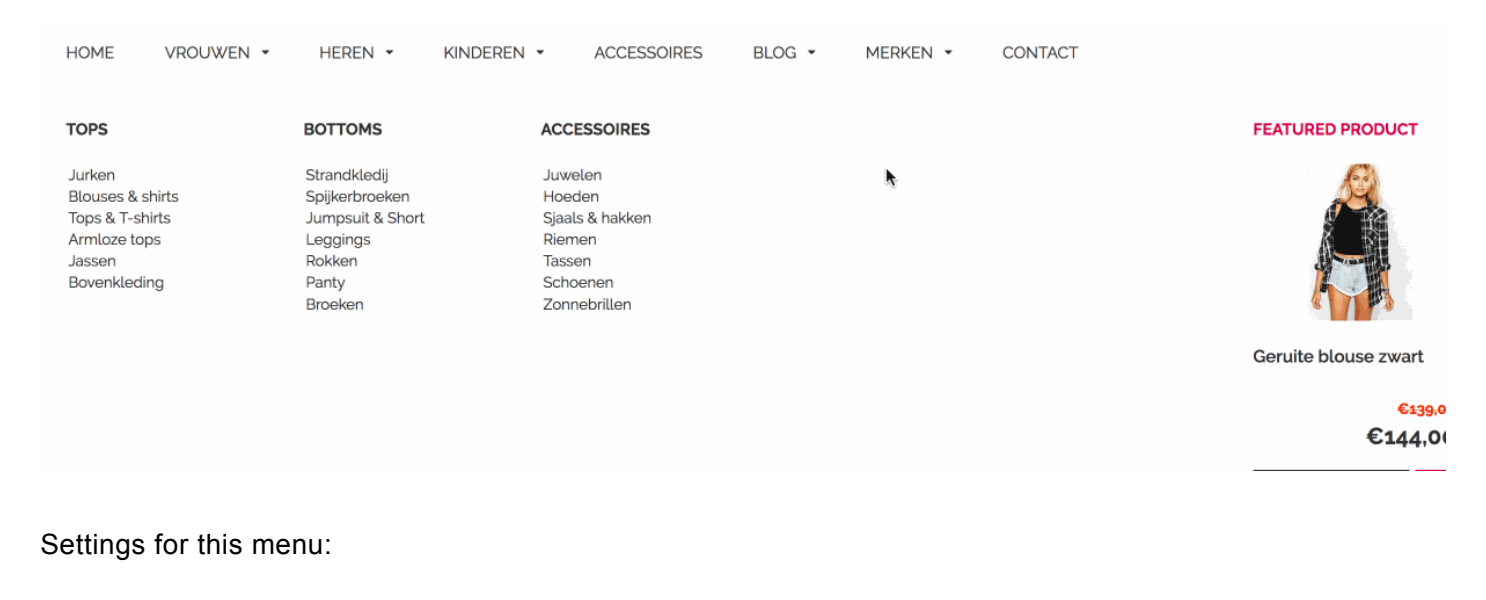

| Theme Conversion offers 4 varieties of menustyles.<br>Choose a horizontal menu or a vertical left menu. Both                                                | Horizontal                   | ~ |
|----------------------------------------------------------------------------------------------------|------------------------------|---|
| menus have two styles, play around a bit and find out<br>what you and your visitors like.                                                                   |                              |   |
| Horizontal menu: dropdown / megamenu                                                                                                    |                              |   |
| If you choose to the horizontal menu, do you want<br>dropdown menu's or a mega menu? (The mega menu has a<br>cool 'featured article' in it! (see below)     | Mega menu                    | ~ |
| Featured article in Mega menu                                                                                                    |                              |   |
| If you have selected the 'Mega menu', this is the featured                                                                                                  |                              |   |
| article. How to get it in? Simple: Go to your article in your<br>store's frontend and copy what's after the<br>www.yourshop.com/. For example: vitra-eames- | wit-hemd-banthebra-copy.html |   |

## 1. Menu style: horizontal or vertical

This theme has two types of horizontal menu and two types of vertical menu. Examples have been included below:

# Horizontal menu: options

## **Kies: Horizontal**

Go to 'design' - 'customize theme' en MENU STYLE: en kies 'horizontal'

MENU STYLE

| Menu style: horizontal / vertical                                                                            |            |   |
|----------------------------------------------------------------------------------------------------|------------|---|
| Theme Conversion offers 4 varieties of menustyles.<br>Choose a horizontal menu or a vertical left menu. Both | Horizontal | ~ |
| menus have two styles, play around a bit and find out what you and your visitors like.                       |            |   |

## Horizontal menu: options

| Horizontal menu: dropdown / megamenu                                                                                     |               |   |
|----------------------------------------------------------------------------------------------------|---------------|---|
| If you choose to the horizontal menu, do you want                                                                        | Dropdown menu | ~ |
| cool 'featured article' in it! (see below)                                                                               |               |   |
| Featured article in Mega menu                                                                                            |               |   |
| If you have selected the 'Mega menu', this is the featured article. How to get it in? Simple: Go to your article in your |               |   |
| store's frontend and copy what's after the                                                                               |               |   |
| www.yourshop.com/. For example: vitra-eames-                                                                             |               |   |

### Horizontal menu: dropdown or megamenu

Choose here for either a **dropdown menu** or a **megamenu**. Select one, have a look and see for yourself which one suits best for the amount of menu items you have.

### Dropdown:

| •           | EIWITTEN - VITAMI                | NES & KRUIDEN 👻 SU |
|-------------|----------------------------------|--------------------|
| n           | Whey eiwitten                    | ;ratis verzonden   |
|             | Eiwitrepen                       | 100                |
|             | Eiwitchips, snacks en<br>cookies |                    |
| <b>I FO</b> | R HER                            |                    |

### Megamenu:

|                                | CONTACT | MERKEN - | BLOG 👻 | REN • ACCESSOIRES                                                         | HEREN - KINE                                                 | VROUWEN - | HOME                                   |
|--------------------------------|---------|----------|--------|---------------------------------------------------------------------------|--------------------------------------------------------------|-----------|----------------------------------------|
| FEATURED PRODUCT               |         |          |        | ACCESSOIRES                                                               | BOTTOMS                                                      |           | TOPS                                   |
| Geruite blouse zwart           |         |          |        | Leren jassen<br>T-shirts met lange mouwen<br>Lounge kleding<br>Poloshirts | Spijkerbroeken<br>Juwelen<br>Truien & vesten<br>Joggingbroek |           | Tassen<br>Grooming<br>Truien<br>Jassen |
| <mark>€139,0</mark><br>€144,00 |         |          |        |                                                                           |                                                              |           |                                        |
| Meer info                      |         |          |        |                                                                           |                                                              |           |                                        |
|                                |         |          |        |                                                                           |                                                              |           |                                        |

### Featured article in het mega menu

In the menu you can show a featured article (or a highlighted section). Fill in the URL as follows:

| Featured article in Mega menu                            |                                   |  |
|----------------------------------------------------------|-----------------------------------|--|
| If you have selected the 'Mega menu', this is the feat   | ured                              |  |
| article. How to get it in? Simple: Go to your article in | your wit-hemd-banthebra-copy.html |  |
| store's frontend and copy what's after the               |                                   |  |
| www.yourshop.com/. For example: vitra-eames-             |                                   |  |

### Do not you want featured article? Leave this blank.

To fill your categories and subcategories, check this "link":https://ecomsupport.lightspeedhq.com/hc/nl/articles/220660967-Categorie%C3%ABn-aanmaken-NB-:

# **Vertical menu: options**

## Kies voor: Vertical menu

Go to 'design' – 'customize theme' and to  $\ensuremath{\textbf{MENU STYLES}}$  :

| Menu style: horizontal / vertical                          |          |   |
|------------------------------------------------------------|----------|---|
| Theme Conversion offers 4 varieties of menustyles.         |          |   |
| Choose a horizontal menu or a vertical left menu. Both     | Vertical | ~ |
| menus have two styles, play around a bit and find out what |          |   |
| you and your visitors like.                                |          |   |

### Vertical menu options

| VERTICAL MENU OPTIONS |                                                               |                        |   |
|-----------------------|---------------------------------------------------------------|------------------------|---|
|                       | Vertical menu: Accordeon or to the right                      |                        |   |
|                       | Choose between a left side menu style 1 or 2. Style 1 is like | Style 2 = To the right | ~ |
|                       | www.gstar.com and style 2 is like bol.com.                    |                        |   |

The choice is simple: Do you want the menu falls down? Then choose **accordion**. You want the menu opens to the right? Then choose **To the right**'

# Mile producten worden gratis verzonden 🤍 Op an

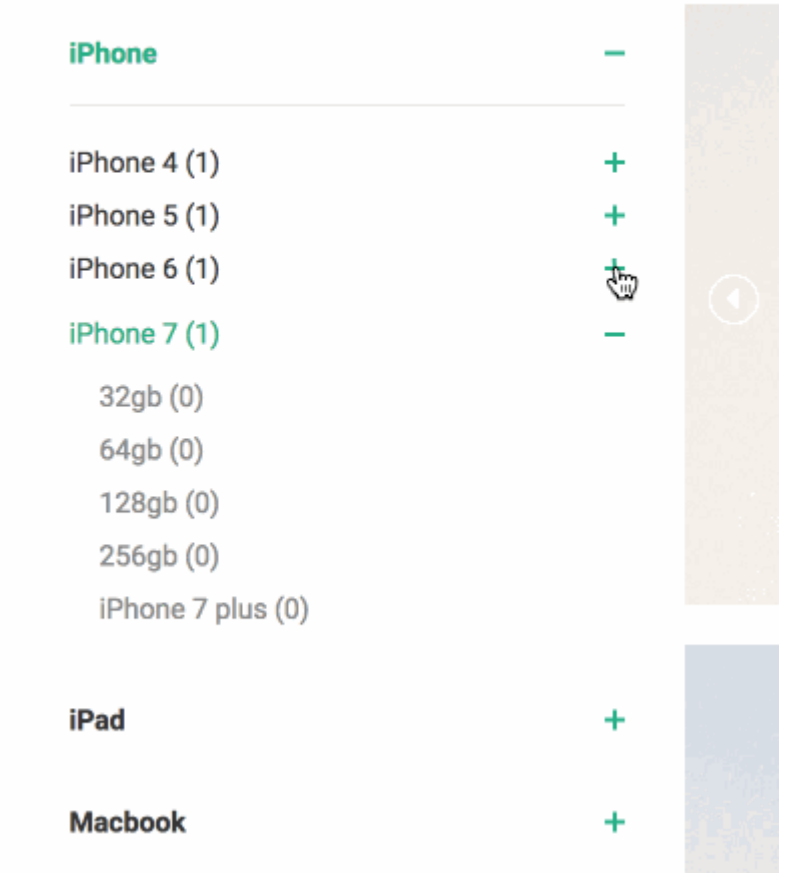

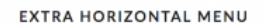

#### Extra horizontal menu (2nd navigation)

Only if you use a vertical menu, you can choose for an extra horizontal menu. For things like 'about us' or anything. Go to 'design' - 'navigation' and add a menu. Name it: 'Extra menu'. Use this option only if 'vertical menu' is selected.

#### Show payments in 'extra menu'

If you have selected the vertical menu + the 'extra menu' (above): you can choose to show your payment method logo's in the 'extra menu'.

### Extra horizontal menu

Here, select 'on' or 'off'.

••••

••••
## Show 'payments' / 'pay logos' in additional menu

Check this 'on' if you want to show the payment logo's in the additional menu

# How to make this additional menu?

This is very simple. Go to your **dashboard**:

Go to 'design' – 'navigation' and add a New menu – in the top right. Call this menu: Extra menu.

| ۵          | Roel Brouwers<br>_Theme_Conversion | ) <b>*</b> | ♀         Current theme                                                                                                    |
|------------|------------------------------------|------------|----------------------------------------------------------------------------------------------------|
| ୍          | DESIGN                             |            |                                                                                                    |
| ê          | Theme editor                       | ş          |                                                                                                    |
|            | Theme store                        |            |                                                                                                    |
| ଉ          | Mobile commerce                    |            | · · ·                                                                                                    |
| <u> </u>   | Facebook commerce                  | f          | Statistical Interferences Construction Interference Construction Interference Construction Inter |
| ٥          | Headlines                          |            | Volgen end fan header resperi his Viden endegereels     Viden endegereels                                                                                                    |
|            | Hallmarks                          | $\odot$    | 2016 hoogte                                                                                                    |
|            | Navigation                         | ¢          | Linea         ••••••••••••••••••••••••••••••••••••                                                                                                    |
|            | Content templates                  | 12         | terrere<br>Makembergere<br>Makembergere<br>Op-11400                                                                                                    |
|            | < Back to dashboa                  | rd         |                                                                                                    |
|            |                                    |            | Victor results of the second second sec      |
| https://th | neme-conversion.webshopapp.        | com/adm    | in/menus                                                                                                    |

You can fill this menu by **creating menu items**. Get to the **items** you want, and give them the appropriate **links**. You can choose from pages, or URLs.

# Extra horizontal menu

### Extra horizontal menu

Here, select 'on' or 'off'.

| Extra horizontal menu (2nd navigation)<br>Only if you use a vertical menu, you can choose for an extra horizontal menu. For things like 'about us' or<br>anything. Go to 'design' - 'navigation' and add a menu. Name it: 'Extra menu'. Use this option only if 'vertical<br>menu' is selected. | •        |
|----------------------------------------------------------------------------------------------------|----------|
| Show payments in 'extra menu'<br>If you have selected the vertical menu + the 'extra menu' (above): you can choose to show your payment<br>method logo's in the 'extra menu'.                                                                                                    | <b>~</b> |

## Show 'payments' / 'pay logos' in additional menu

Check this 'on' if you want to show the payment logo's in the additional menu

# How to make this additional menu?

This is very simple. Go to your **dashboard**:

Ga naar 'design' – 'navigation' and add a New menu – in the top right. Call this menu: Extra menu

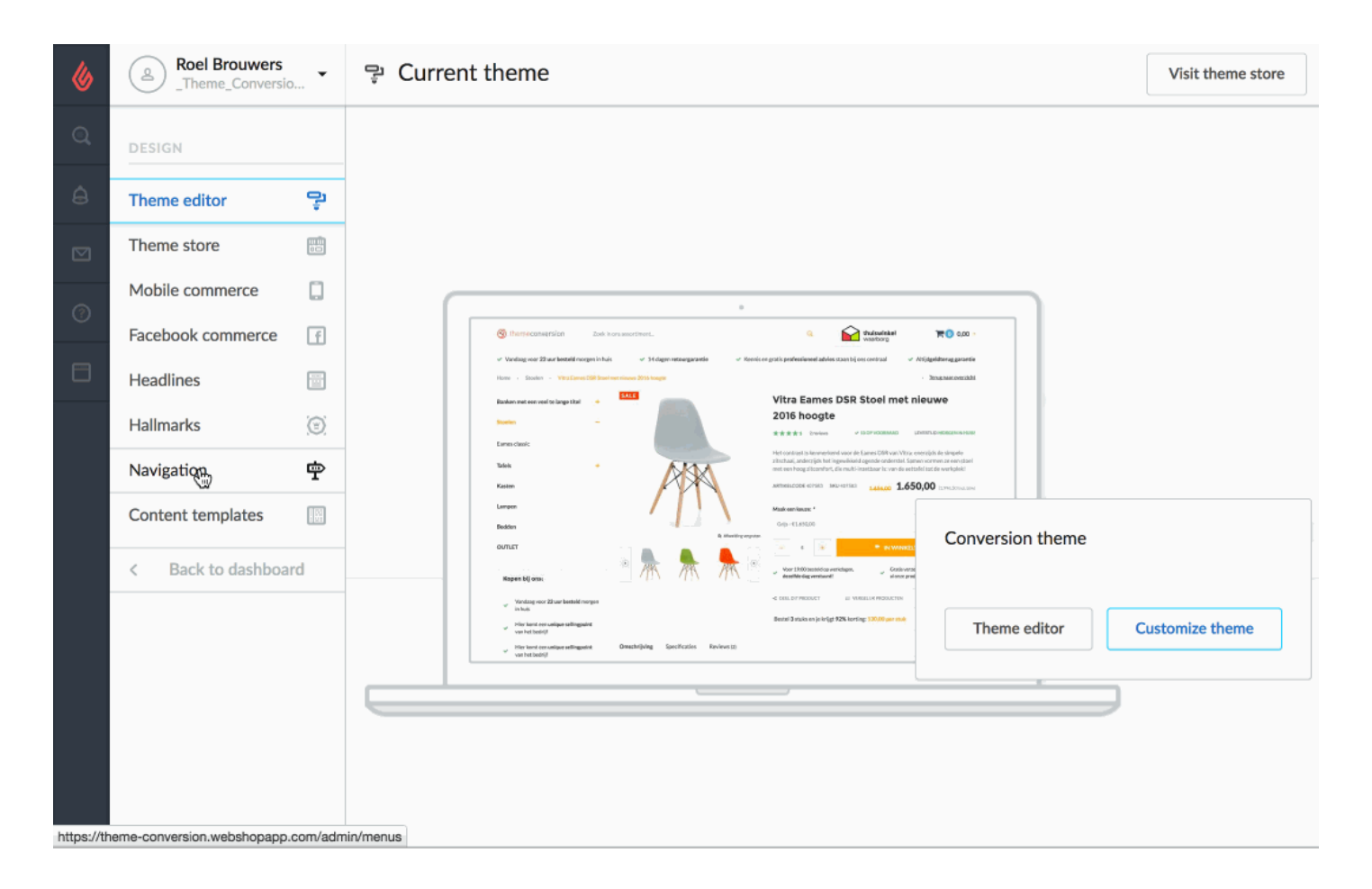

You can fill this menu by creating menu items. Get to the items you want, and give them the appropriate links. You can choose from pages, or URLs.

Tip: If you want the payment logos in this menu, look just how much you have, and how much space you have left for menu items. The pages you create to "content". More info: "Create pages in Lightspeed":https://ecom-support.lightspeedhq.com/hc/nl/articles/ 220665267-Tekstpagina-s-

# Show in menu options

| IOW IN MENO |                                                                 |      |
|-------------|-----------------------------------------------------------------|------|
|             | Show blog in menu                                               |      |
|             | Activating this will show blogs in your menu and mobile menu    |      |
|             | Show brands in menu                                             |      |
|             | Activating this will show brands in your menu and mobile menu   |      |
|             | Show contact in menu                                            | (+ ( |
|             | Activating this will show contacts in your menu and mobile menu |      |

We cannot make it any easier: **check these items** if you want to display them in your •main menu\*.

# **Highlight colors**

This is the "highlight" color palette of your shop. Create something beautiful!

### First accent color

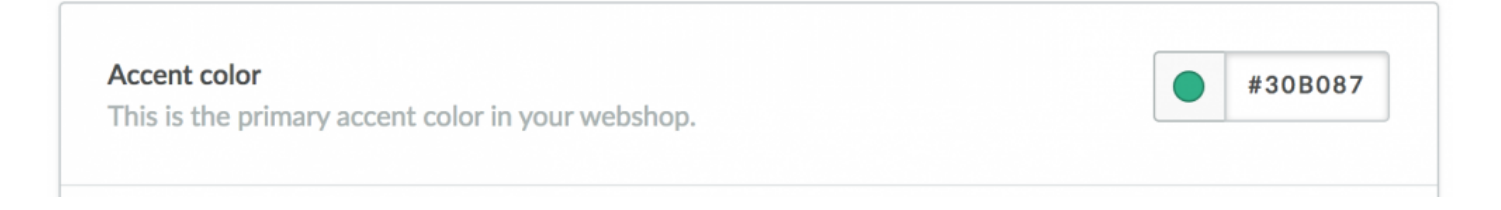

The supporting main color in the shop. We have already determined the spots, you just need to choose the color and enjoy.

Example: Darts, beads, buttons, accents.

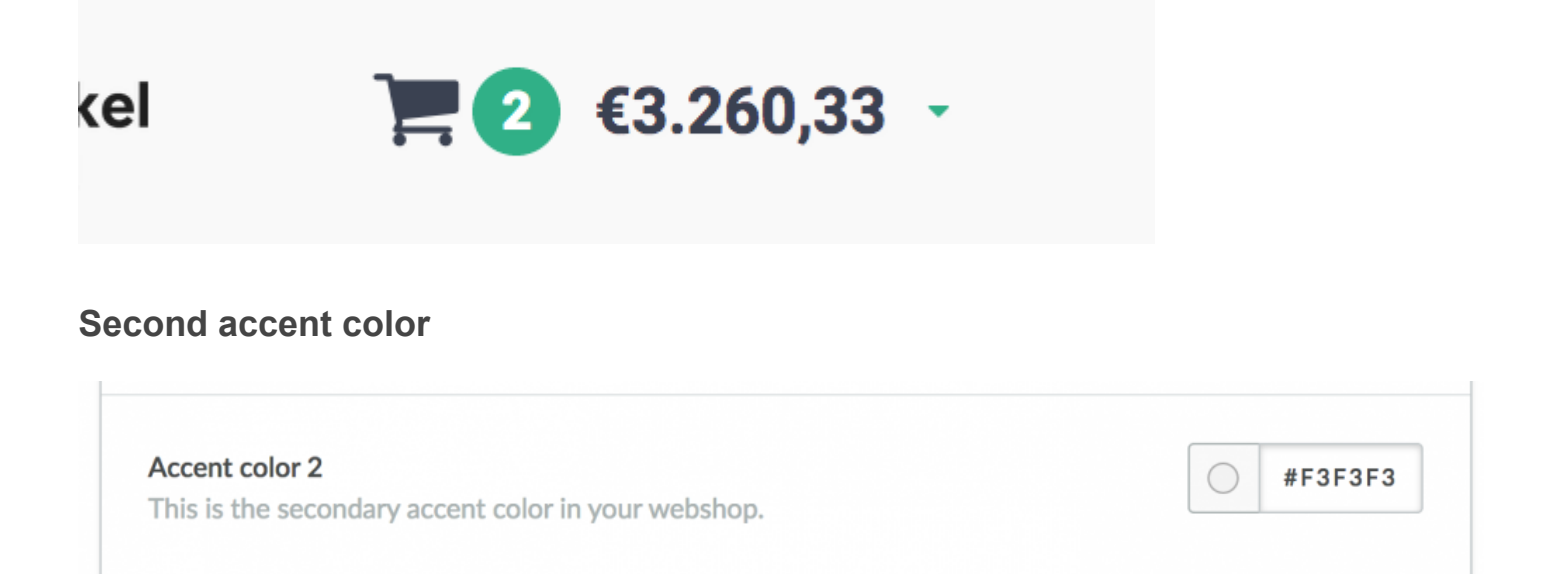

The second supporting color in the shop. We have already determined the spots, you just need to choose the color and enjoy. This we like to keep it very light. We also wanted to make here no option but to play with color is once in us now.

For example, these blocks in the sidebar and for example, the background color of the menu

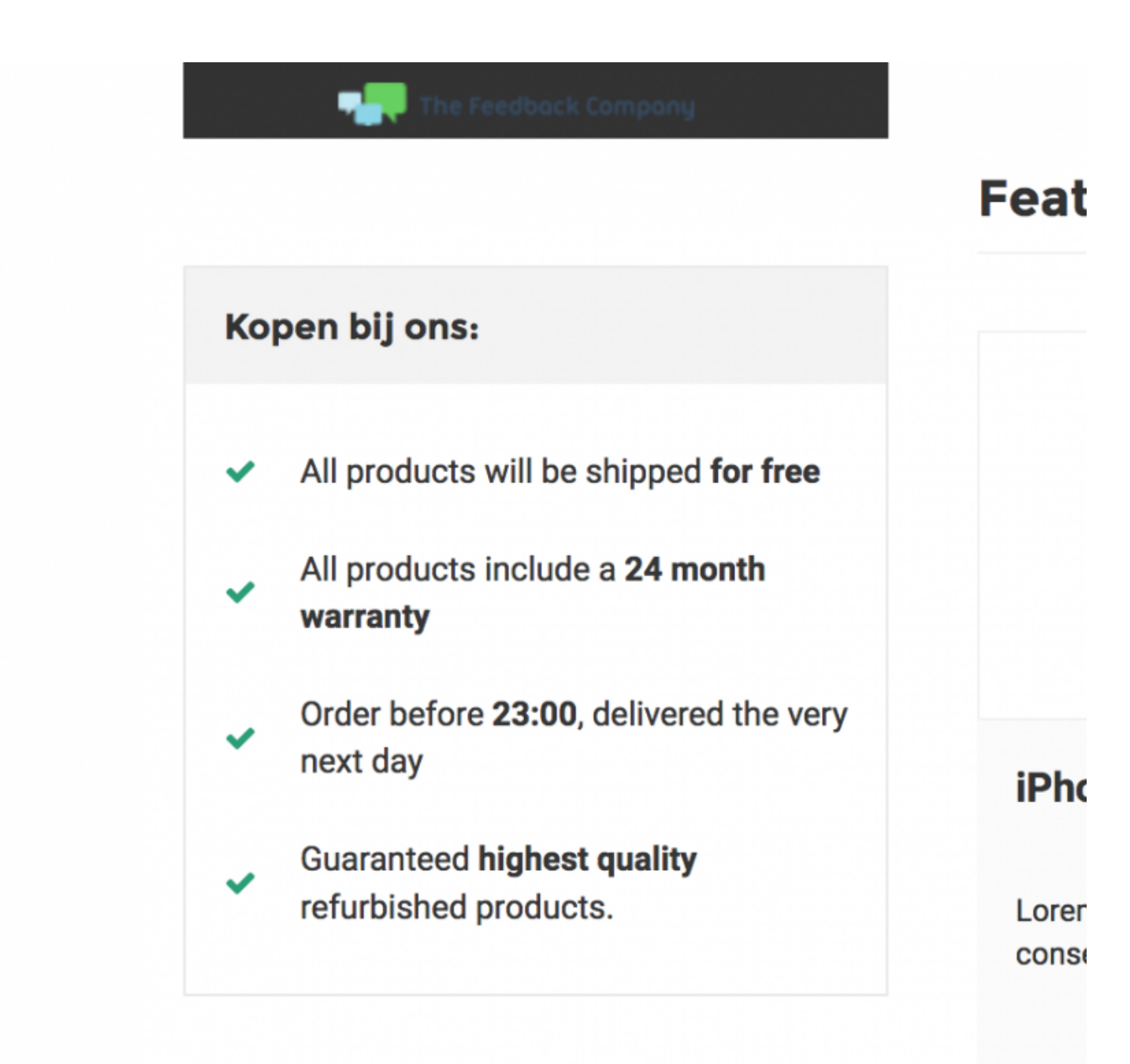

# **Recently viewed**

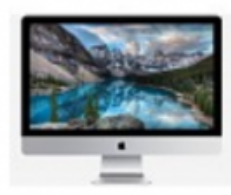

iMac 2016 View product () -

## In shoppingcart color

| n shoppingcart color                                                                 | #FFB344 |
|--------------------------------------------------------------------------------------|---------|
| This is an option to choose a custom color for the shopping cart in the top-right of |         |
| /our screen.                                                                         |         |

The buy button is the most important! Enter the color for the buy buttons throughout the shop.

## Collectie

| Filter: | Merken  |   |                                 | •                    | Jaa                           | artal              |                   |               | •      | Kleuren                 | - Gehe        | euge | en 🔻                  |   |                   |                           |
|---------|---------|---|---------------------------------|----------------------|-------------------------------|--------------------|-------------------|---------------|--------|-------------------------|---------------|------|-----------------------|---|-------------------|---------------------------|
| Popul   | ariteit | • | •                               | 1                    | 2                             | 3                  | 4                 | 5             | 32     | •                       | 1 - 8 van 250 |      | Producten per pagina: | 8 | ALL II            | N CART                    |
|         |         |   | <b>iPho</b><br>Lorent<br>varius | one<br>ipsu<br>velit | <b>5</b><br>um dole<br>a erat | or sit a<br>dictui | amet, o<br>m feug | conse<br>jiat | ctetur | adipiscing elit. Aenean |               |      | VARIANTS -            | ( | €3<br>(€369<br>+  | 04,96 *<br>,00 Incl. btw) |
|         |         |   | iPho<br>Loren<br>varius         | one<br>ipsu<br>velit | <b>6</b><br>um dole<br>a erat | or sit a<br>dictu  | amet, o<br>m feug | conse<br>jiat | ctetur | adipiscing elit. Aenean |               |      | V VARIANTS -          | ( | €5<br>(€671)<br>+ | 55,00 *<br>,55 Incl. btw) |

### Price color

| Price color                                   | #333333 |
|-----------------------------------------------|---------|
| Choose the color of the price under a product |         |

When there is a product, there is a price. Enter the color of the price throughout the shop.

### SALE color

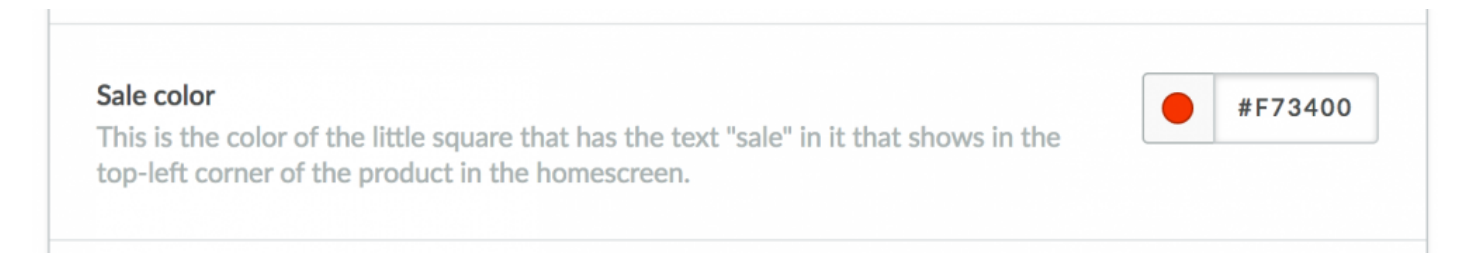

This is the color of the SALE block. And it is eg. The color of **errors**, **not in stock**, everything that needs to red.

**SALE** is negative for a merchant but indeed positive for a visitor. The color is red.

#### **NEW color**

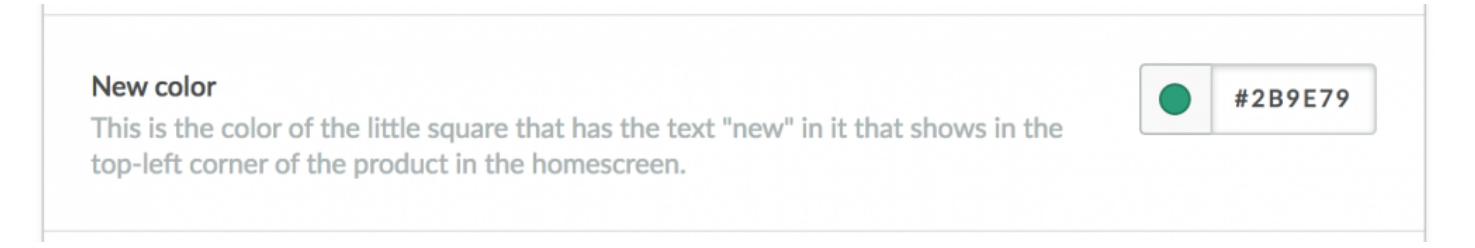

This is the color of the **NEW** block. And it is eg. The color of **positive** reports, stock and USP icons. Everything is positive.

#### Category title box color

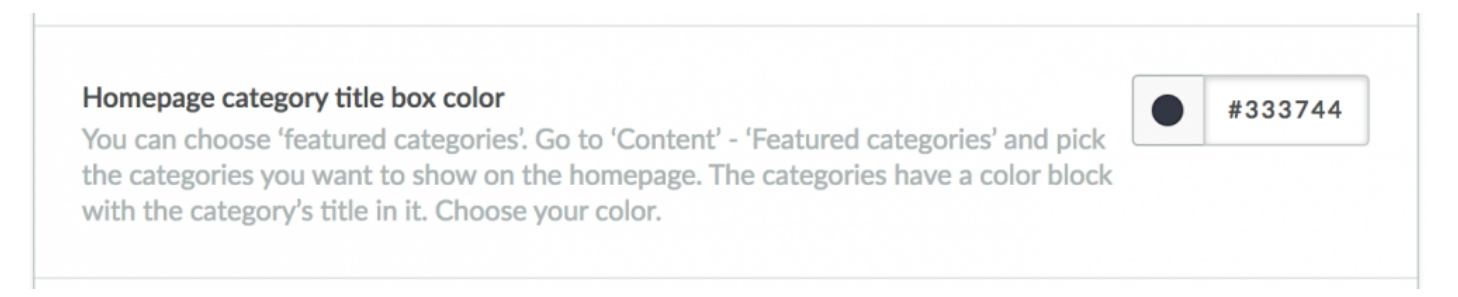

This is the **background color** of the title bars on the **categories**. See these examples:

#### Categories

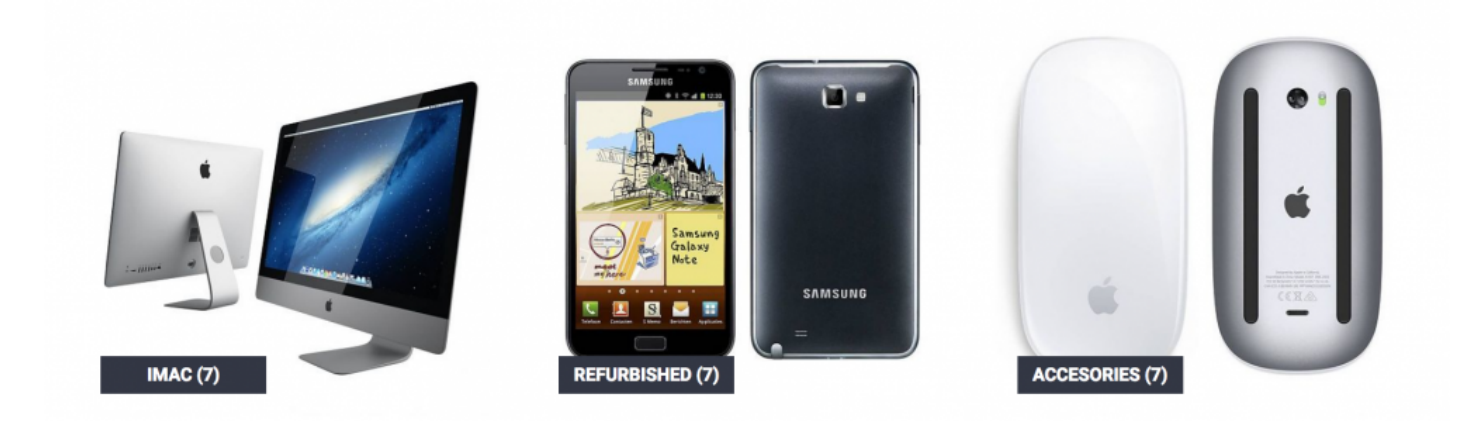

#### Make your background color **dark**? Then choose "light" as the text:

| Homepage category title color                                                                                        |       |   |
|----------------------------------------------------------------------------------------------------|-------|---|
| You can choose 'featured categories'. Go to 'Content' -<br>'Featured categories' and pick the categories you want to | Light | ~ |
| show on the homepage. The categories have a color block with the category's title in it.                             |       |   |

This is the way your products are displayed throughout the shop:

#### Homepage:

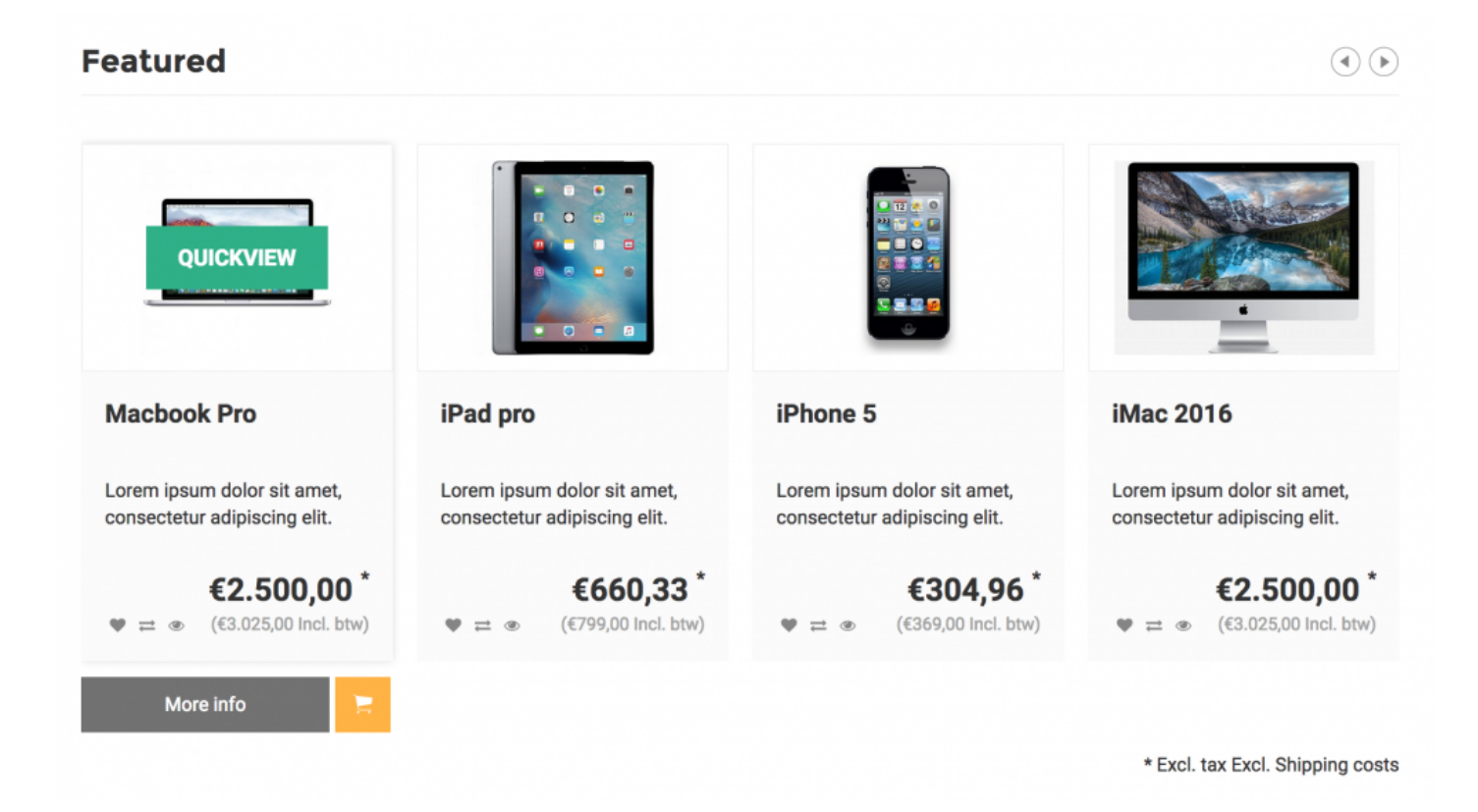

- New articles
- · Recommended articles
- popular articles

## Collections (overview) page:

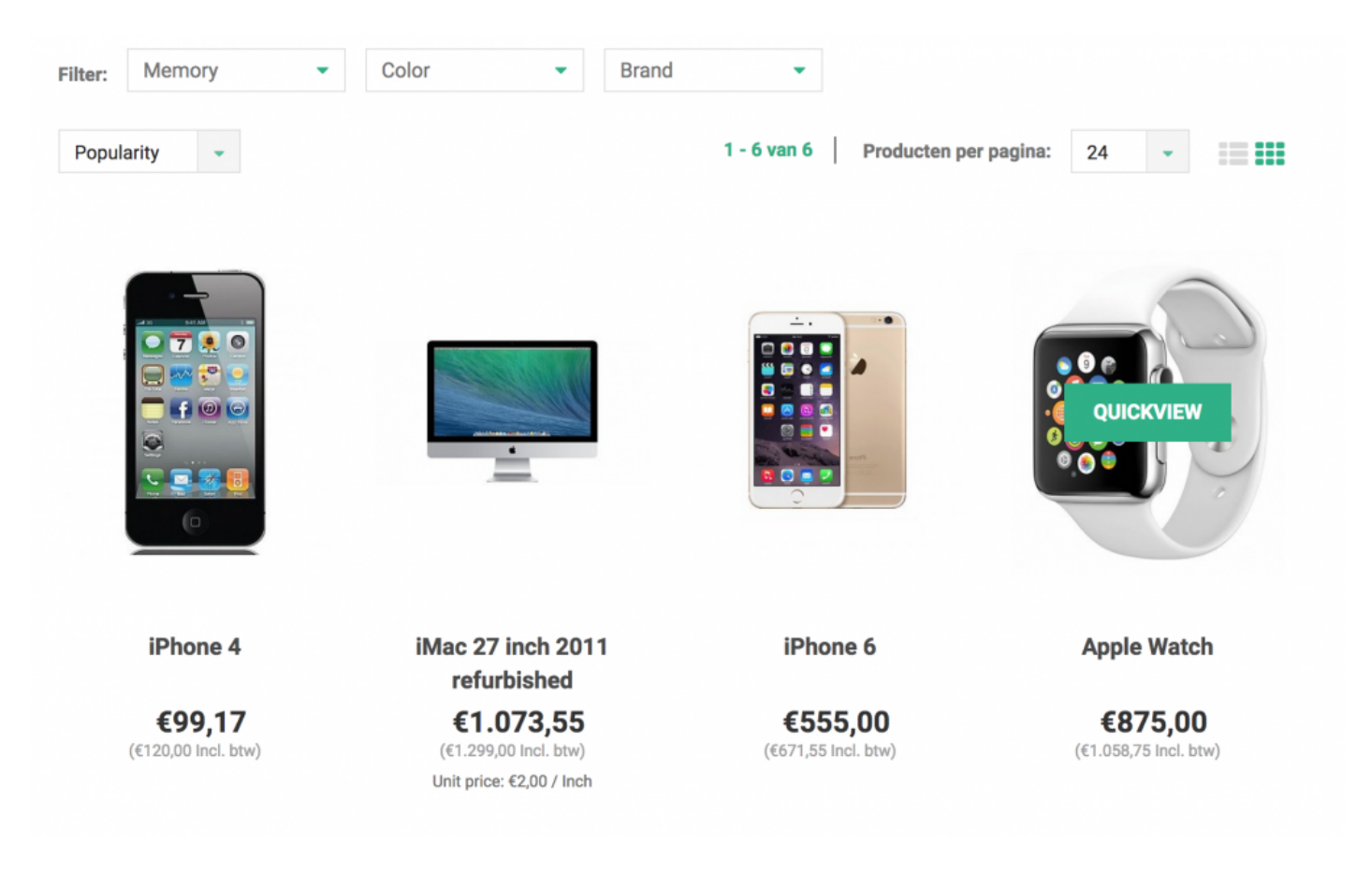

· In normal view

## Productpagina:

#### Gerelateerde producten

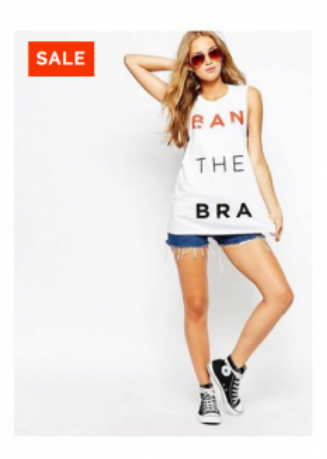

Diesel BAN THE BRA €139,00 €132,00

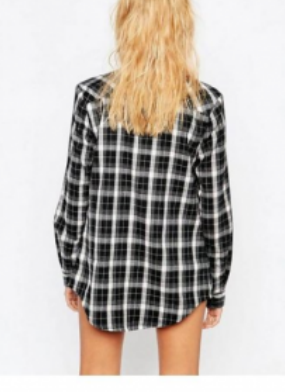

Calvin klein Geruite blouse zwart achterkant €69,00

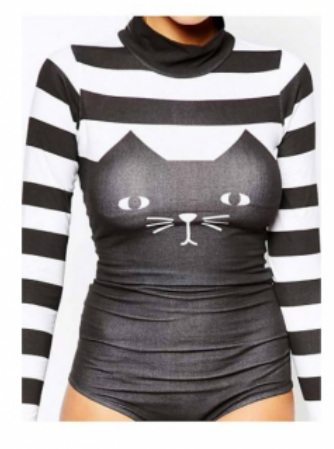

Hugo boss Geruite blouse zwart achterkant €39,00

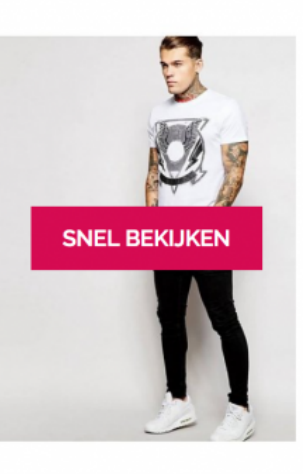

Nike T-shirt wit print

€70,00

- Related products
  - Others bought

# **Options productview**

### 1. Standard – small

Information. A summary of the products.

Small = 4 next to each other, Large = 3 next to each other.

| Productview                                                                                   | Concell.                    |
|-----------------------------------------------------------------------------------------------|-----------------------------|
| You can choose between Large or small. Large is 3 or<br>4 products. Small is 4 or 5 products. | Small V                     |
| Fill image<br>Activate this if you want to fill your product image (so                        | it shows larger).           |
| More info color<br>this is the color of the productview 'more info' block. I                  | Oon't make it to bright the |
| fontcolor is light.                                                                           |                             |
| Simplistic products                                                                           |                             |
|                                                                                               | (() 🕱                       |

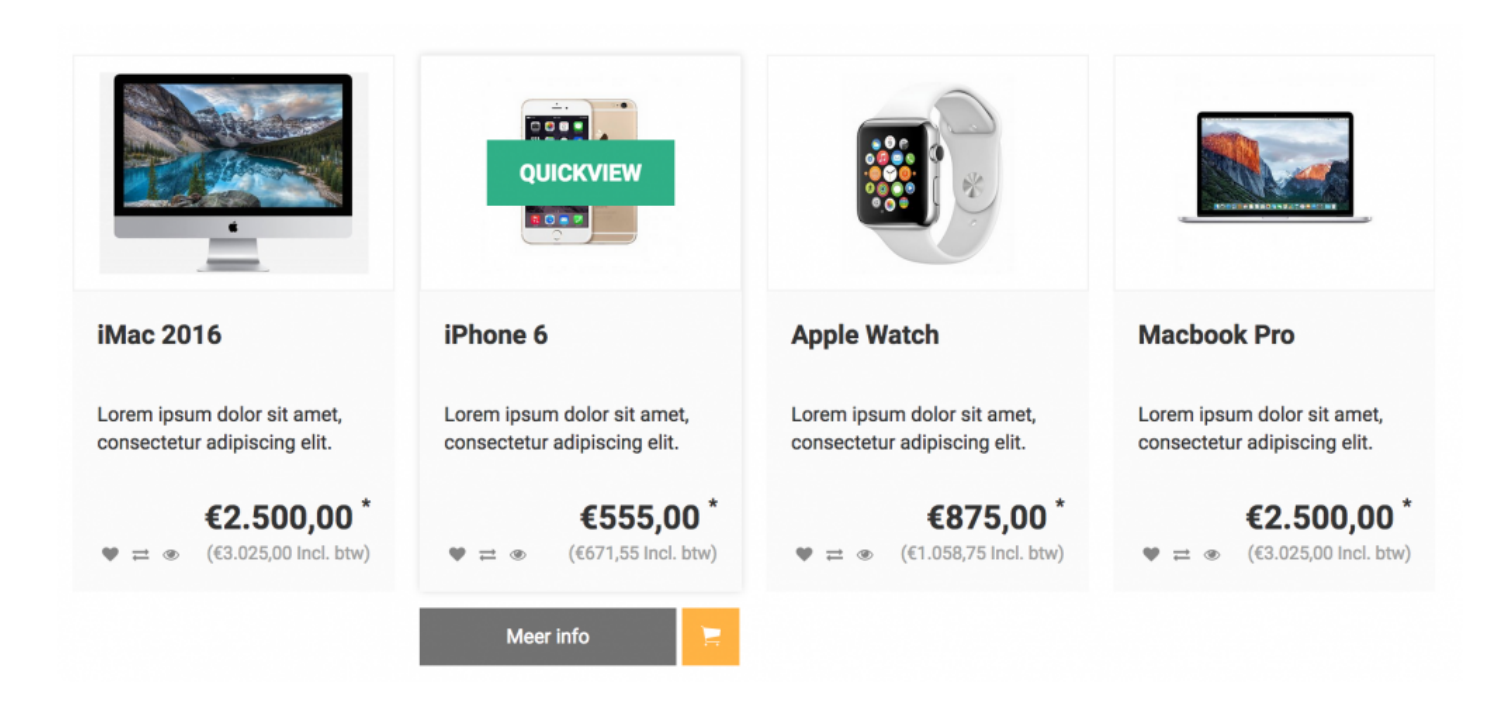

### 2. Standard view – small + Fill image

| Productview<br>You can choose between Large or small. Large is 3 or Small<br>4 products. Small is 4 or 5 products.             | ~        |
|----------------------------------------------------------------------------------------------------|----------|
| Fill image<br>Activate this if you want to fill your product image (so it shows larger).                                       | <b>~</b> |
| More info color<br>this is the color of the productview 'more info' block. Don't make it to bright, the<br>fontcolor is light. | #727272  |
| Simplistic products<br>Activate this of you want a more simplistic productview. (A bigger image, productitle and price         | )        |

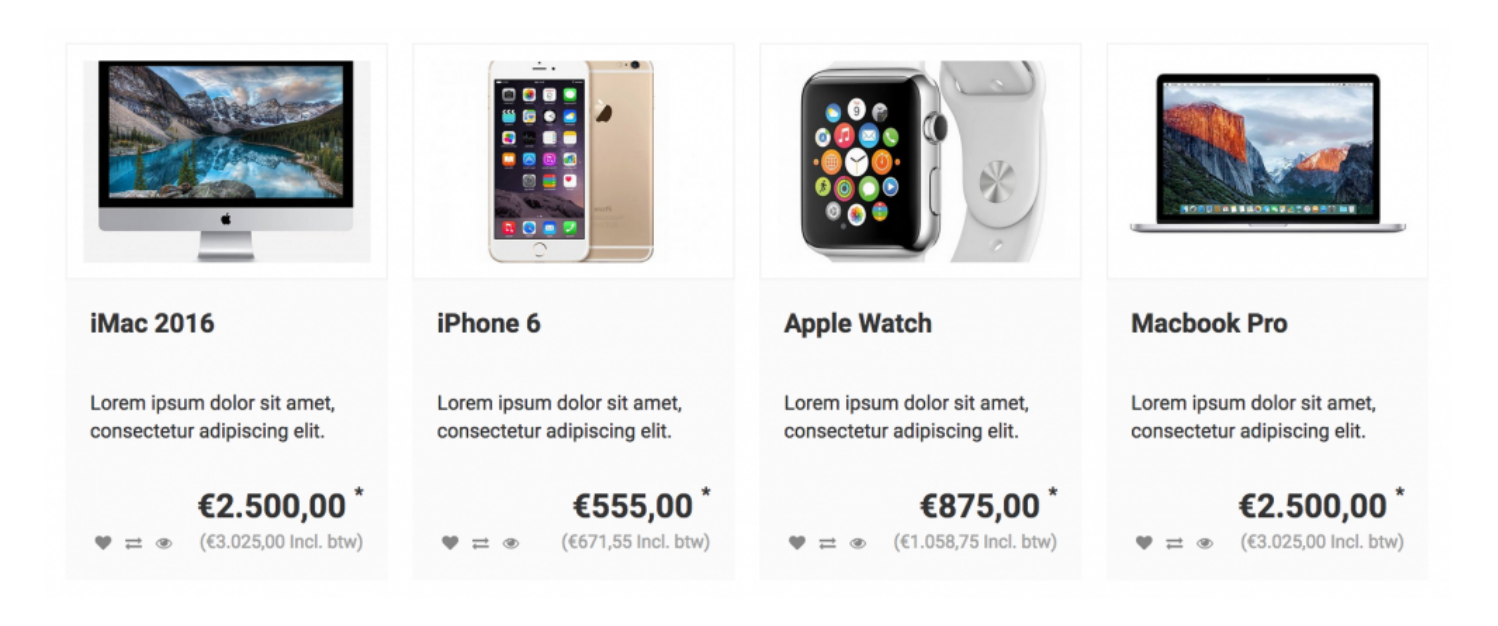

## 3. Larger view: Large (three in a row)

| Productview                                          |       |   |
|------------------------------------------------------|-------|---|
| You can choose between Large or small. Large is 3 or | Large | ~ |
| products. Small is 4 or 5 products.                  |       |   |

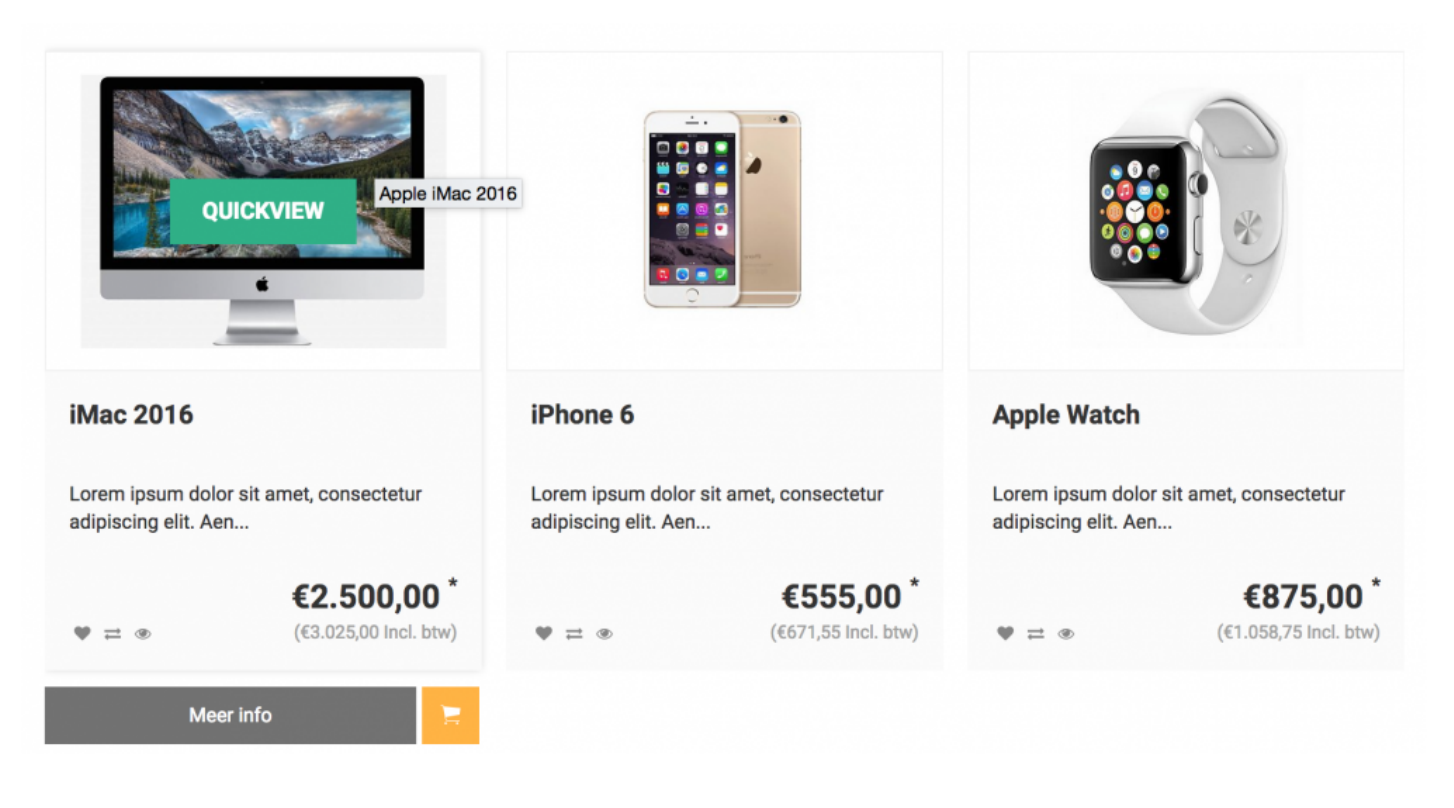

#### 3. Simplistic view

This display is suitable for models, fashion, clothing, or larger products:

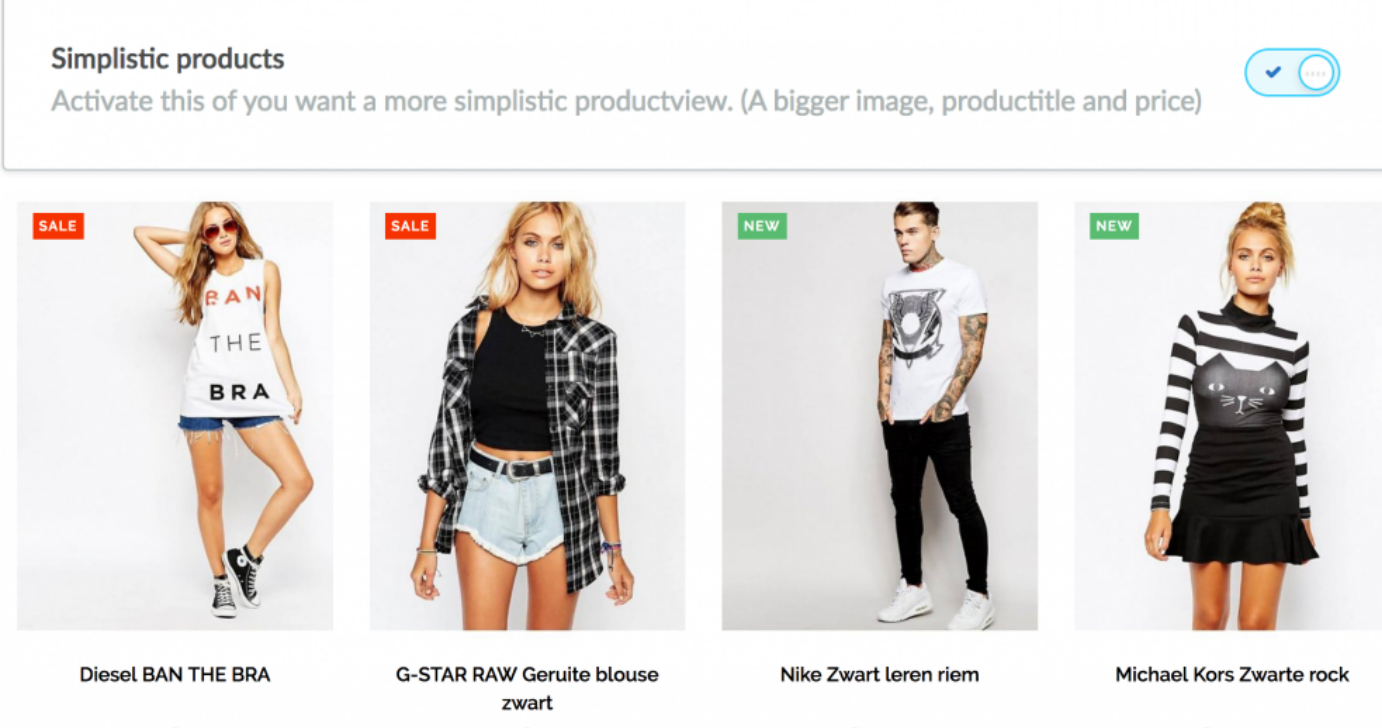

<mark>€139,00</mark> €132,00

€139,00 €144,00

€25,00

€49,00

# Hero image

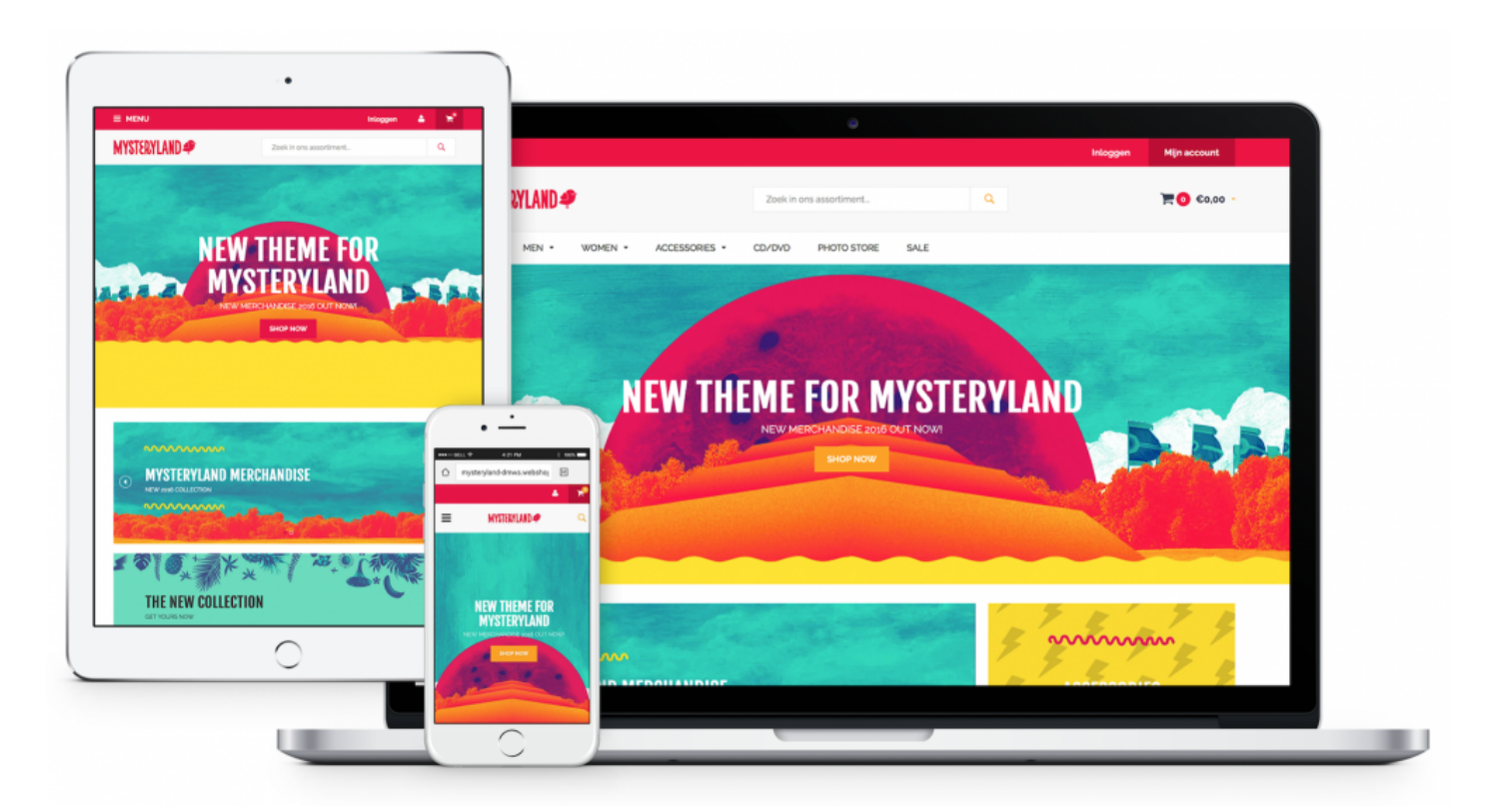

# The powerful hero image, completely under your control!

What is a hero image? A large image, which immediately catches the attention of your visitors and establishes the look and feel of your company, web shop or store from the very first second.

#### What settings can you make for each hero slide?

- Upload an image
- Upload an image for tablet computers and mobile phone (optional)
- Change titles
- Change text
- · Change title and text colours
- Change text position (left, centre, right)
- Change text alignment (left, centre, right)

- Enable/disable button
- Change button label
- Change link

# Enable/disable the hero image

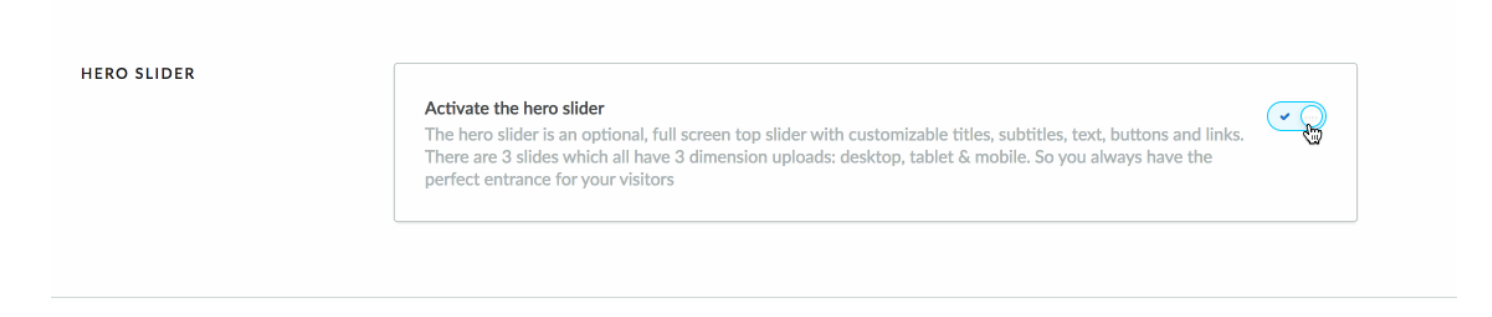

Go to 'design' - 'customize theme' 'HERO SLIDER'.

Do not forget to 'activate the hero slider' here as otherwise no hero sliders will be displayed.

Is it active? Good, now go to SLIDE 1.

What if you do not want a HERO SLIDER? Simply disable it and proceed with the next steps.

# **UPLOAD HERO SLIDE**

| Hero slide 1: show or not show<br>Easily show or not show this slider image. When deactivating it, this slide will not show in your store. |
|----------------------------------------------------------------------------------------------------|
| Hero slide 1: Desktop. Upload your hero slide 1 image. Dimensions: 2850 x 1000px Browse Delete                                             |
| Hero slide 1: Tablet. Upload your hero slide 1 tablet image. Dimensions: 1800 x 1130px Browse Delete                                       |
| Hero slide 1: Mobile. Upload your hero slide mobile image. Dimensions: 1350 x 1700px Browse Delete                                         |

You can **upload** the first hero slide here. You see 3 upload buttons; these buttons are for:

- 1. Hero image for desktop ( afmeting: 2850 × 1000px )
- 2. Hero image for tablet ( afmeting: 1800 × 1130px )
- 3. Hero image for mobiel (afmeting: 1350 × 1700px)

Regardless of the image you upload, you do not have to 'photoshop' text into it yourself. NB: this is possible of course! This feature can be found under 'slider settings'.

# Hero image dimensions

The usual term for size in web design is "Dimensions"

# OMG, so many settings, I'm doomed to fail.

Of course you won't, it's easy. In this theme, you can upload 3 images per slide.

Slide: 'a slide is an image positioned in a slider. In other words, images which are displayed one after the other to create an eye-catching effect in a banner block.

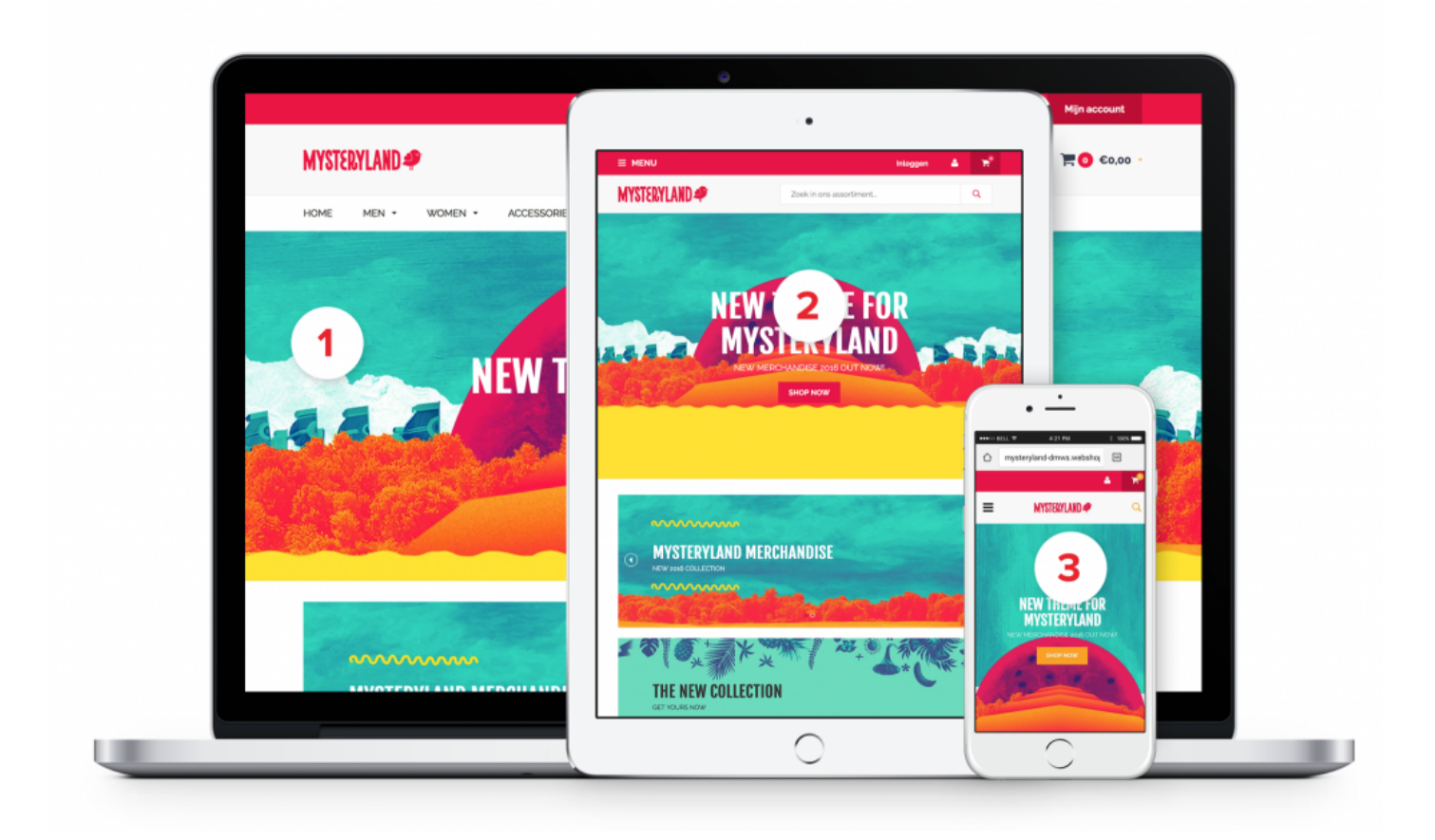

- 1. **Desktop** dimensions (computers/laptops)  $2850 \times 1000$  pixels
- 2. Tablet dimensions (iPad/Samsung S) 1800 × 1130 pixels

Mobile phone dimensions (iPhone/Samsung/whatever) – 1350 × 1700 pixels / with USP bar: 1350 × 1500 pixels

Download de hele set hier: Download link

**Why?** Because these dimensions differ quite significantly and, based on the assumption that you want to produce a good design and present your products well, you want to create the best result for your website visitors. This is why we have created a separate banner option for each 'device'. A little more work perhaps, but the result is worth the time and effort.

Solution: Useful information: if you only upload the desktop version (2850 × 1000 pixels), it will still be displayed for the other devices. Creating them separately simply makes the website experience more fun and more attractive.

Another thing; all these options have been created for you because we have done our very best to make this theme as responsive as possible. Play with them and find out what works best for you.

The most commonly used word in web design: **RESPONSIVE**. Put simply, responsive means that a website adapts itself to the device you are using to view the website. The idea is to optimise the user experience for website visitors (or a potential purchaser). The objective is to make navigation as easy as possible – for a computer, a tablet and, above all, for a mobile phone.

# Create and design a slide

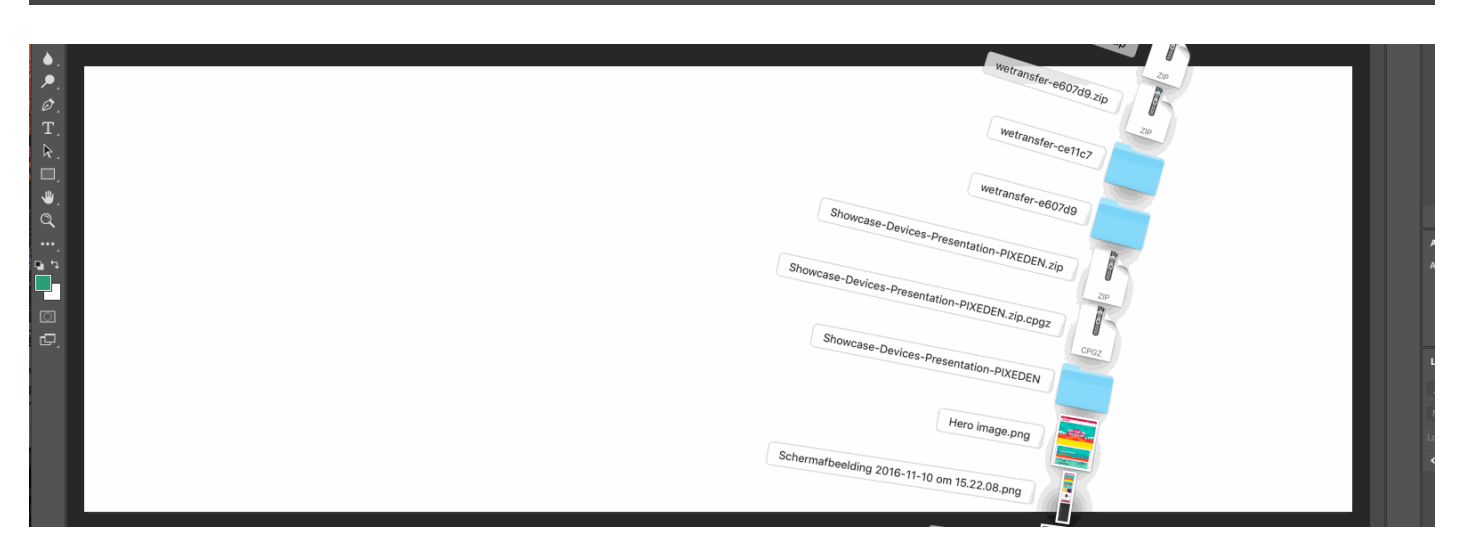

# Make it attractive

The slide image must be attractive. That is the whole point of this hero image. It needs to grab your website visitor's attention immediately by presenting something you offer. The figure above shows you how we create a fashion banner. Try this out for yourself using free software like Gimp or commercially available software like Adobe Photoshop (Elements).

| MWS does not offer training in this area. However if you need help, we a attractive design packages.                                    | also offer very |
|----------------------------------------------------------------------------------------------------|-----------------|
| 1. You can 'enable' or 'disable' a slide in the HERO slider. Hero slide: show or not s                                                  | how             |
| Hero slide 1: show or not show<br>Easily show or not show this slider image. When deactivating it, this slide will not show in your sto | ire.            |
| Hero slide 1: Desktop. Upload your hero slide 1 image. Dimensions: 2850 x 1000px Browse Delete                                          |                 |

Upload your image in the correct format for all devices (or just for a desktop, the image adapts automatically for the remaining devices)

| Hero slide 1: show or not show<br>Easily show or not show this slider image. When deactivating it, this slide will not show in your store. |
|----------------------------------------------------------------------------------------------------|
| Hero slide 1: Desktop. Upload your hero slide 1 image. Dimensions: 2850 x 1000px Browse Delete                                             |
| Hero slide 1: Tablet. Upload your hero slide 1 tablet image. Dimensions: 1800 x 1130px<br>Browse Delete                                    |
| Hero slide 1: Mobile. Upload your hero slide mobile image. Dimensions: 1350 x 1700px<br>Browse Delete                                      |

Done? Don't forget to save your work. You do so at the top right in Customize theme/Personaliseer thema.

| ₽ Conversion theme > Settings       | Custom CSS | Save |  |
|-------------------------------------|------------|------|--|
| Successfully updated theme settings |            | ×    |  |

# **Slider settings**

## What settings can you make for each hero slide?

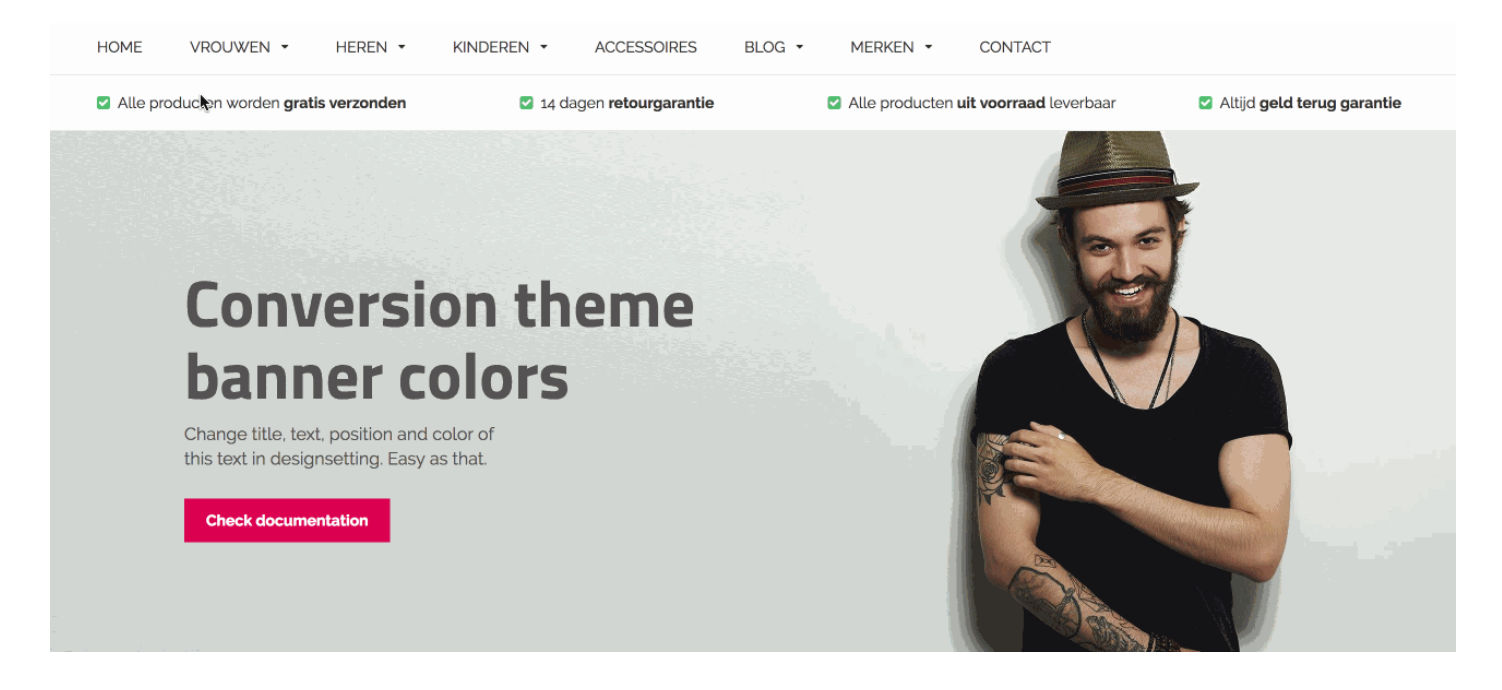

#### \*

We have given you as much freedom as possible. So, once you have uploaded a photo, you can do the rest yourself. Think of this as a training course: it takes time before things click and you start to understand how things work. We promise that you'll find it very easy though. And you'll learn more about web design.

- Upload an image:\*
   Upload your image in the right size, as discussed in the previous step.
- Upload an image for tablet computers and mobile phone (optional)\* Upload the images for a tablet and mobile phone (if you want). Why? Because it looks even better.

## Hero slide text place & text allign

| Hero slide 1 text place                                                                                           |      |   |   |
|----------------------------------------------------------------------------------------------------|------|---|---|
| Depending on your image: where do you want your title<br>and your text? Left, right or in the centre of your hero | Left | ŝ | ~ |
| slider?                                                                                                    |      |   |   |

Where do you want to place the text in the image? On the left, in the centre or on the right? This is the text place step. Text align means that you want to align the text to the left, centre, or to the right. Play around with this and try things out.

#### **Change title**

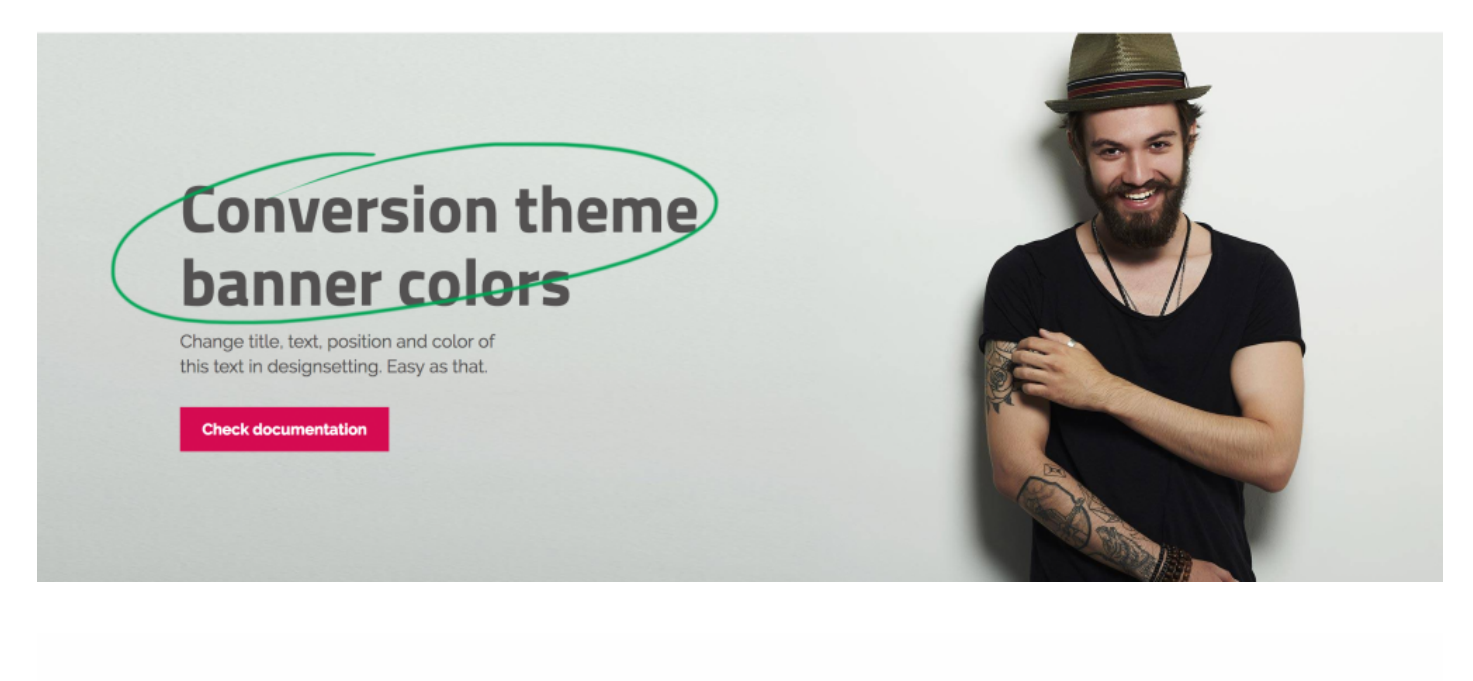

#### Hero slide 1 title

What's the title of your first hero slide? For enter use

•

This is the title for your slider. Use a catchy phrase here.

### Text

| This is the text that comes under the title.                                                                               | Fill in your text here                                             |  |  |
|----------------------------------------------------------------------------------------------------|--------------------------------------------------------------------|--|--|
| Hero slide 1 text color<br>This is the color of your title / text of hero slide 1.<br>white in it, choose dark typography. | When you use a very light pictures with alot of #333333            |  |  |
| Hero slide 1 text background                                                                                               | hind your title / text. It's just for contrast, but it can be your |  |  |

This is the text which is displayed under the title.

#### text colour and text background

Choose the **colour** for the title and text here. Do you want a translucent **dark box** behind your text? If so, enable **'text background'**. This ensures that the text is always easily legible because it appears in a box. The example below illustrates this:

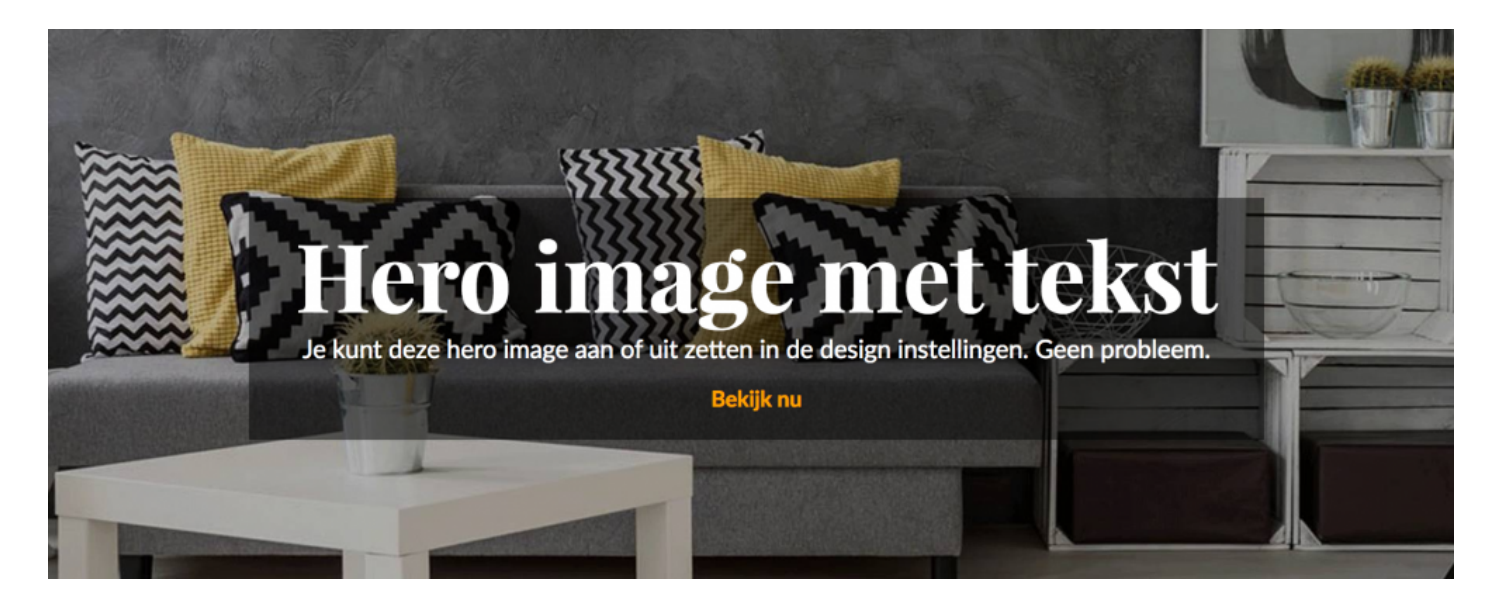

## The link text and button

| Hero slide 1 link text<br>This is you Call to action text and you can link it below.<br>Something like: 'SHOP NOW' or 'WATCH COLLECTION' | Bekijk nu                                           |  |  |  |
|----------------------------------------------------------------------------------------------------|-----------------------------------------------------|--|--|--|
| Hero slide 1 link<br>Where should this hero slide link to? Copy and paste a<br>URL.                                                      | http://theme-cohversion-food-preset.webshopapp.com/ |  |  |  |
| Hero slide 1 button<br>Do you want the linktext (call to action) to be a button? Act<br>'personalize - colors'.                          | tivate this one! Color of the button is set in      |  |  |  |

The next thing is the **link text**, e.g. 'ORDER NOW' or 'VIEW COLLECTION'. Choose a catchy text and enter the URL for the link destination.

Do you want to display a **button** with this text in it? If so, enable the **'button'**. The colour is set automatically in **'colors'**.

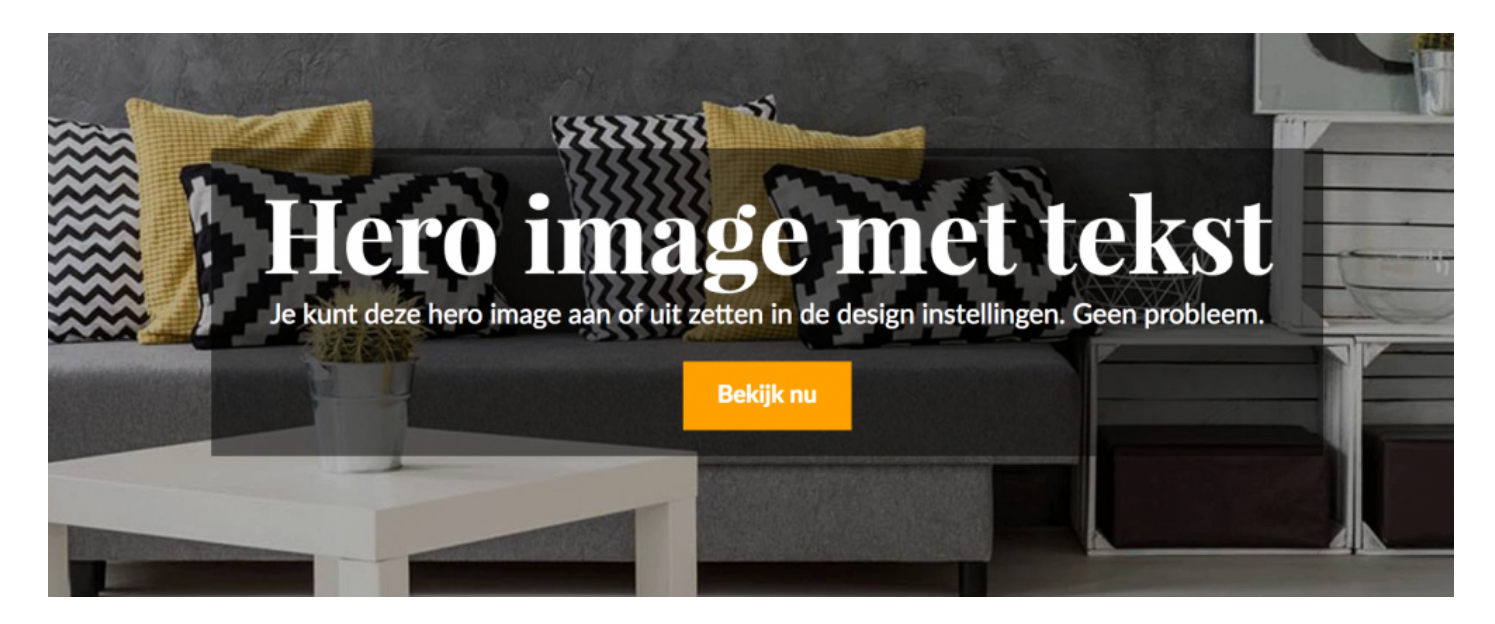

That is pretty much everything you can do with a hero image. Try it a few times; you'll find it easier with practice.

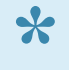

A DMWS does not offer training in this area. However if you need help, we also offer very attractive design packages.

# **Banners homepage**

Theme Conversion Theme Conversion features a very versatile banner module. **What can you do with these banners?** 

- Upload an image
- Upload an image for mobile phones (optional)
- Change titles
- Change text
- Change title and text colours
- Change text position (left, centre, right)
- Change text alignment (left, centre, right)
- Enable/disable button
- Change button label
- Change link

**Download** the complete set <u>here</u>", this way you have all the dimensions, this saves a lot of time.

You can easily manage the banners yourself because the associated options are so simple and extensive.

## **Banner sequence**

### Option 1: all banners active (1, 2, 3, 4)

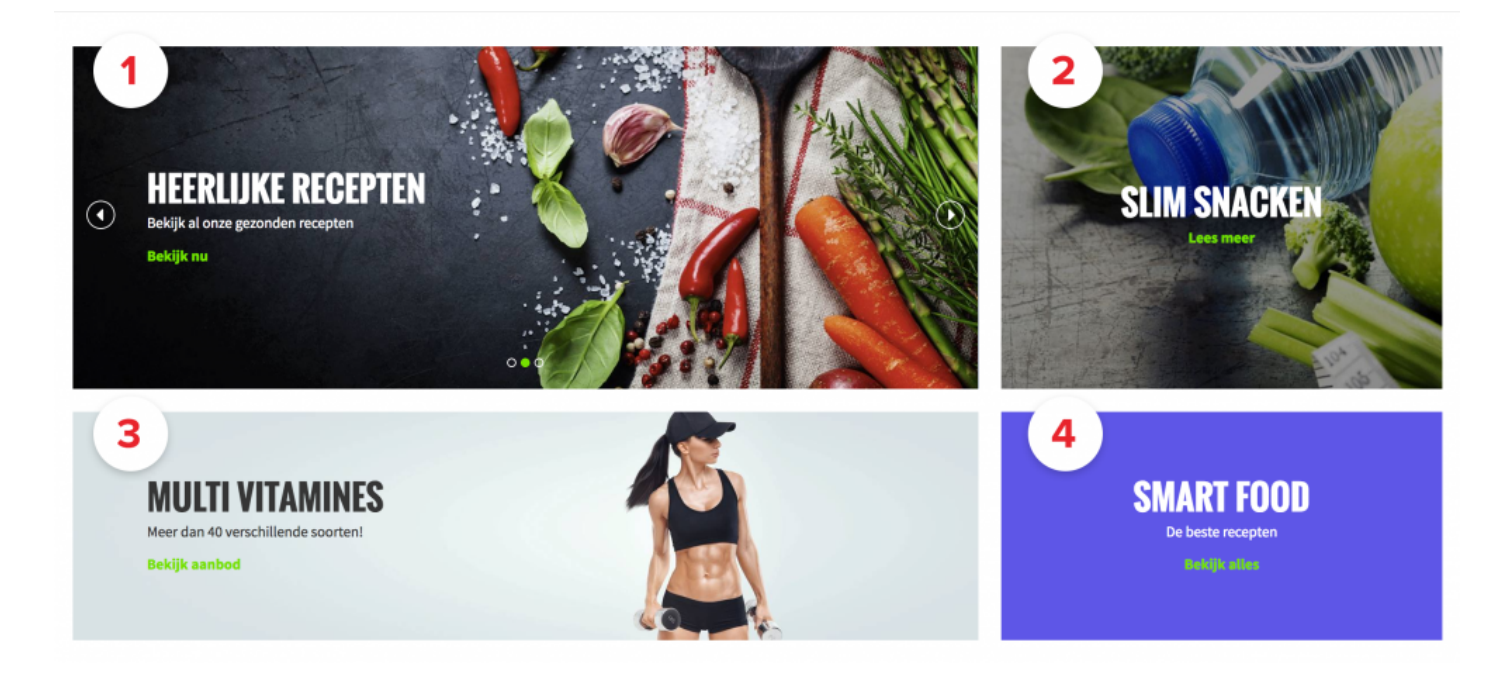

This option enables all banners.

Note: Banner 1 can also be a slider! You can manage 3 banners using this option.

#### **Option 2: Three banners active (1, 3, 4)**

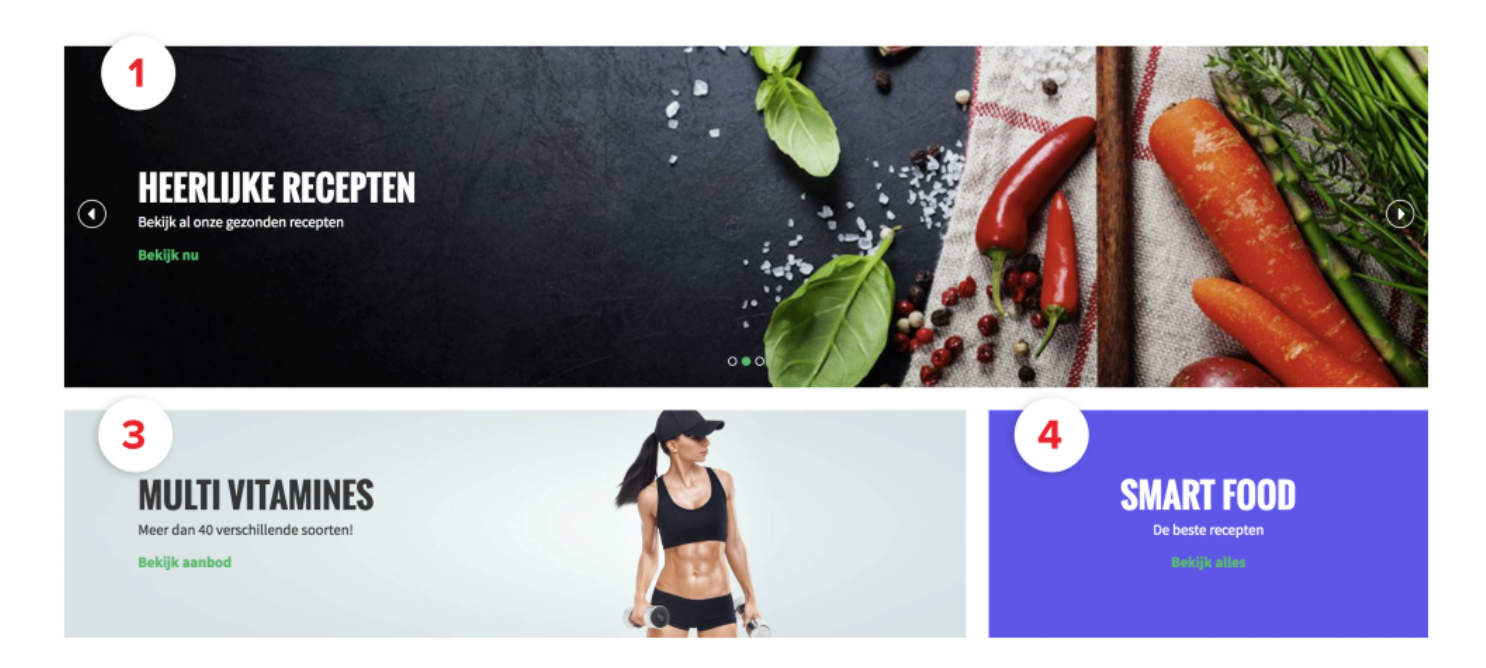

This is very simple in Theme Conversion: you simply disable one banner and the others automatically adapt. So if you leave out the second banner, the first banner (or slider) extends to the full width. This is a really useful feature.

#### **Option 3: Single banner (or slider)**

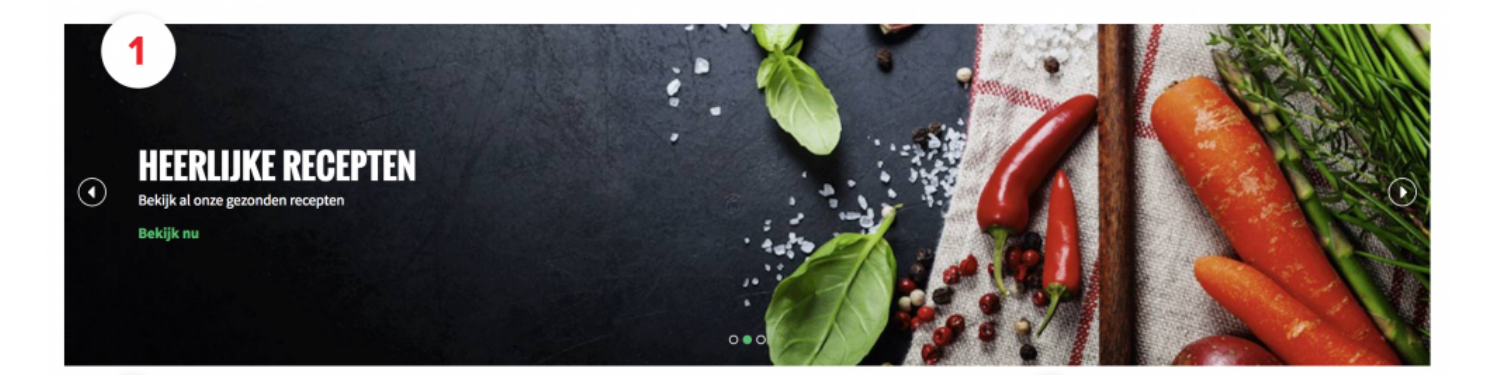

If you leave out banners 2, 3 and 4, a single good-looking banner remains. This is banner 1 (which can also be used as a slider).

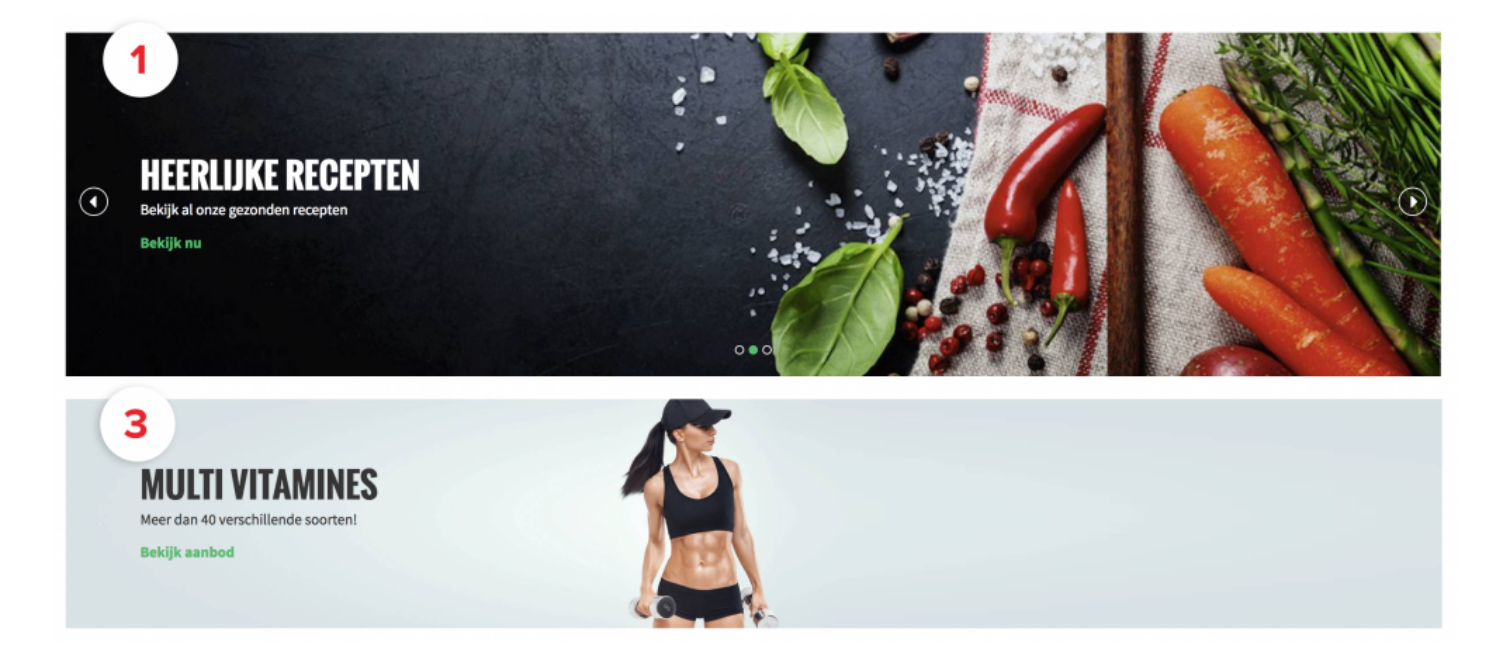

#### **Option 4: Two wide banners (the top banner is a slider)**

In this option, you enable banners 1 and 3. Voilà, so what have you got? Two good-looking banners, one below the other.

#### Option 5: Bottom two banners: 3 and 4.

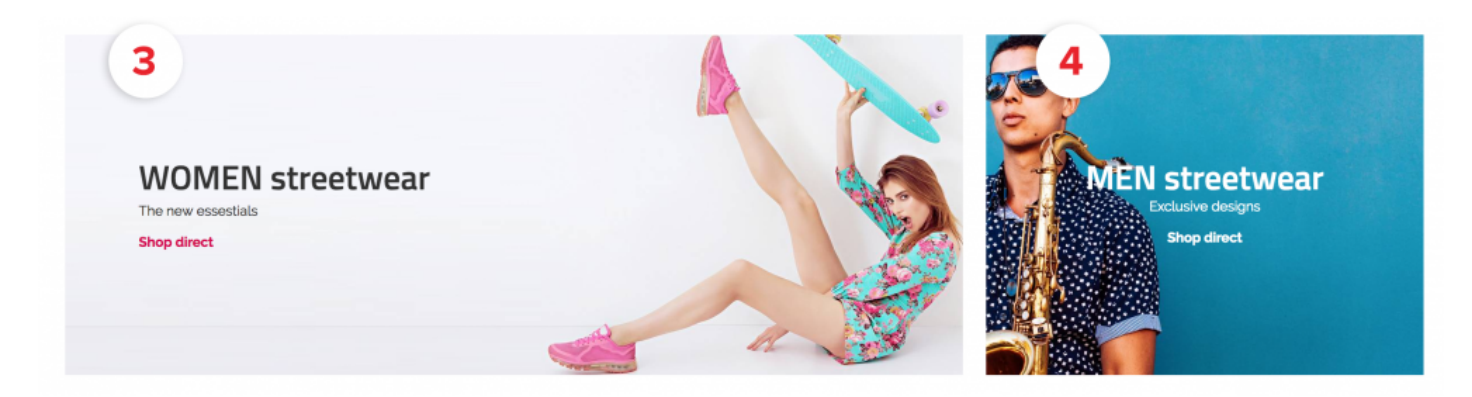

Are you tired of your top two banners (banner 1 and 2)? Just disable them and the bottom two banners will appear as 1 and 2.

Note: these will be placed underneath each other. A white square for filling will be placed next to the small one. This can not be changed. Not even by us

\* How do you adapt the banners and enable and disable them? Go to the next topic!

# Manage banners

Dit is de banner die we gaan maken in deze topic:

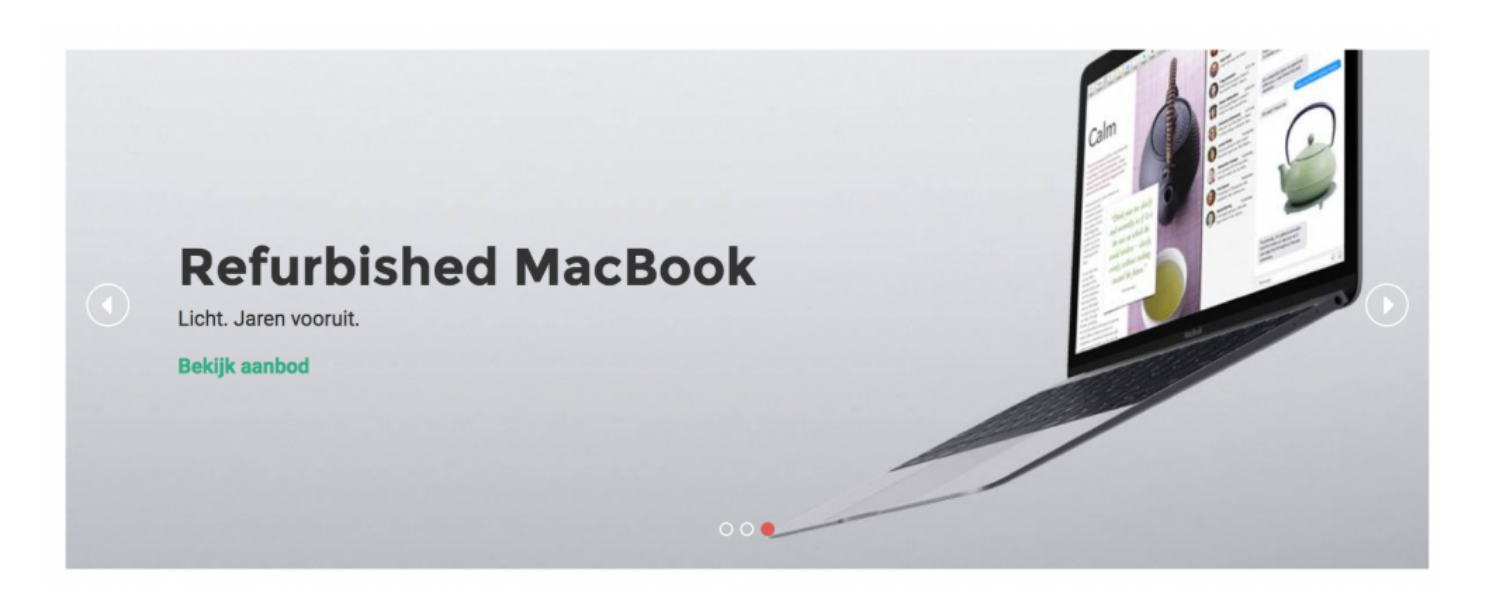

Please note that the first banner bannerset called Banner 1 (slider). You can also create a slider with this Banner 1. You can see that the second one is called banner 1 (slide 2)

Download the complete set ":, this way you have all the dimensions, this saves a lot of time.

#### 1. Activate the banner

Activate banner 1 (mention: this is an image slider, or use it as a standalone banner. This is an image slider, and you also have the opportunity to use it as a one image banner.

The additional slides in one banner 1, you turn on in banner 1 (slide 2) and banner 1 (slide 3) (optional)

< (m)
| Show slide 2                                                                                                    |
|----------------------------------------------------------------------------------------------------|
| Easily show or not show this slider image. When deactivating it, this slide will not show in your store.         |
|                                                                                                    |
| U                                                                                                    |
| With sidemenu: 1180 x 600px / without sidemenu: 1600 x 600px. When banner 2 is turned off the resolution is: 240 |
| x 600px                                                                                                    |
| Denver Delete                                                                                                    |

### 1. upload the image

Kijk in dit schema hoe groot je de banner moet opmaken aan de hand van je layout van de webshop.

| with sidemenu: 1180 x 600px / without sidemenu: 1600 x 600px. When banner 2 is turned off the resolution is: 2400 x 600px                                   |
|----------------------------------------------------------------------------------------------------|
| Browse Delete                                                                                                    |
| Banner 1 mobile: Size: 1240 x 940px Browse Delete                                                                                                    |
| This is only an image. Upload the banner without text. Would you text in your banner? That is no problem. You do not need to do all the following settings. |

#### Banner text placement

| Banner 1 text place                                       | Left | ~ |
|-----------------------------------------------------------|------|---|
| Do you want your text block in the centre, left or right? |      |   |

×

#### This means where do you want your text? Left, centered of right?

#### **Banner text alignment**

Banner 1 slide 1 text align
Do you want your text alignment left, centered, or right?

Align your text left, centered or right. Check this out: that's left place, centered text align:

#### See the difference?

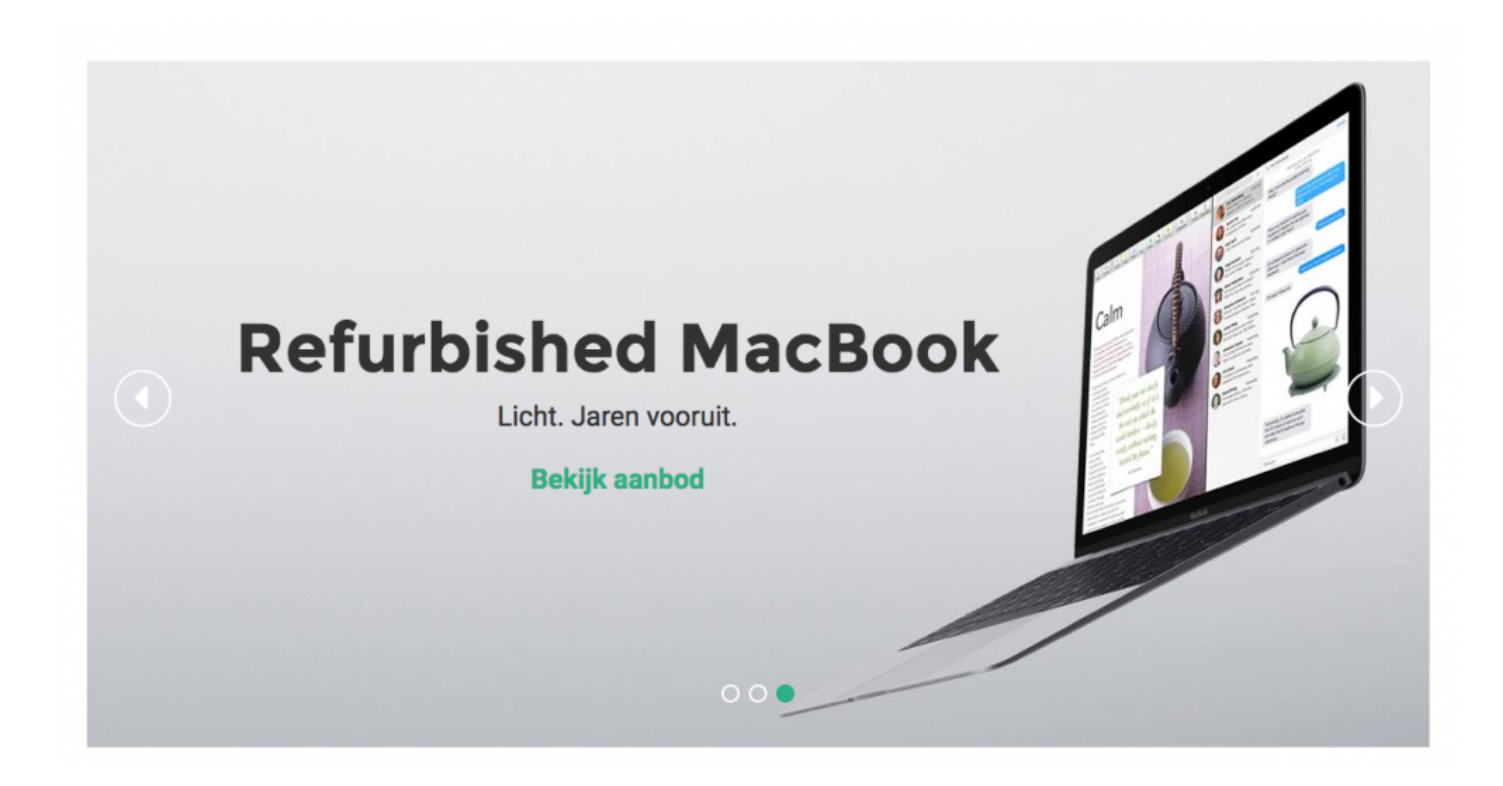

#### **Text color**

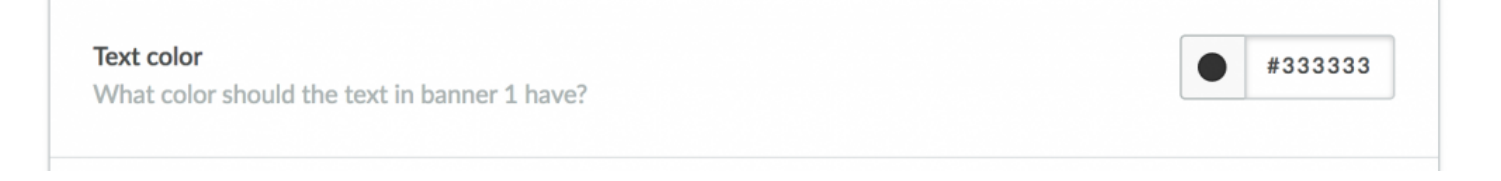

Whatever the color of the text to be, may vary by banner. Here we choose dark.

#### **Banner Title**

| lide 3 title                                                |                     |  |
|-------------------------------------------------------------|---------------------|--|
| This is the title that shows on slide 3. Do you want to use | Refurbished MacBook |  |
| enter'? Copy Paste this:                                    |                     |  |

fill in the title of the text. Do you want enters? Use

as an enter. Learned some HTML too.

#### **Banner Text**

| Banner 1 text                                                |                                                       |
|--------------------------------------------------------------|-------------------------------------------------------|
| This is the text that shows under your title on banner 1. Do | Use 1, 2, 3 or up to 4 banners.This theme also offers |
| you want to use 'enter'? Use                                 |                                                       |

Enter the text of your banner. Keep it short. Use

as an enter.

#### **Banner link text**

| Banner 1 link text<br>this is the banners 'call to action'. Like 'shop now' or 'click | Bekijk aanbod |
|---------------------------------------------------------------------------------------|---------------|
| here'                                                                                 |               |

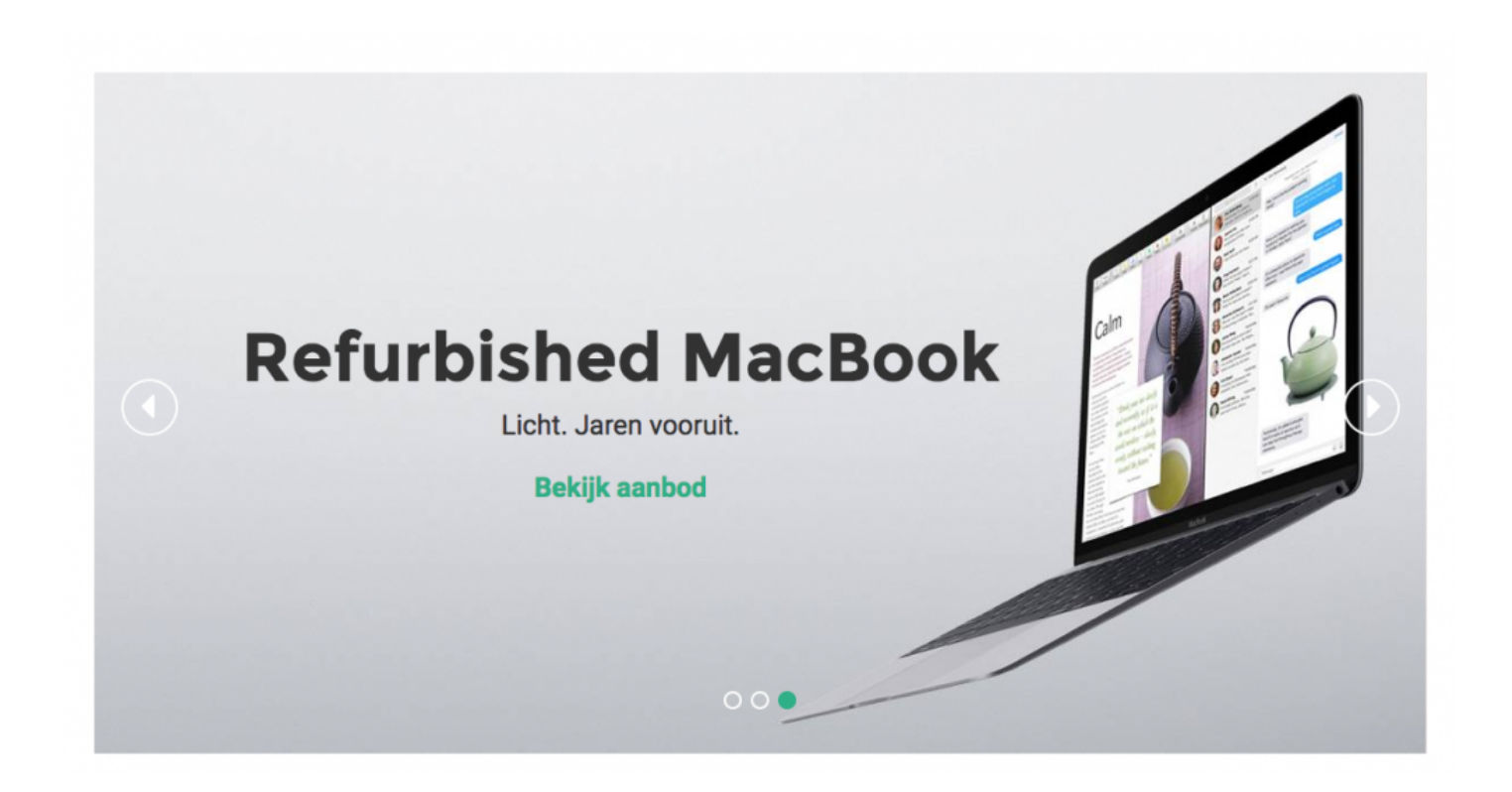

Your banner has an Call to action text (that's the link text)

#### Link color

Link color This is the text under the title. You can change the color here.

#### Link URL

Banner 1 link where should banner 1 link to?

Ofcourse where it should link to.

.... x )

#### Text background

Banner 1 text background Activating this box will put a black background on your text, makes it more in contrast with your image.

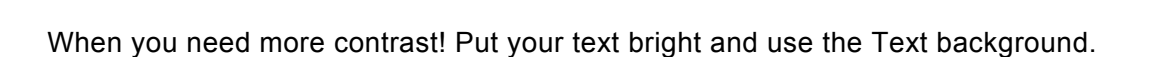

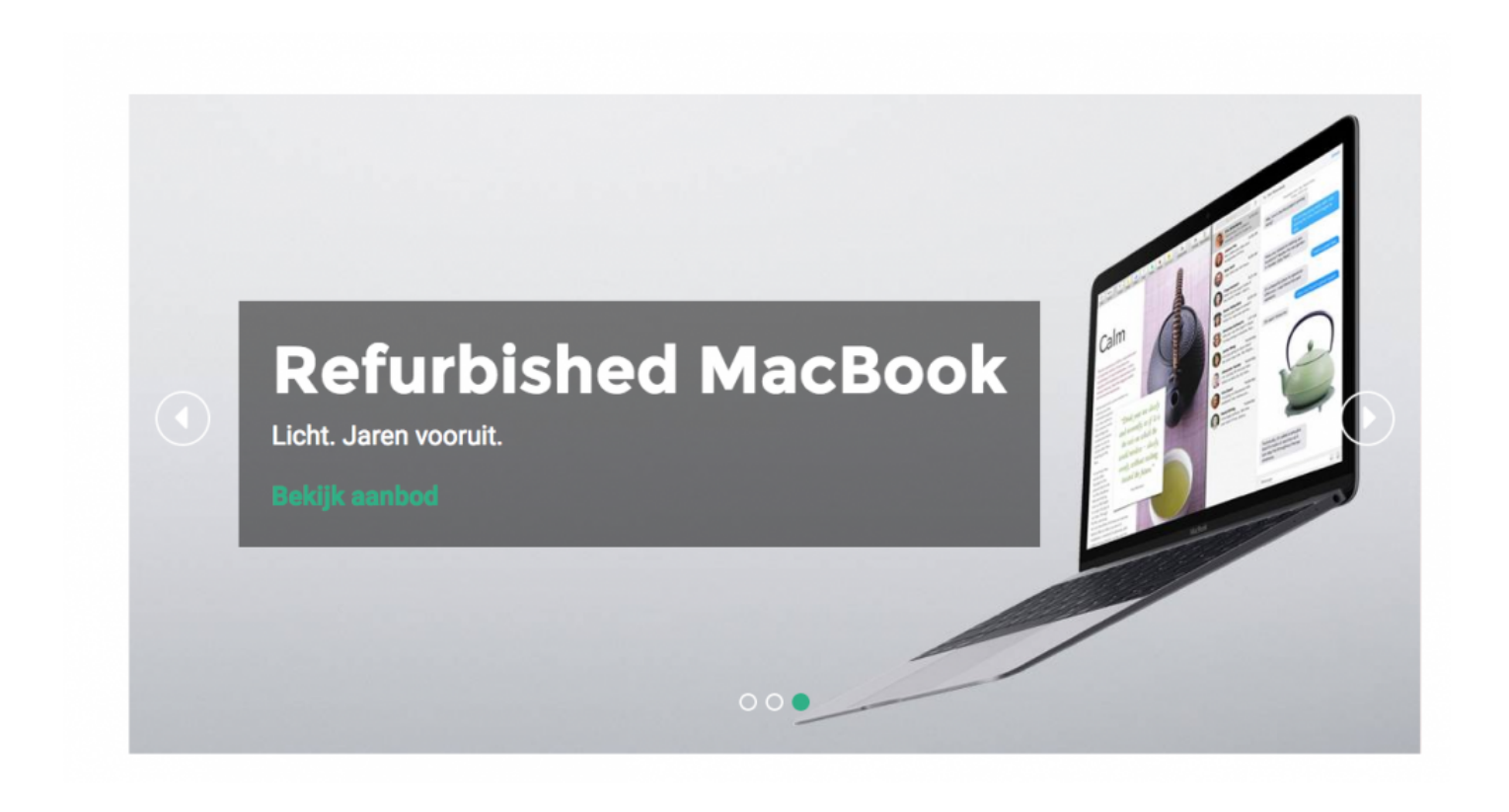

Tip: a dark background for your text can sometimes be a good option to show your text even better. Use it if you need to!

# **Banner dimensions**

h2.There are several Theme Conversion variations that Theme Conversion can offer:

- vertical navigation / horizontal navigation
- · sidebar on / off

thus also the banners (to be able to manage them perfect) may have a different dimension.

**Download** the complete set <u>here</u>:, this way you have all the dimensions, this saves a lot of time.

#### Check the sizes in this table:

#### Normal

| Zonder<br>zijmenu | Hero header | Banner 1 | Banner 2 | Banner 3 | Banner 4 |
|-------------------|-------------|----------|----------|----------|----------|
| Desktop           | 1425x500    | 800x300  | 390x300  | 800x200  | 390x200  |
| Tablet            | 900x565     | 845x295  | 410x350  | 845x295  | 410x350  |
| Mobiel            | 675x850     | 620x470  | 620x565  | 620x470  | 620x565  |
| Mobiel + usp      | 675x750     |          |          |          |          |
| Met zijmenu       |             |          |          |          |          |
| Desktop           | 1425x500    | 590x300  | 290x300  | 590x200  | 290x200  |
| Alleenstaand      |             |          |          |          |          |
| Desktop           |             | 1200x300 |          | 1200x200 |          |

| Zonder<br>zijmenu | Hero header | Banner 1 | Banner 2  | Banner 3 | Banner 4  |
|-------------------|-------------|----------|-----------|----------|-----------|
| Desktop           | 2850x1000   | 1600x600 | 780x600   | 1600x400 | 780x400   |
| Tablet            | 1800x1130   | 1690x590 | 820x700   | 1690x590 | 820x700   |
| Mobiel            | 1350x1700   | 1240x940 | 1240x1130 | 1240x940 | 1240x1130 |
| Mobiel + usp      | 1350x1500   |          |           |          |           |
| Met zijmenu       |             |          |           |          |           |
| Desktop           | 2850x1000   | 1180x600 | 580x600   | 1180x400 | 580x400   |
| Alleenstaand      |             |          |           |          |           |
| Desktop           |             | 2400x600 |           | 2400x400 |           |

#### Retina in pixels

Retina in pixels (what is retina?) A new technique is Retina. You double the amount of pixels and the image is shown the same size. Better quality though! Worse for you loading time.III

| Activate banner above footer                                 |
|--------------------------------------------------------------|
| This will activate or deactivate the banner above the footer |
| Upload banner (dimensions: 1780 x 458 pixels)                |
|                                                              |
| Banner 5 mobile dimension: 1350 x 940px Browse               |
| Descret C Hele                                               |
| Banner 5 link<br>Where should this banner link to?           |

| Desktop | Mobile |
|---------|--------|
|---------|--------|

1780 × 458 pixels 1350 × 940px

# Homepage settings

# Set the basic components of your homepage. Start with the products:

| Show newest products<br>Show the newest products on your homepage. Choose between a slider or 2 rows.                                                                             | <b>~</b> (11) |
|----------------------------------------------------------------------------------------------------|---------------|
| Show popular products<br>Show the popular products on your homepage. Choose between a slider or 2 rows.                                                                           | <b>~</b> (11) |
| Show featured products<br>Show the featured products on your homepage. Choose between a slider or 2 rows. (You can select feature<br>products in 'content' - 'featured products'. | d 🕶 🐨         |

- New items (displayed when you add new products)
- Popular items
- Recommended items (you decide)

You can set this all three loose, so put 'on' or 'off'.

| <b>Opulair</b> Nieuw Aanbevol                                   |                     | Nieuw Aanbevolen                                                |                        | (1)                                                          |                     |
|-----------------------------------------------------------------|---------------------|-----------------------------------------------------------------|------------------------|--------------------------------------------------------------|---------------------|
|                                                                 |                     |                                                                 |                        |                                                              |                     |
| Phone 6                                                         |                     | Macbook Pro                                                     | ,                      | iPad pro                                                     |                     |
| Lorem ipsum dolor sit amet, consectetur<br>adipiscing elit. Aen |                     | Lorem ipsum dolor sit amet, consectetur<br>adipiscing elit. Aen |                        | Lorem ipsum dolor sit amet, consectetur adipiscing elit. Aen |                     |
|                                                                 | €555,00 *           |                                                                 | €2.500,00 <sup>*</sup> |                                                              | €660,33 *           |
| ♥ ≓ ⊛                                                           | (€671,55 Incl. btw) | ♥ ≓ ⊛                                                           | (€3.025,00 Incl. btw)  | ♥ ≓ ⊛                                                        | (€799,00 Incl. btw) |

\* Change the display of these items? Go to "'Productweergave'":#opties-productweergaves

#### **Producttabs**

Choose this option if you want the products in tabs, so that people can switch itself. Do you prefer it among themselves, check this out yourself.

#### **Productslider**

Check this if you want your products automatically sliding from left to right.

### Other options:

| Show brand logo slider<br>Show the logos of the brands you sell in a logo slider. Br                                              | rands link to the brandpage. |   |
|----------------------------------------------------------------------------------------------------|------------------------------|---|
| Show blog articles<br>Enable this if you want your latest blog articles on your                                                   | homepage.                    | • |
| Show tags homepage<br>Show the tags of products on your homepage.                                                                 |                              |   |
| Home titles text align<br>Do you want the titles on your homepage like "New<br>products", "Blog", on the left, centered or right? | Left                         | ~ |

#### Show logo slider 'on' / 'off'

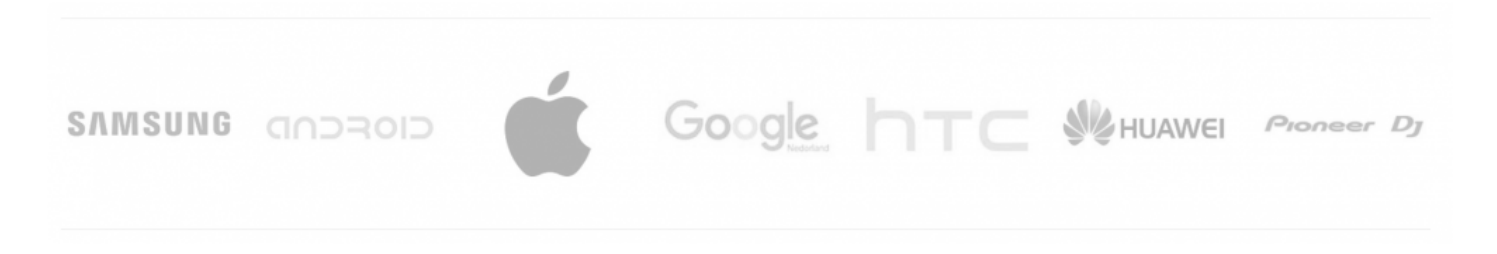

#### Show blog articles on the home 'on' / 'off'

#### blog

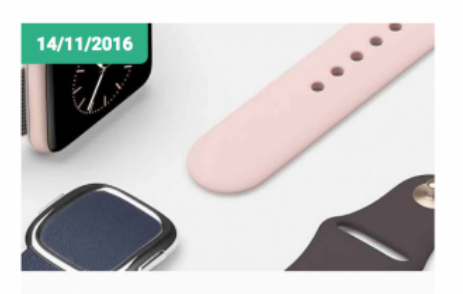

#### Nieuwste gadget: Apple Watch

Lorem ipsum dolor sit amet, consectetur adipiscing elit. Phasellus in dolor

Lees meer

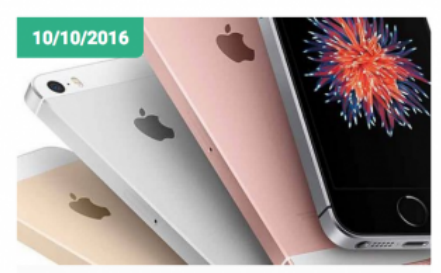

#### **Refurbished iPhones**

Lorem ipsum dolor sit amet, consectetur adipiscing elit. Phasellus in dolor

Lees meer

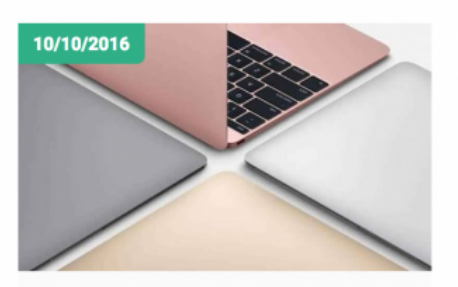

#### **Refurbished Macbooks**

Lorem ipsum dolor sit amet, consectetur adipiscing elit. Phasellus in dolor

Lees meer

#### Show tags on Homepage

Note: If you show tags on, you should check to see if you they have turned on in the sidebar. For example if you do not have a sidebar, and you do have your tags on the page, they will appear at the bottom, above the footer. Do you have a sidebar, then they are automatically displayed therein. They can then expand it again in the sidebar settings. "sidebar".:#sidebar

#### Home Titles text alignment

Want the titles eg. "Blog" and "About" lining the left or in the middle?

#### **Text homepage**

Enter this text in the backend at - 'content' - 'home':

|              |                               | ^        |             | ส แกรเซกกญ  | 🕥 🦁 Fages - Lignispee  |                     |                         | Conversion menne »    | CF meme        | CONVERSION F A      |
|--------------|-------------------------------|----------|-------------|-------------|------------------------|---------------------|-------------------------|-----------------------|----------------|---------------------|
| (+)          | 🗊 🔒   https://theme-conversio | n.websh  | opapp.com/a | dmin/pages  |                        |                     | C C                     | Zoeken                |                | ☆ 自 ♥               |
| 💽 Me         | est bezocht - 🍐 Dashboard -   | Light    | St Royalty  | rije afbeel | in (81) Prototypes - I | C DMWS   Trello     | 👶 • Merel's omww.nl     | 🚞 internetkennis -    | 📄 design -     | 🗋 SEO affiliate 👻 🌔 |
| <b>&amp;</b> | Broel Brouwers                | •        | 🗟 Page      | s           |                        |                     |                         |                       |                |                     |
| Q,           | CONTENT                       |          | Search for  |             |                        |                     |                         |                       |                |                     |
| ۵            | Pages                         |          |             | Title       |                        |                     |                         |                       |                |                     |
|              | FAQs                          | 00       |             | About       | US LOCKED              |                     |                         |                       |                |                     |
| ~            | Translations                  | -        |             | Conve       | rsion theme by DMWS I  | orem ipsum dolor    | sit amet, consectetur a | dipiscing elit. Suspe | endisse elemen |                     |
| Ø            | Featured products             | ÷:       |             | Terms       | and Conditions LOCKE   | D                   |                         |                       |                |                     |
|              | Featured categories           | ÷        |             | De sta      | ndaard Lorem Ipsum pas | sage, in gebruik si | nds de 16e eeuw "Lore   | m ipsum dolor sit ar  | met, consecte  |                     |
|              | < Back to dashboard           |          |             | Disclai     | mer LOCKED             |                     |                         |                       |                |                     |
|              |                               |          |             | Privac      | Policy LOCKED          |                     |                         |                       |                |                     |
|              |                               |          |             | Payme       | nt methods LOCKED      |                     |                         |                       |                |                     |
|              |                               |          |             | Shippi      | ng & Returns LOCKED    | ]                   |                         |                       |                |                     |
|              |                               |          |             | custor      | ner service LOCKED     |                     |                         |                       |                |                     |
| https://th   | eme-conversion.webshopapp.com | n/admin/ | D =         | Sitema      | DOCKED                 |                     |                         |                       |                |                     |

# Sidebar

The sidebar is that cute left side and you can put the following in:

Go to 'design' – 'customize theme' Go to '**design'** – '**customize theme**' and decide if you want to show the sidebar also on your homepage. If you do, you can later on put seperate items '**on**' and '**off**'.

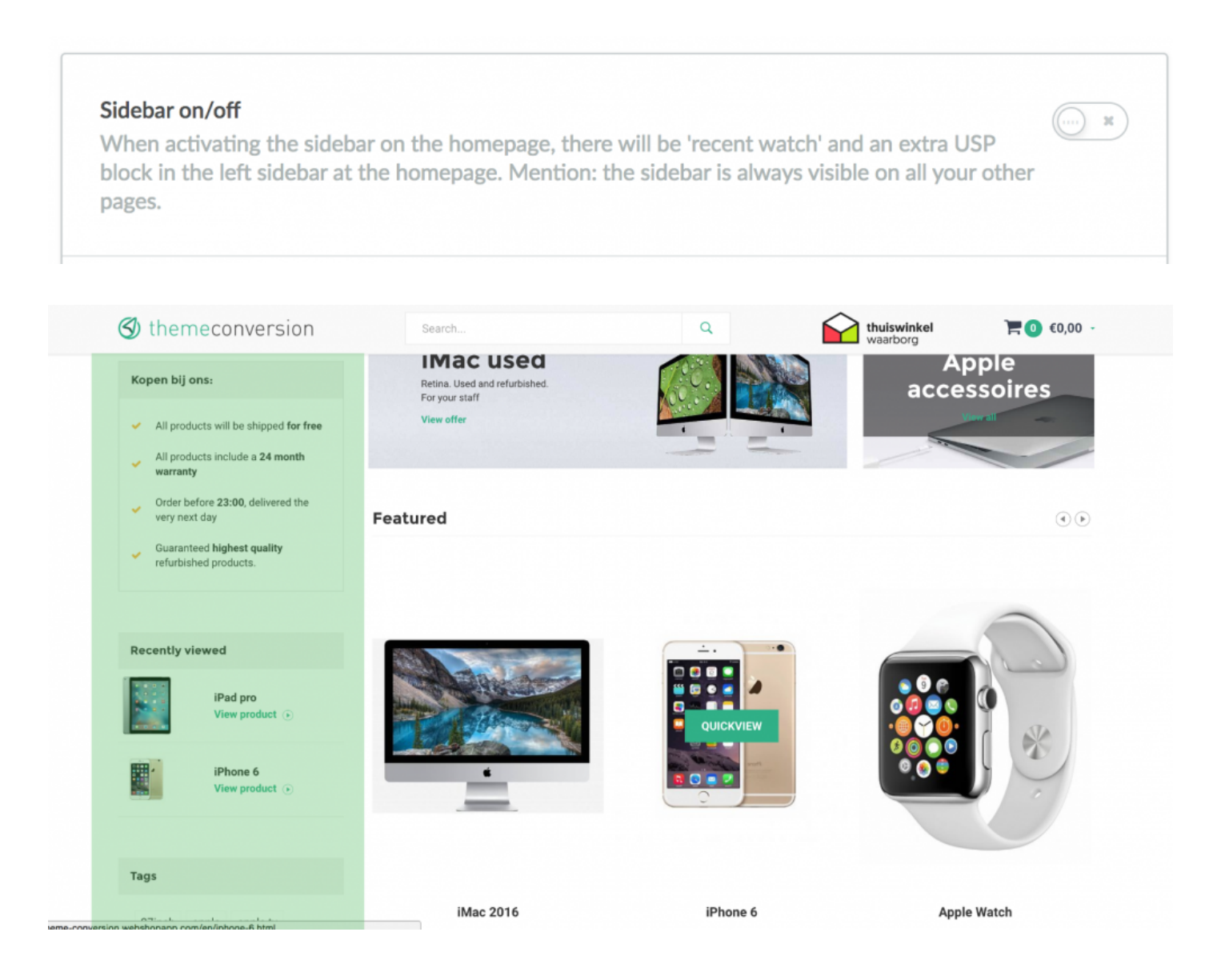

### This is the sidebar. Use it well.

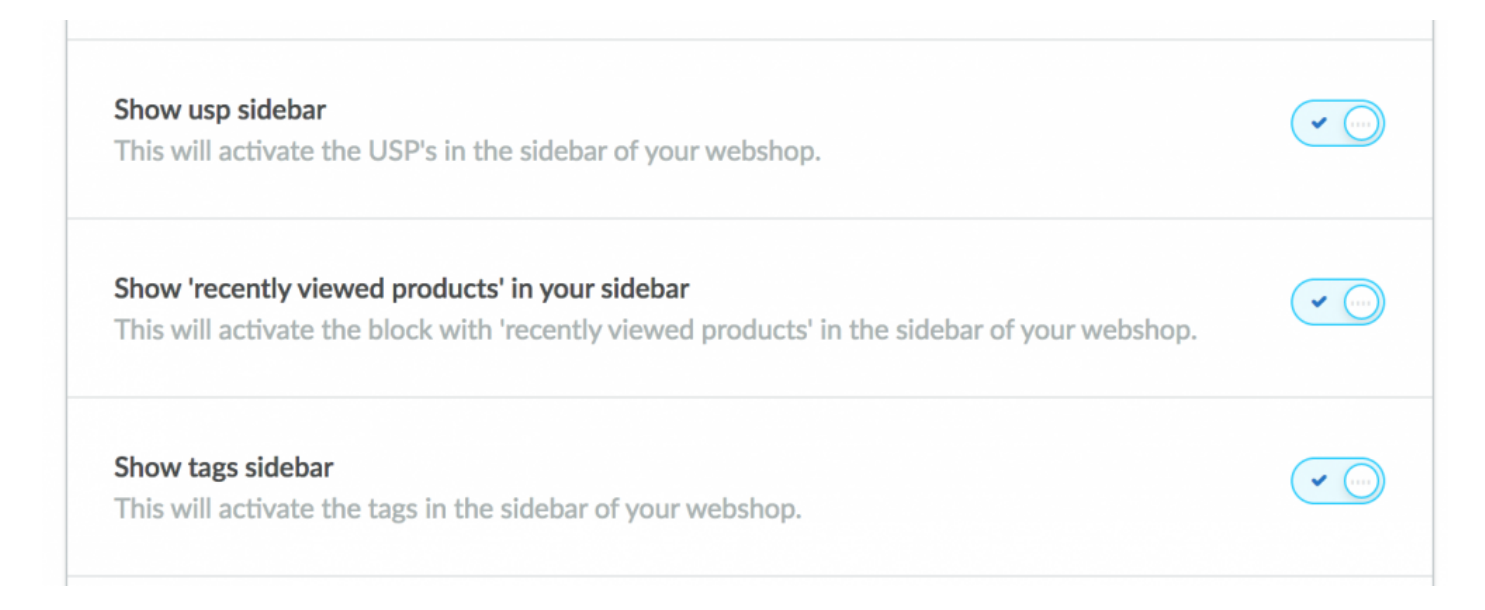

#### 1. Show USP's in the sidebar

This shows the four USPs that you enter in "USP" sidebar.

| <b>USP 1</b><br>Your first USP in the sidebar                                                                                                    | Alle producten worden <strong>gratis verzonden&lt;</strong> |
|----------------------------------------------------------------------------------------------------|-------------------------------------------------------------|
| USP 1 link<br>Where should this USP link to? Think of: servicepage<br>for example. Use the full URL: http://theme-<br>conversion.webshopapp.com/nl/service/ Don't want<br>to link it? Leave it blank. | /service                                                    |

In every store, shop or concept, you will find 4 USP's that makes you special. Use them to convince customers and potentials.

#### The title bar of your USP's

This title is in the translations of your Lightspeed shop. The topic translations we explain how this works. It seems very difficult, but it's very easy.

We have given every piece (standard places) of text in the shop a standard English 'main translation ". The translation of the title of the USP block in the sidebar is: **usp sidebar title** (an overview of the essential things in **translations, all the keys are in there**.

This puts you in the **translations** of your Lightspeed webshop:

Go to "content" – "translations" and right click (left button) to 'add custom translation add' / 'add a custom translation).

Enter the main key in the top field. The "key" in which in this case is: **usp sidebar title** and translate this sentence to any language that you've selected.

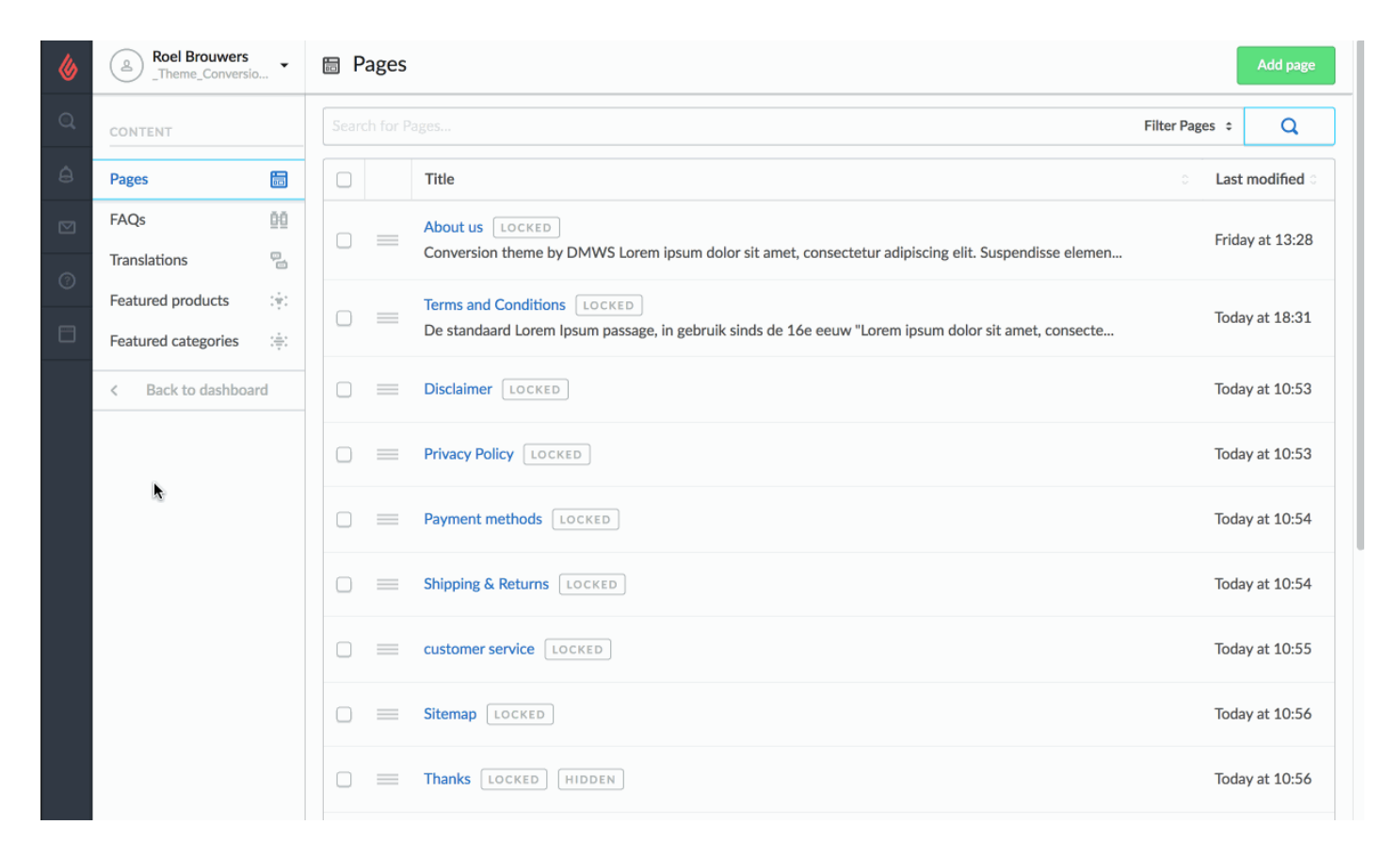

#### 2. Show "recently viewed items" in the sidebar

Simple as that: you want visitors to see what they have just watched? Check it.

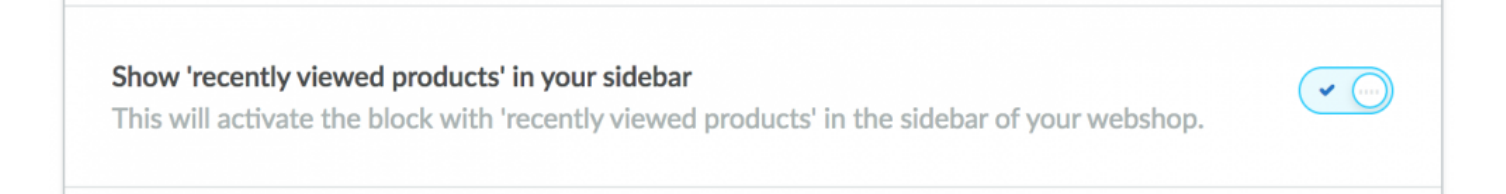

#### 3. Show "tags" in your sidebar

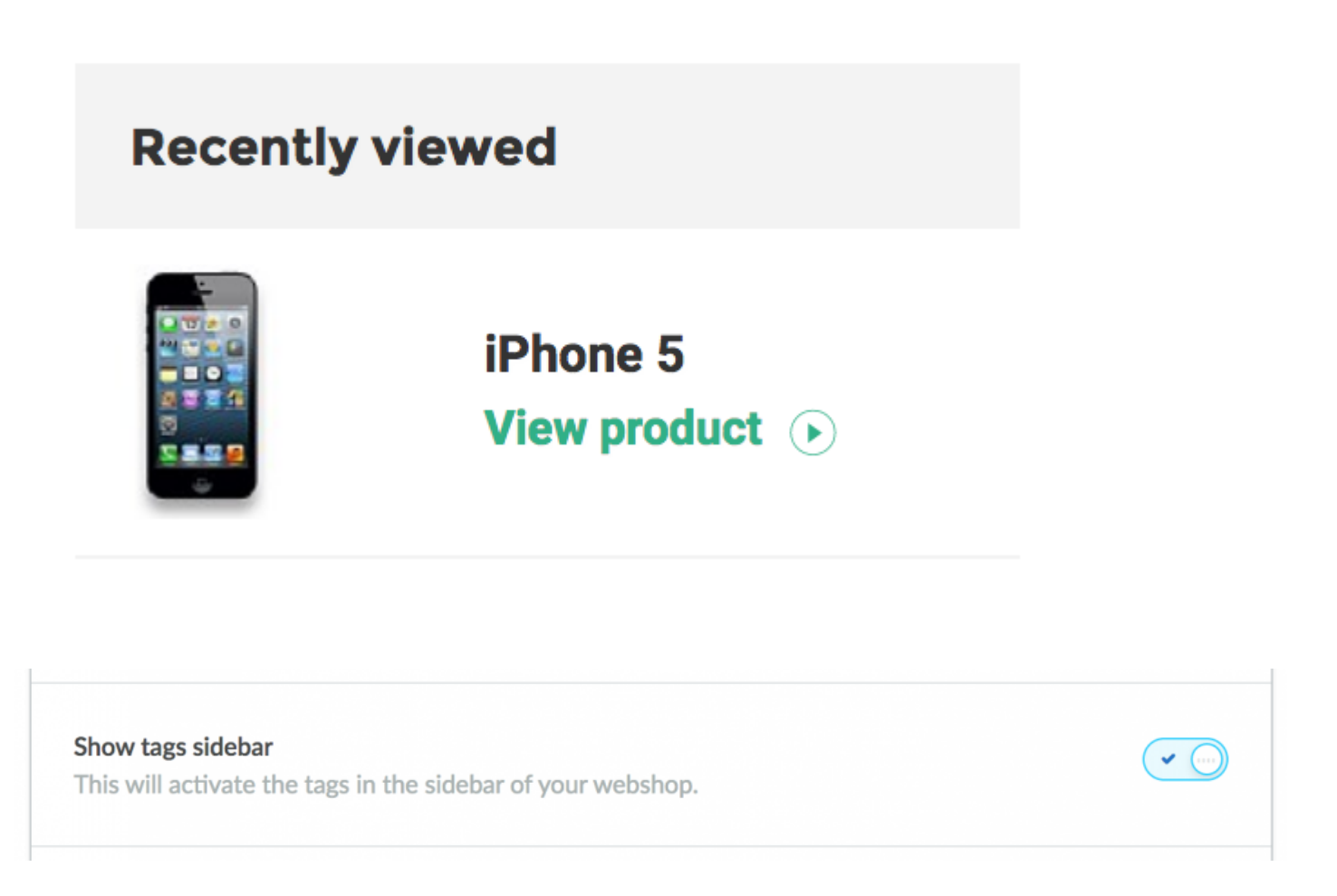

Tags? What are those? Those are the things that you can enter in your backend products in each product. For example: every red article you give a tag called 'red', and a visitor clicks on such a tag called 'red', he sees a list of all products with the tag 'red'.

# USP's sidebar

#### 1. Show USP's in the sidebar

This shows the four USPs that you enter in "USP" sidebar.

| service |
|---------|
|         |

In every store, shop or concept, you will find 4 USP's that makes you special. Use them to convince customers and potentials.

#### The title bar of your USP's.

This title is in the translations of your Lightspeed shop. The topic translations we explain how this works. It seems very difficult, but it's very easy.

We have given every piece (standard places) of text in the shop a standard English 'main translation ". The translation of the title of the USP block in the sidebar is: **usp sidebar title** (an overview of the essential things in **translations, all the keys are in there**.

This puts you in the translations of your Lightspeed webshop:

Go to "content" – "translations" and right click (left button) to 'add custom translation add' / 'add a custom translation).

Enter the main key in the top field. The "key" in which in this case is: usp sidebar title and translate this sentence to any language that you've selected.

| 6  | Roel Brouwers<br>_Theme_Conversio | 🗟 Pages    |                                                                                                    |                | Add page    |
|----|-----------------------------------|------------|----------------------------------------------------------------------------------------------------|----------------|-------------|
| Q, | CONTENT                           | Search for |                                                                                                    | Filter Pages 💲 | Q           |
| â  | Pages 🔚                           |            | Title                                                                                                    | ି Last         | modified 0  |
|    | FAQs 🔯<br>Translations 🖫          |            | About us [LOCKED]<br>Conversion theme by DMWS Lorem ipsum dolor sit amet, consectetur adipiscing elit. Suspendisse elemen           | Frida          | iy at 13:28 |
| 0  | Featured products : .             |            | Terms and Conditions LOCKED<br>De standaard Lorem Ipsum passage, in gebruik sinds de 16e eeuw "Lorem ipsum dolor sit amet, consecte | Toda           | y at 18:31  |
|    | < Back to dashboard               |            | Disclaimer LOCKED                                                                                                    | Toda           | y at 10:53  |
|    |                                   |            | Privacy Policy LOCKED                                                                                                    | Toda           | y at 10:53  |
|    | *                                 |            | Payment methods LOCKED                                                                                                    | Toda           | y at 10:54  |
|    |                                   |            | Shipping & Returns LOCKED                                                                                                    | Toda           | y at 10:54  |
|    |                                   |            | customer service LOCKED                                                                                                    | Toda           | y at 10:55  |
|    |                                   |            | Sitemap LOCKED                                                                                                    | Toda           | y at 10:56  |
|    |                                   |            | Thanks LOCKED HIDDEN                                                                                                    | Toda           | y at 10:56  |

That wasn't that hard was it? Please try again if it didn't work. Try making a ticket on www.designmyweb.store

# **Reviews / feedback**

Reviews are very important, do not forget that. We tried to make it as easy as possible. Two companies are made in presets:

- 1. Kiyoh
- 2. Feedback Company

| Show reviews in footer? Sidebar? Or both?<br>Choose where you want to show your reviews. Multiple<br>options.                                                                                                    | Both ~   |
|----------------------------------------------------------------------------------------------------|----------|
| Position of reviews in the sidebar<br>If you decided to (also) show your reviews in the sidebar,<br>where do you want them? If you don't show them in the<br>sidebar, ignore this, never mind.                                                       | Bottom ~ |
| Enter your Kiyoh ID<br>Reviews are important! Enter your Kiyoh company ID to<br>show your Kiyoh widget in the footer, in the sidebar, or<br>both! If you don't have a Kiyoh ID, ignore this.                                                         | 4552     |
| Feedback company widget ID<br>Enter your 5 numbered ID that you get out of the<br>Feedback Company widget in your account. This is a quite<br>a mess at the Feedback company. Watch our full<br>documentation on www.dmwsthemes.nl to get this done. | 38619    |

#### Show reviews in the footer, in the sidebar, or both

This really needs no explanation. Where do you want them?

#### Decided to also show them in the sidebar? Do you want them on top or bottom?

#### Example: bottom:

| Recent bek                                                      | eken                                                                                    | 0 sterren gebaseerd op 0 beoordelingen |
|-----------------------------------------------------------------|-----------------------------------------------------------------------------------------|----------------------------------------|
|                                                                 | iPhone 5<br>Bekijk product ⊙                                                            | Tags                                   |
|                                                                 | iPhone 5<br>Bekijk product €                                                            | 27inch apple imac iPad iPhone iWatch   |
| Reviews                                                         |                                                                                         |                                        |
| 9.5                                                             | 137 Beoordelingen                                                                       |                                        |
| Fijne samenw<br>medewerkste<br>en opmerking<br>'t KleinKadootje | verking, goed contact met de<br>rs. Ze reageren snel op vragen<br>In<br>12/10/2016 meer |                                        |

### Choose which one applies: Kiyoh or Feedback Company

Be careful: you can turn on just one. You switch it on by entering your ID that you obtained from your review site.

How do I get one? contact your Review website.

# Quickview

#### A very convenient feature that you should put 'on' or 'off'. :)

| QUICKVIEW                                                                                                    | Quickview<br>enable Quick | view option in your w                           | vebshop                                                |                                                                                                    |                                         |                                                 |
|----------------------------------------------------------------------------------------------------|---------------------------|-------------------------------------------------|--------------------------------------------------------|----------------------------------------------------------------------------------------------------|-----------------------------------------|-------------------------------------------------|
| Aud topic - Hellie      Aud topic - Hellie      Aud topic - Hellie | nepage matering           | <ul> <li>(81) Prototypes - I</li> </ul>         | . C DMWS   Trello                                      | Conversion > v conversion > v conversion > v conversion > v conversion > conversion > v conversion > conversion > co | oeken<br>] internetkennis - 📋 design    | A I I I I I I I I I I I I I I I I I I I         |
| 🔇 themeconversion                                                                                                    | ٦                         | Zoeken                                          |                                                        | Q                                                                                                    |                                         | <b>thuiswinkel</b><br>waarborg                  |
| Gegarandeerd de hoogste kwalit<br>refurbished producten<br>Reviews                                                                                                    | eit<br>en                 | QUICKV                                          | IEW                                                    |                                                                                                    |                                         |                                                 |
|                                                                                                    | N                         | lacbook Pro                                     |                                                        | iPad pro                                                                                                    |                                         | iMac 2016                                       |
| <ul> <li>Fijne samenwerking, goed contact met de<br/>medewerksters. Ze reageren snel op vragen<br/>en opmerkingen</li> <li>T KleinKadooije 12/10/2016</li> </ul>                                                                                                    | ⋽⋽ L<br>neerJ a           | orem ipsum dolor sit ame<br>dipiscing elit. Aen | rt, consectetur                                        | Lorem ipsum dolor sit a adipiscing elit. Aen                                                                                                    | met, consectetur                        | Lorem ipsum dolor sit a<br>adipiscing elit. Mae |
|                                                                                                    |                           | 1 = ⊕                                           | <b>€2.500,00</b> <sup>*</sup><br>(€3.025,00 Incl. btw) | ♥ ≓ ⊗                                                                                                    | <b>€660,33</b> *<br>(€799,00 Incl. btw) | ♥ ≓ ◈                                           |
|                                                                                                    |                           | Meer info                                       | F                                                      |                                                                                                    |                                         | * E                                             |
|                                                                                                    | Ca                        | itegorieën                                      |                                                        |                                                                                                    |                                         |                                                 |
| Door het gebruiken van                                                                                                    | onze website, ga j        | je akkoord met het gebr                         | uik van cookies om o                                   | nze website te verbeteren.                                                                                                    | Dit bericht verbergen                   | Meer over coo                                   |

### **Product** aantallen

This option ensures that your collection page and side menu (drop) the number of the contents will be displayed eg. A category.

Actually a super boring function, but there is great demand for, so why not?

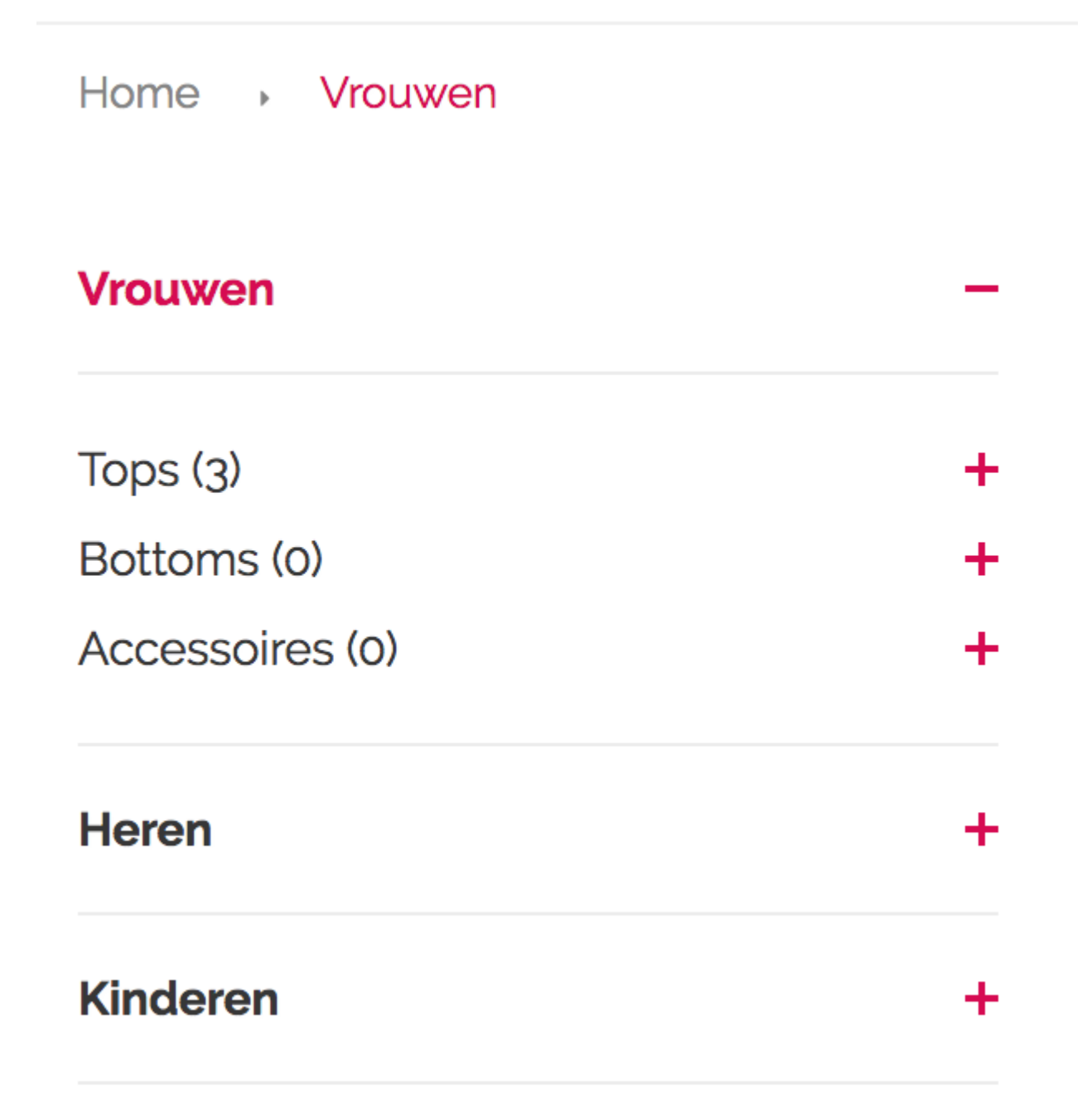

# Collectionpage

### The well-known collection page.

#### What is the collectionpage?

This page shows the collections of the categories.

| OUTLET                                                                  | OUTLET                                                                                                    |
|-------------------------------------------------------------------------|----------------------------------------------------------------------------------------------------|
| Refurbished                                                             | Filter: Brands  Colors  Year  Memory                                                                                                    |
| Accesories                                                              | Popularity - 1 2 3 4 5 32 + 1-8 van 250 Producten per pagina: 8 -                                                                                                    |
| iMac                                                                    | ALL IN CART                                                                                                    |
| iPhone                                                                  |                                                                                                    |
| iWatch                                                                  | iPhone 5 €369,00 *<br>Lorem ipsum dolor sit arnet, consectetur adipiscing elit. Aenean                                                                                                  |
| Macbook                                                                 | Varius velit a erat dictum feugiat VARIANTS - 0 +                                                                                                    |
| Why the Converter theme?                                                | iMac 2016 €3.025,00 *                                                                                                    |
| <ul> <li>All products will be shipped for free</li> </ul>               | varius velit a erat dictum feugiat VARIANTS - 0 + 2+                                                                                                    |
| <ul> <li>All products include a 24 month<br/>warranty</li> </ul>        |                                                                                                    |
| <ul> <li>Order before 23:00, delivered the very<br/>next day</li> </ul> | Macbook Pro       €3.025,00         Lorem ipsum dolor sit arnet, consectetur adipiscing elit. Aenean varius velit a erat dictum feugiat       VARIANTS       -       0       +       2+ |
| Guaranteed highest quality refurbished products.                        |                                                                                                    |

### Options (one by one)

### Show grid/list

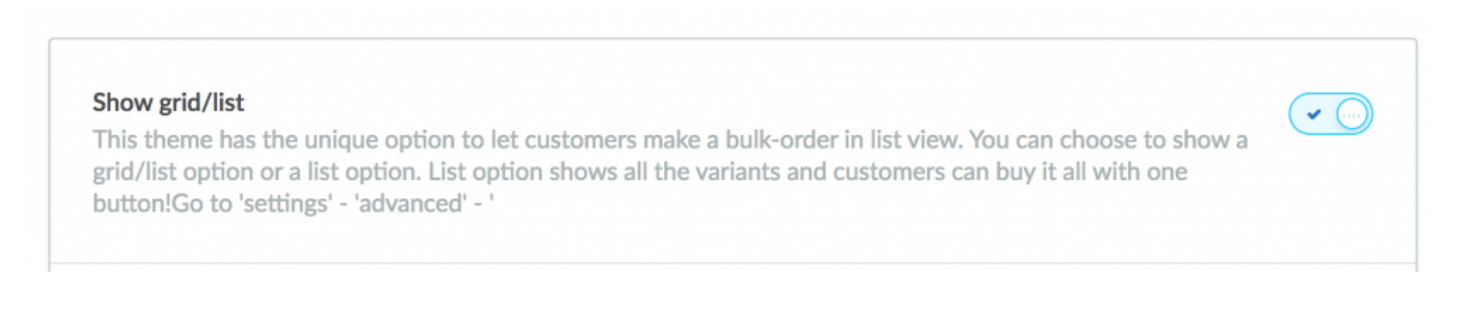

Theme Conversion has a unique function that's called "all in cart". It gives visitors the possibility to order many products, including variants, into the basket, with one click.

The list order (as shown above) also shows all variations of a product, and this can also be ordered directly! **So Turn this feature on** if you want to give customers the choice to choose between list and normal view.

| UUILEI                                                            |                |                                                                                                    |                                       |                        |
|-------------------------------------------------------------------|----------------|----------------------------------------------------------------------------------------------------|---------------------------------------|------------------------|
| Refurbished                                                       | Filter: Merken | <ul> <li>Kleuren</li> <li>Jaartal</li> </ul>                                                          | - Geheugen -                          |                        |
| Accessoires                                                       | Populariteit - | 1 2 3 4 5 32                                                                                          | 1 - 8 van 250   Producten per pagina: | 8 🗸                    |
| iMac                                                              |                |                                                                                                    |                                       | ALL IN CART            |
| iPhone                                                            |                |                                                                                                    |                                       |                        |
| iWatch                                                            |                | iPhone 5<br>Lorem ipsum dolor sit amet, consectetur adipiscing elit. Aenean                           | VARIANTS                              | €369,00*               |
| Macbook                                                           |                | varius velit a erat dictum feugiat                                                                    | VARIANIS                              |                        |
| Waarom kopen bij ons?                                             |                | iMac 2016<br>Lorem ipsum dolor sit amet, consectetur adipiscing elit. Aenean                          | VADIANTS                              | €3.025,00 <sup>*</sup> |
| Alle producten worden gratis verzonden                            | ÷.             | varius veiit a erat dictum teugiat                                                                    | TANALLY                               |                        |
| <ul> <li>Op alle producten zit 24 maanden<br/>garantie</li> </ul> |                | Macbook Pro                                                                                           |                                       | €3.025,00 *            |
| <ul> <li>Voor 23:00 uur besteld morgen nog<br/>in huis</li> </ul> |                | Lorem ipsum dolor sit amet, consectetur adipiscing elit. Aenean<br>varius velit a erat dictum feugiat | V VARIANTS                            | 0 + 🚬+                 |
| Gegarandeerd de hoogste kwaliteit<br>refurbished producten        |                |                                                                                                    |                                       |                        |

Do you want to offer your clients only one option? Go to Dashboard – settings – advanced – go to the bottom and check to List or Grid. The one you select over here is the basic setting, the main view in your collectionpage. Next: Go to 'design' – 'theme customize / personalize themes and to COLLECTION PAGE. Uncheck here the list / grid option and you have only LIST for your visitors. h2. Demo:

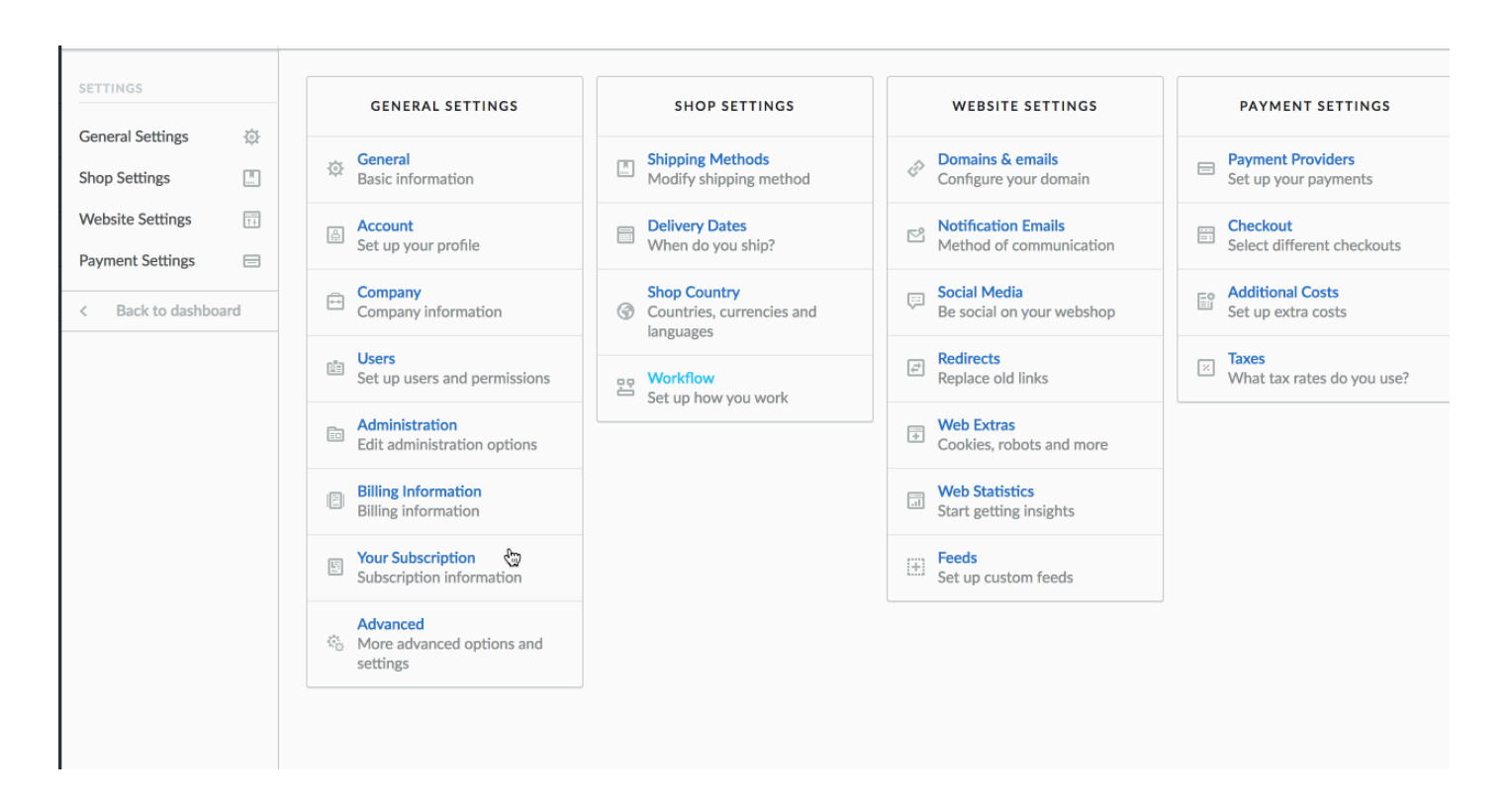

#### One button to add all

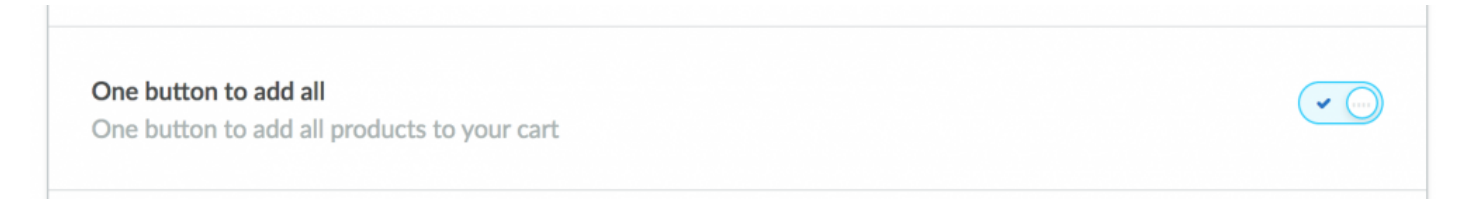

Put this button on or off, if you want to let your customers use it, put it 'on'. The 'button to place all at once in the shopping cart is now or **put off**.

#### Category information above or below?

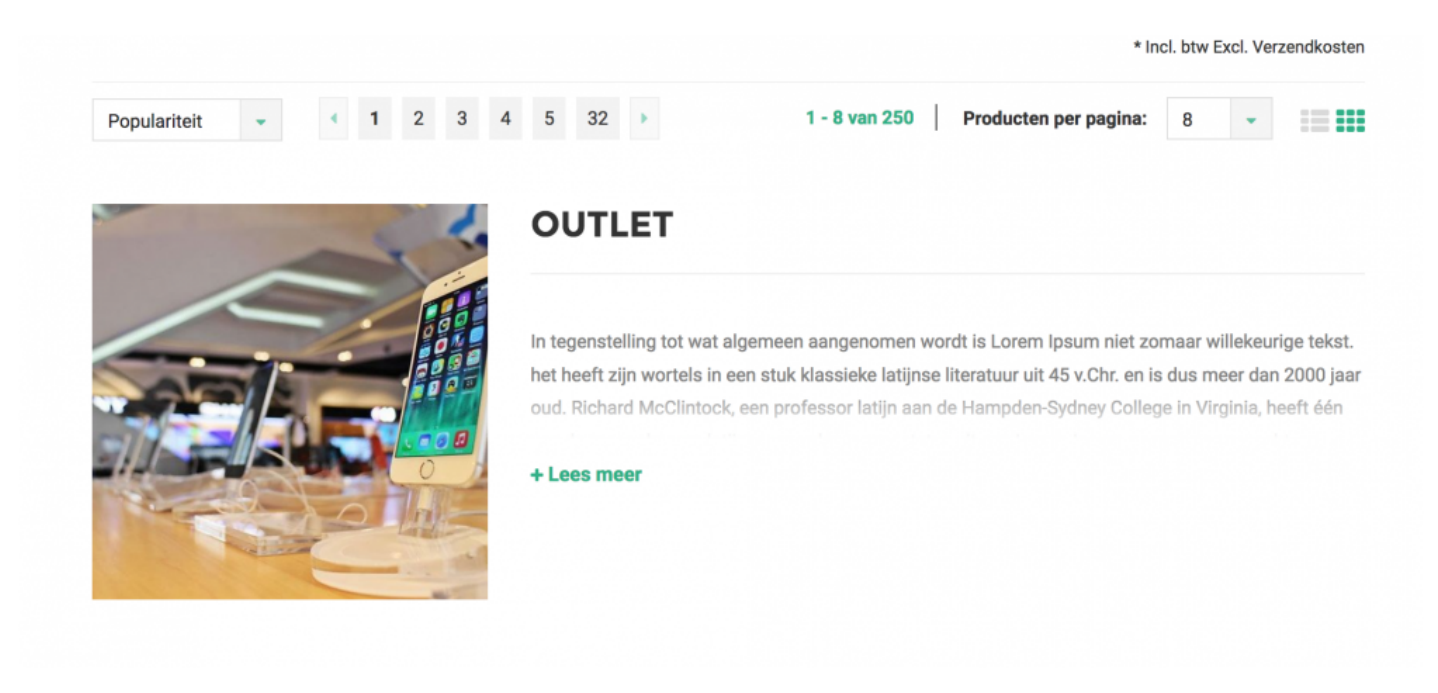

Do you have information / images and text in your classes and you want to display this? Which can! Want this situated below or above the products. Choose.

| Where do you want your category content? On top or at the bottom of the collection page?                                         | On bottom                                     | ~ |
|----------------------------------------------------------------------------------------------------|-----------------------------------------------|---|
| Show category image<br>Activate this and it will show your category image on the co<br>'products' - 'category' - 'upload image'. | ollection page. Upload your category image at | • |
|                                                                                                    |                                               |   |

#### Show image & 'read more'

This shows the image of your category, and a 'read more' option. Finch if you have large pieces of text. That saves space.

#### Filter horizontal of vertical

| Filters                                                      |            |   |
|--------------------------------------------------------------|------------|---|
| Do you want to show your filters on the left vertical row or | Horizontal | ~ |
| norizontal on top of the page?                               |            |   |

Want to show the filters in the left sidebar? Whether you want to show them horizontally above the products? Make a choice here.

#### Show 'brand' filter

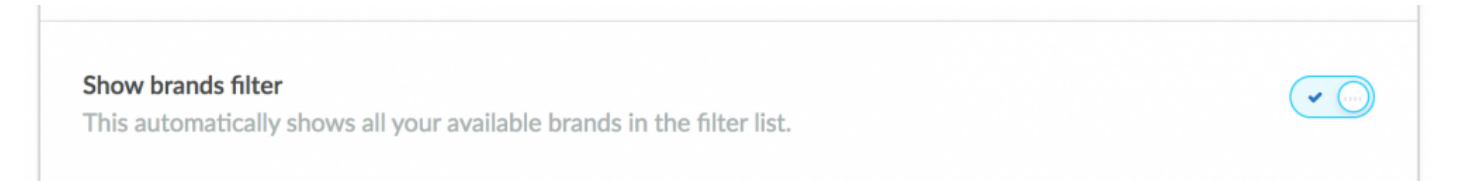

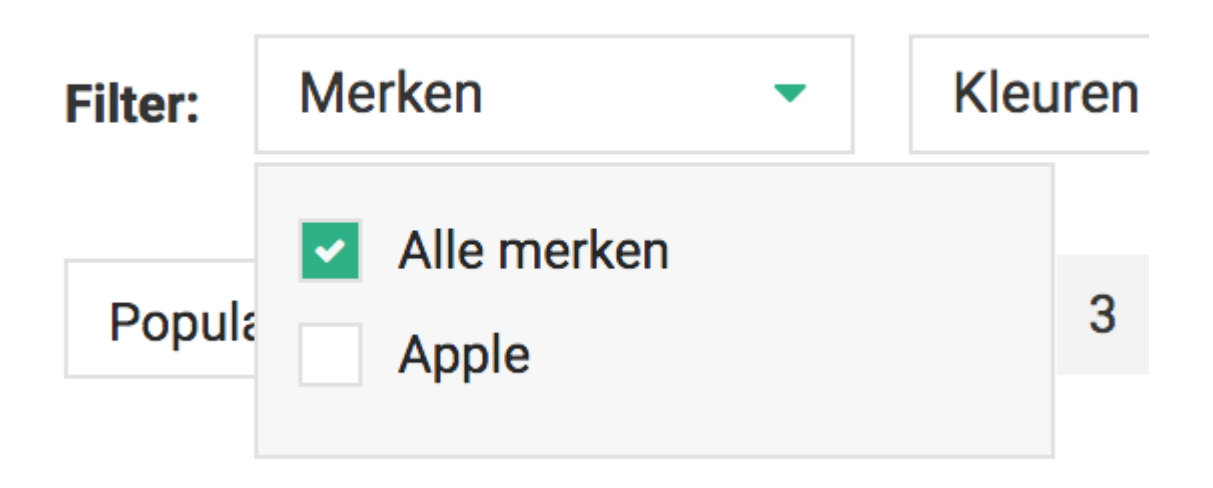

the brand filter is automatically created by Lightspeed. Would you show it to your visitors or not? Check 'on' or 'off'.

# Show grid / list option

#### Show grid / list option

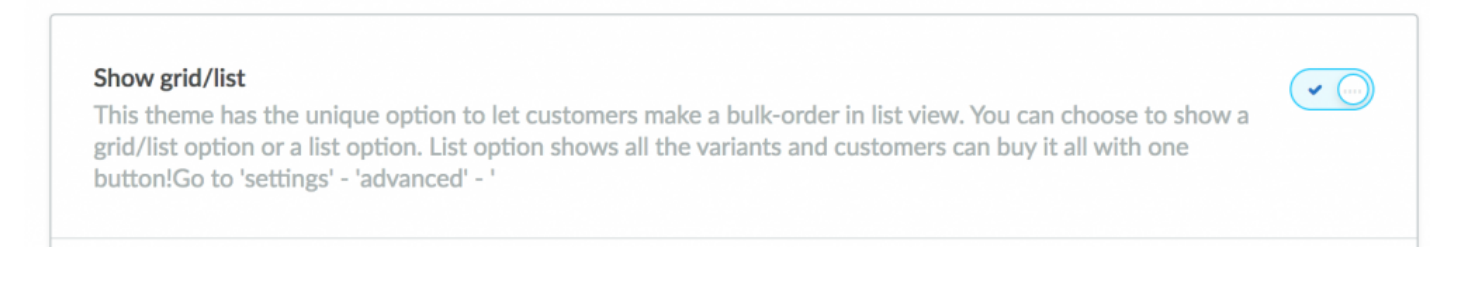

Theme Conversion has a unique function that's called "all in cart". It gives visitors the possibility to order many products, including variants, into the basket, with one click.

The list order (as shown above) also shows all variations of a product, and this can also be ordered directly! **So Turn this feature on** if you want to give customers the choice to choose between list and normal view.

|                       |                                                                   |                |                                                                                                    | -                                         |  |
|-----------------------|-------------------------------------------------------------------|----------------|----------------------------------------------------------------------------------------------------|-------------------------------------------|--|
| 00                    |                                                                   |                |                                                                                                    |                                           |  |
| Rei                   | furbished                                                         | Filter: Merken | ✓ Kleuren ✓ Jaartal                                                                                               | ▼ Geheugen ▼                              |  |
| Ac                    | cessoires                                                         | Populariteit - | 1 2 3 4 5 32                                                                                                    | 1 - 8 van 250   Producten per pagina: 8 👻 |  |
| iMa                   | ac                                                                |                |                                                                                                    | ALL IN CART                               |  |
| iPh                   | hone                                                              |                |                                                                                                    |                                           |  |
| iWatch<br>Macbook     |                                                                   |                | iPhone 5<br>Lorem ipsum dolor sit amet, consectetur adipiscing elit. Aenean<br>varius velit a erat dictum feuciat | €309,00<br>✓ VARIANTS - 0 + =+            |  |
|                       |                                                                   |                | -                                                                                                    |                                           |  |
| Waarom kopen bij ons? |                                                                   |                | iMac 2016<br>Lorem ipsum dolor sit amet, consectetur adipiscing elit. Aenean                                      | €3.025,00 *                               |  |
| ~                     | Alle producten worden <b>gratis</b><br>verzonden                  |                | vanus veik a erat ultitum reugiat                                                                                 |                                           |  |
| ~                     | Op alle producten zit <b>24 maanden</b><br>garantie               |                | Macbook Pro                                                                                                    | €3.025,00 <sup>*</sup>                    |  |
| ~                     | Voor 23:00 uur besteld morgen nog in huis                         |                | Lorem ipsum dolor sit amet, consectetur adipiscing elit. Aenean<br>varius velit a erat dictum feugiat             | ✓ <u>VARIANTS</u> - 0 +                   |  |
| ~                     | Gegarandeerd de <b>hoogste kwaliteit</b><br>refurbished producten |                |                                                                                                    |                                           |  |

Do you want to offer your clients only one option? Go to Dashboard – settings – advanced – go to the bottom and check to List or Grid. The one you select over here is the basic setting, the main view in your collectionpage. Next: Go to 'design' – 'theme customize / personalize themes and to COLLECTION PAGE. Uncheck here the list / grid option and you have only LIST for your visitors.

### Demo:

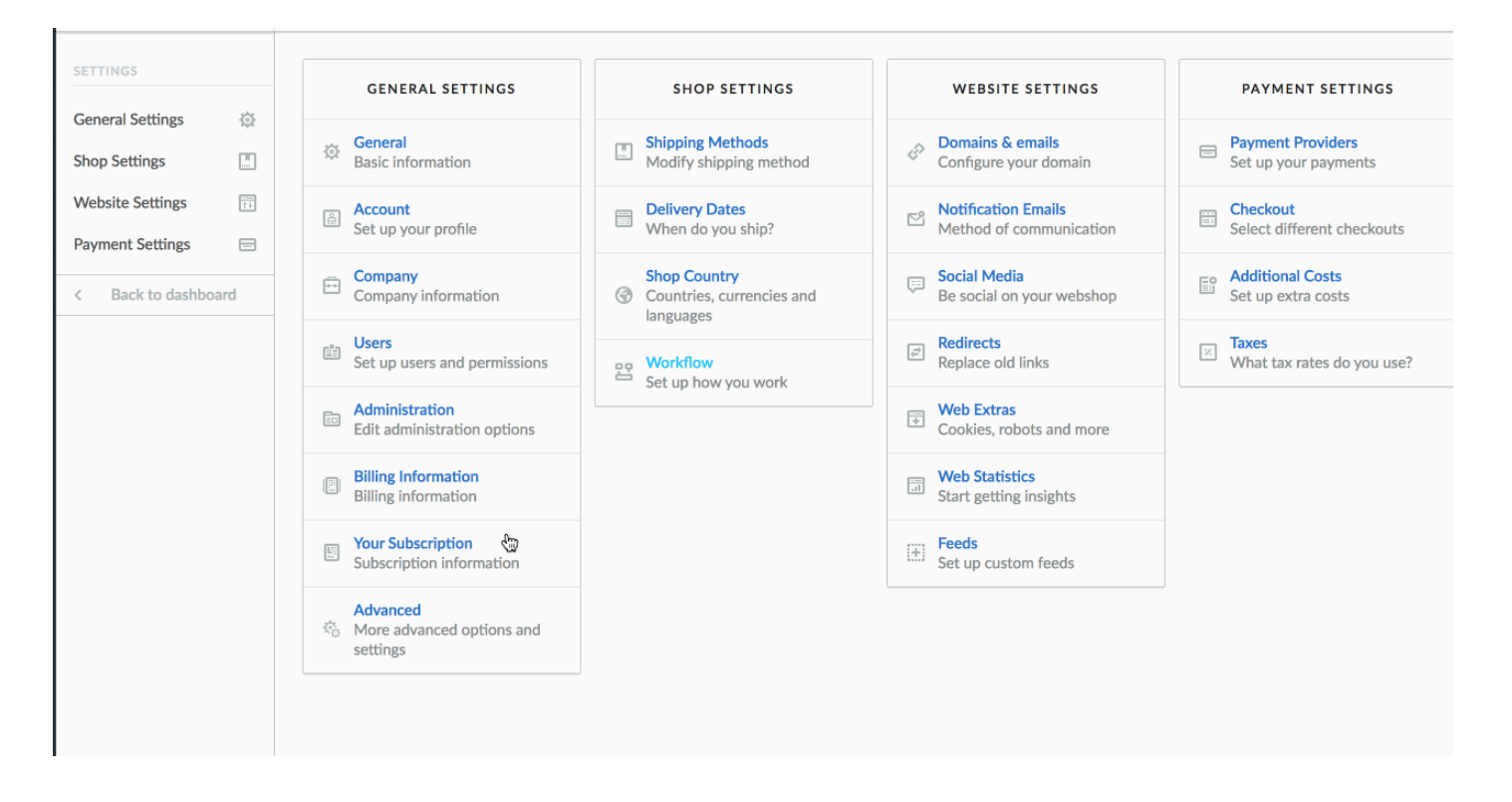

....)

# button 'all in cart'

#### One button to add all

One button to add all One button to add all products to your cart

Put this button on or off, if you want to let your customers use it, put it 'on'. The 'button to place all at once in the shopping cart is now or put off.

### Show content above or below

#### Category information above or below?

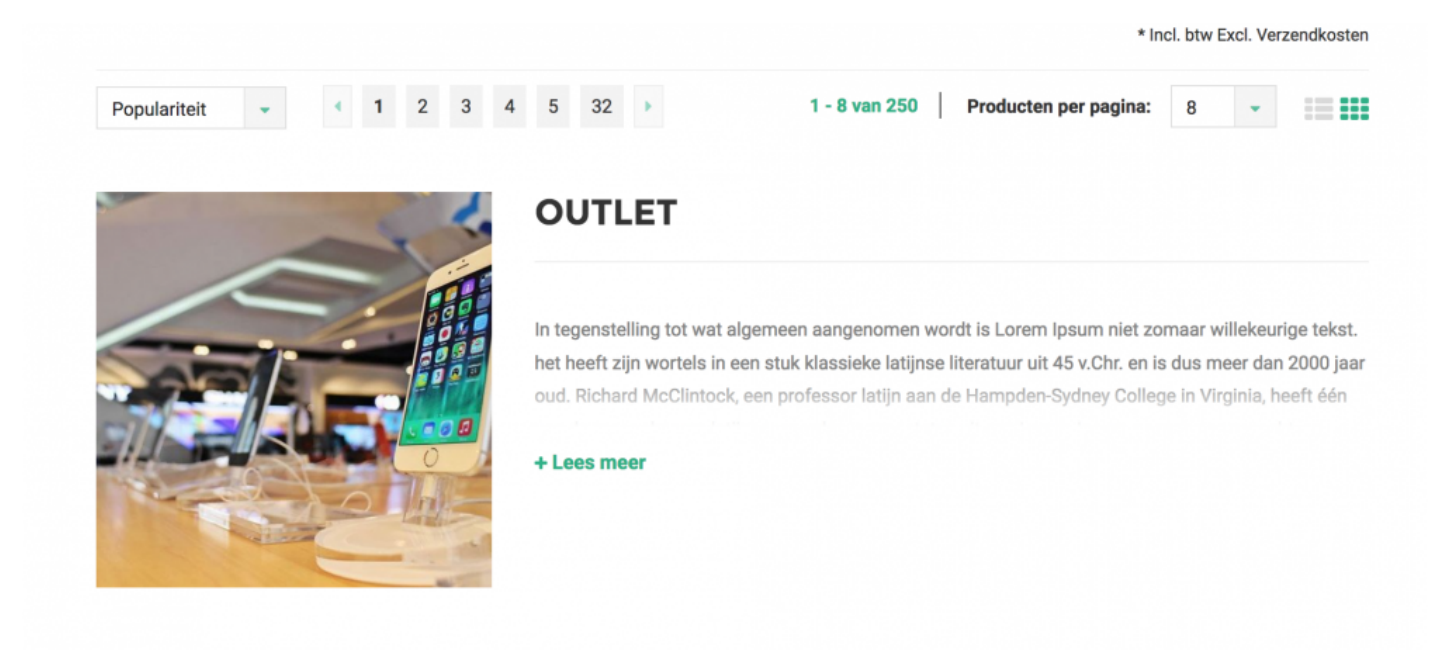

Do you have information / images and text in your classes and you want to **display** this? Which can! Want this situated below or above the products. Choose.

| Where do you want your category content? On top or at the bottom of the collection page?                                         | On bottom                                     | ~     |
|----------------------------------------------------------------------------------------------------|-----------------------------------------------|-------|
| Show category image<br>Activate this and it will show your category image on the co<br>'products' - 'category' - 'upload image'. | ollection page. Upload your category image at | ✓ (1) |
|                                                                                                    |                                               |       |

#### Show image & 'read more'

This shows the image of your category, and a 'read more' option. Finch if you have large pieces of text. That saves space.

# **Filters horizontal or vertical**

#### Filter horizontal or vertical

| Filters                                                      |            |   |
|--------------------------------------------------------------|------------|---|
| Do you want to show your filters on the left vertical row or | Horizontal | ~ |
| norizontal on top of the page?                               |            |   |

Want to show the filters in the left sidebar? Whether you want to show them horizontally above the products? Make a choice here.

#### Show 'brand' filter

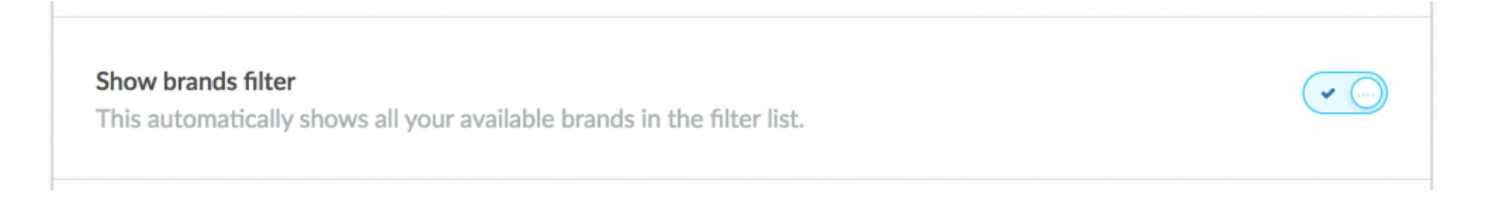

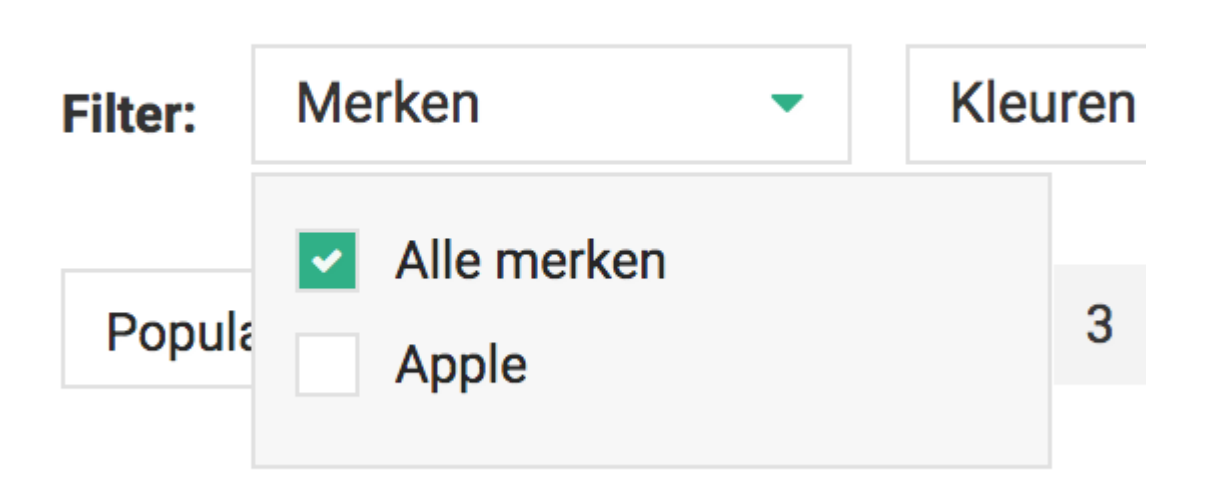

the brand filter is automatically created by Lightspeed. Would you show it to your visitors or not? Check 'on' or 'off'Toon grid/list optie

# productpage options

# The most important page of your shop: the PRODUCT PAGE :)

The procuctpagina has to be right. Take care of it properly. There are many options on or off. Here we put them all in a nutshell.

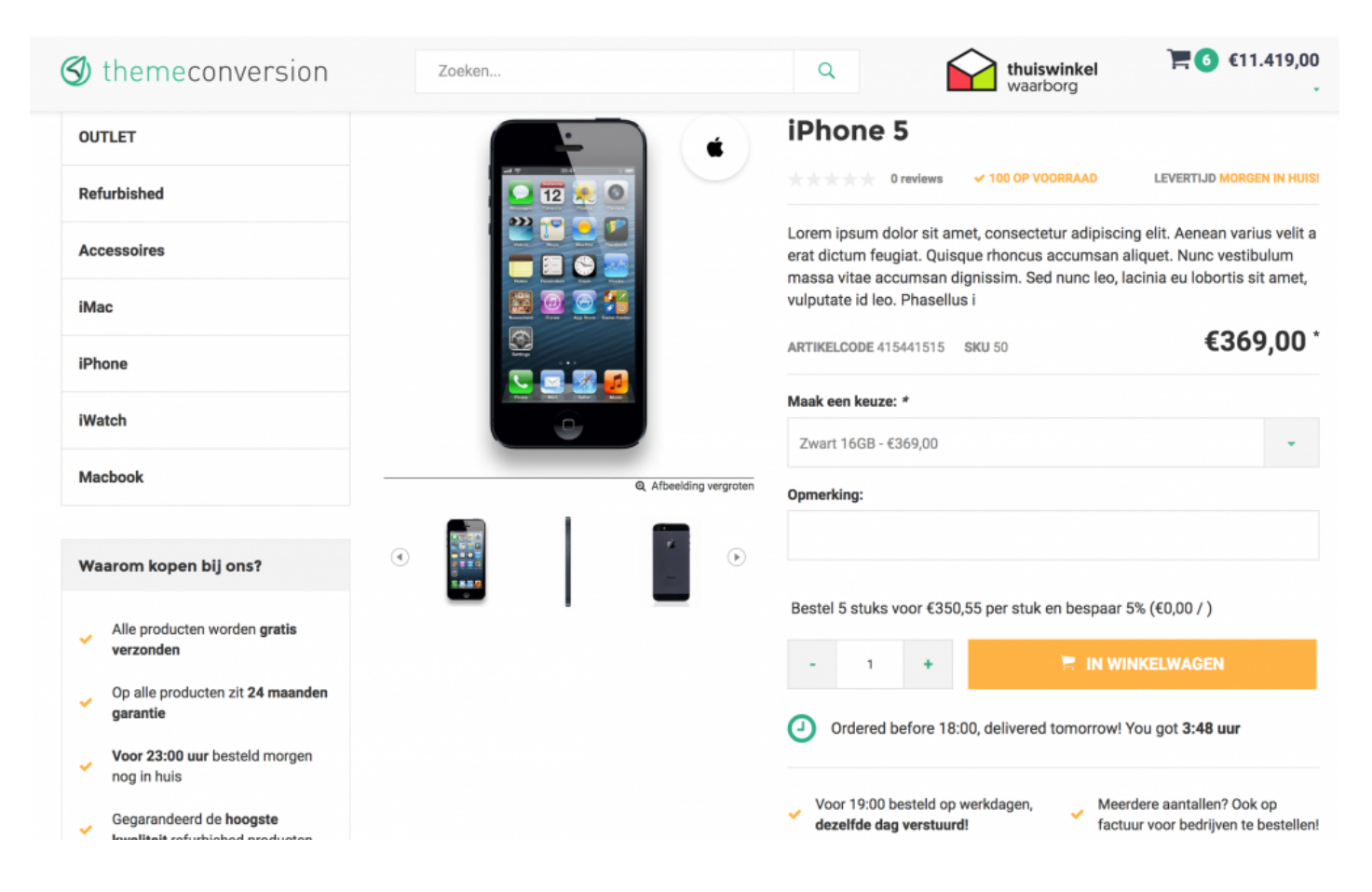

1. Show titles in ALL CAPS "on" / "off"

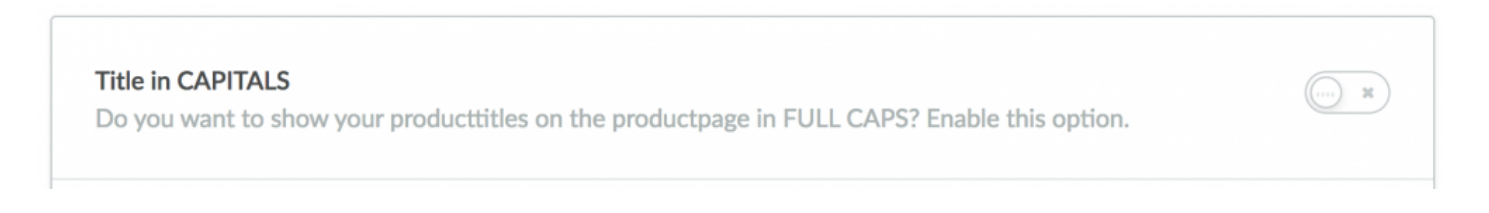

× (...

× (....

Displays the titles in caps

### **Reviews always visible**

#### Reviews always visible

Activate this and your productreviews are always 'on'. If you deactivate, they will appear in a tab "reviews"

Want the review does not include a tab? Show them always, by turning it on.

### Image zoom

Enable image zoom When clicking on the image, the image shows up full screen. Customer can also navigate with keyboard.

If you want your visitors can zoom the image to full screen: turn on. :)

### Show USP's on your productpage

| Show USP's on your productpage<br>These will appear under the buy button                                |                                                                |
|----------------------------------------------------------------------------------------------------|----------------------------------------------------------------|
| <b>USP 1</b><br>USP's are important. This one is the first under you<br>buybutton! Force people to buy! | Voor 19:00 besteld op werkdagen, <strong>dezelfde dag</strong> |
| <b>USP 2</b><br>The second USP under your buybutton.                                                    | Meerdere aantallen? Ook op factuur voor bedrijven te be        |

You have the ability to show 2 USP's on your product page. These are among your Buy button! Use this well! Please note that these are the same everywhere, so use universal USPs. Not product-related.
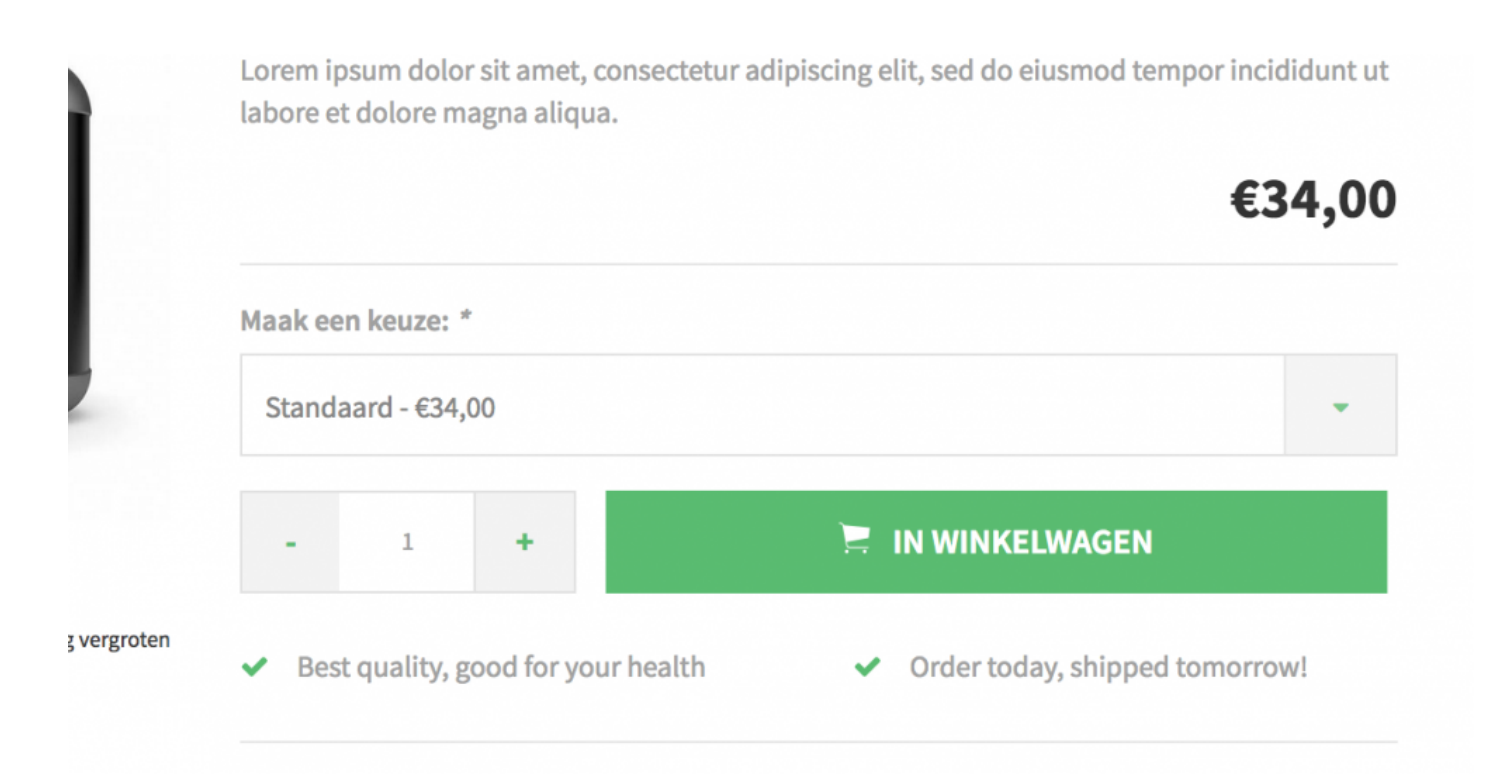

#### Show stock

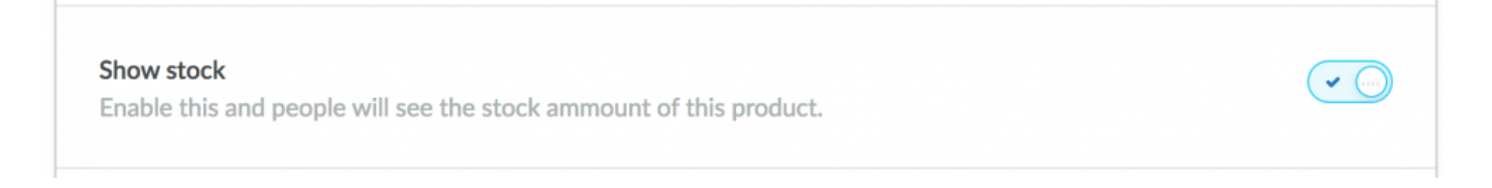

Easy: Show the stock (or not) of this product.

#### Show items with brand name and logo

| Show titles with brand show the full title with the brand name                  |          |
|---------------------------------------------------------------------------------|----------|
| Show brand<br>Activating this and the brandlogo will appear on the productimage | <b>~</b> |

× (....

#### Discount above or below the buy button?

| Discounts (staffles) position                              |                                                   |                  |   |
|------------------------------------------------------------|---------------------------------------------------|------------------|---|
| his option is to choose whe<br>taffles discount. Above the | ere you position your<br>buy button, or under the | Above buy button | ~ |

Do you want to discount the reports above or below the buy button? For example: "Buy 2 and get 10% discount

## Show actions on the product page

Show actions productpage This will activate 'compare, add to wishlist and contact' buttons on your productpage

This option shows the 'share' 'compare' and 'wish list' option with the product.

# Show SKU (stock keeping unit), and article number on product page

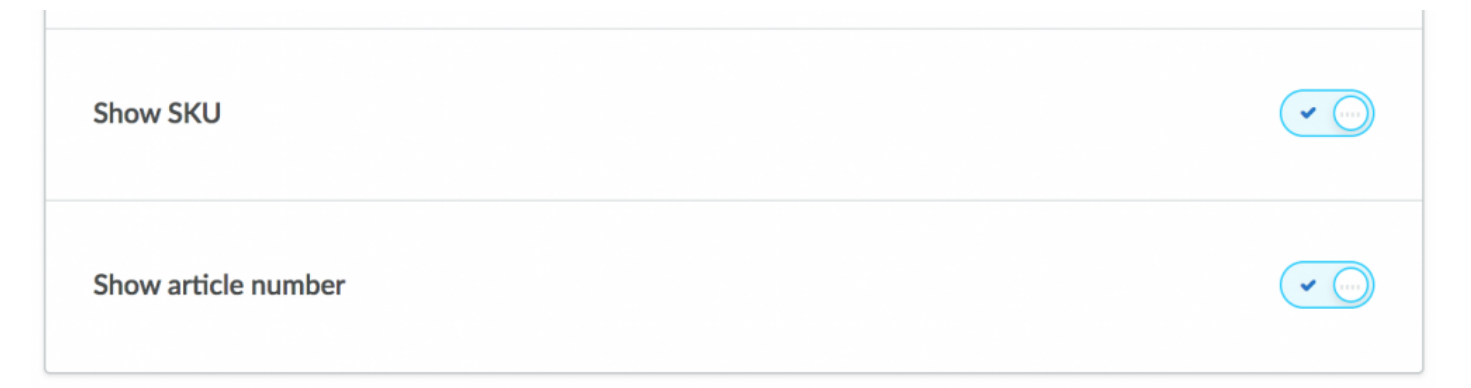

# Productpage timer

✤ Offer you your visitors' ORDER FOR TODAY 18:00 PM – TOMORROW IN HOME ", use this timer then! It is very simple to use.

• This option counts down to the time your visitors still benefit from free shipping. \*

|          |         | inpany.     |              |     |       |      |   |
|----------|---------|-------------|--------------|-----|-------|------|---|
|          |         |             |              |     |       |      |   |
| Which ye | ar:     |             |              |     |       |      |   |
|          |         |             |              |     |       |      | • |
|          |         |             |              |     |       |      |   |
| Buy 5 fo | r €2.25 | 0,00 each a | and save 10% |     |       |      |   |
| Buy 10 f | or €2.2 | 50,00 each  | and save 10% | ,   |       |      |   |
| Buy 15 f | or €2.0 | 00,00 each  | and save 20% |     |       |      |   |
|          |         |             |              |     |       |      |   |
|          | 1       | +           |              | A 🛒 | DD TO | CART |   |

| PRODUCTPAGE DELIVERY<br>TIMER | Order before (time)<br>this one is nice! If you have a USP "order before                                                                                               |         |
|-------------------------------|----------------------------------------------------------------------------------------------------|---------|
|                               | 11<br>message under your buy button. Fill in your 'order<br>before' time and the moment of time the message<br>should appear. You don't ship in the weekends?<br>Deact | 8:00:00 |
|                               | Shown from<br>this is the time that this message is shown from,<br>each day. So let's say you want to show it every day<br>from 12 'o clock? Fill in: 12.              | 1       |
|                               | <b>Mon.</b><br>Do you want the show the delivery message on Monday.                                                                                                    | s?      |
|                               | <b>Tues.</b><br>Do you want the show the delivery message on Tuesday:                                                                                                  | s?      |
|                               | Wed.                                                                                                    | ~ )     |

#### Order before time

This one is nice! If you have a USP "order before XXXX and shipped today", use this! It shows a clock message under your buy button. Fill in your 'order before' time and the moment of time the message should appear. You don't ship in the weekends? Deactivate it

#### Shown from

This is the time that this message is shown from, each day. So let's say you want to show it every day from 12 'o clock? Fill in: 12.

## Days

Check the days on which this action applies. So you do not deliver on weekends? Tick Saturday and Sunday, for instance.

Note: This sentence is under translations as standard as [time]. Would you like to translate it go to "TRANSLATIONS"::#vertalingen.

You have to translate this sentence into two pieces: Place your order before [time], shipped today! & You got

Put this in the translations:

Go to "content" – "translations" and right click (left button) to 'add custom translation add' / 'add a custom translation).

Enter the main key in the top field. The "key" in which in this case is: **usp sidebar title** and translate this sentence to any language that you've selected.

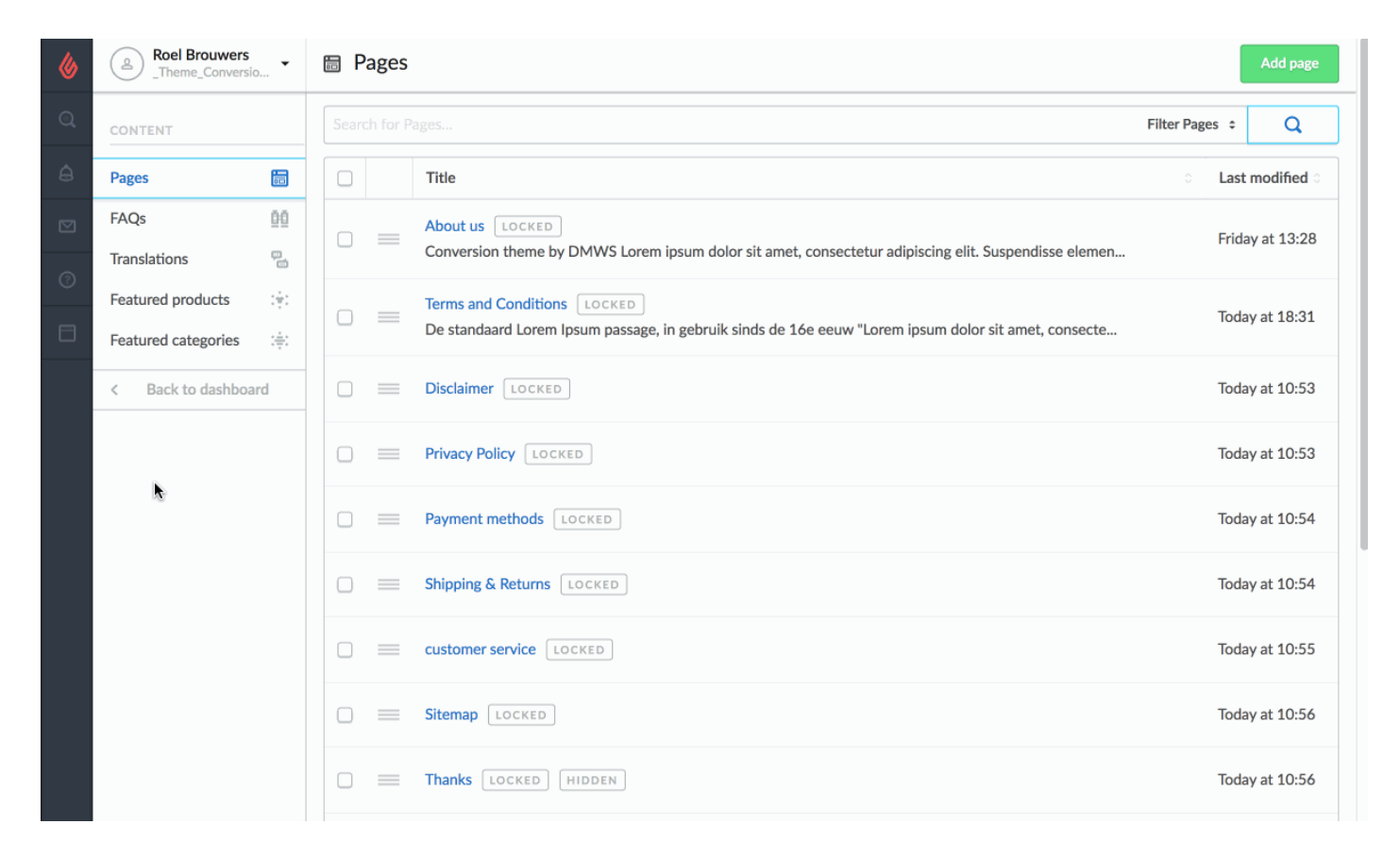

## Footer

## Footer colors:

| OVER ONS                                                                                                    | KLANTENSERVICE          | MIJN ACCOUNT        | THEME<br>CONVERSION |
|----------------------------------------------------------------------------------------------------|-------------------------|---------------------|---------------------|
| DWMS makes themes for Lightspeed with                                                                                                    | Over ons                | Registreren         |                     |
| great design features. Our theme                                                                                                    | Algemene voorwaarden    | Mijn bestellingen   | Rondweg 69          |
| Conversion theme has endless posibilities.                                                                                                    | Disclaimer              | Mijn tickets        | 1234 AB, Eindhoven  |
|                                                                                                    | Privacy Policy          | Mijn verlanglijst   | +31 44 50509850     |
| f 🔰 🕫 🔞 G+ in                                                                                                    | Betaalmethoden          | Vergelijk producten | 🚀 info@dmws.nl      |
|                                                                                                    | Verzenden & retourneren |                     |                     |
| 📇 እ 🖬 🗸 t                                                                                                    | Klantenservice          |                     | BTW 1234556789B01   |
|                                                                                                    | Sitemap                 |                     | IBAN                |
|                                                                                                    |                         |                     | 1234556789B01       |
| 137 Becordelingen         137 Becordelingen         137 Becordelingen         137 Becordelingen         137 Becordelingen         137 Becordelingen         137 Becordelingen         137 Becordelingen         137 Becordelingen         137 Becordelingen         137 Becordelingen         138 Becordelingen         139 Becordelingen         139 Becordelingen <t< td=""><td></td><td></td><td>Helpdesk</td></t<> |                         |                     | Helpdesk            |

| OOTER COLORS | Footer main background color<br>Change the color fo the entire footer here. Make sure you are consistent with<br>your colors. |
|--------------|----------------------------------------------------------------------------------------------------|
|              | Footer newsletter title<br>Choose the color of the newsletter title above the footer #FFFFF                                   |
|              | Footer title color<br>What color do you want for the titles in your footer?                                                   |
|              | Footer text color       #FFFFFF         What color do you want for the text in your footer?       #FFFFFF                     |
|              | Footer line color<br>This is the line at the very bottom of the webshop. You can change the color of this line here.          |

This speaks for itself, play with the colors and make something beautiful.

### **Footer text**

| Shop description<br>Footer text (store description) in the left bottom of<br>the footer. | DWMS makes themes for Lightspeed with great de: |
|------------------------------------------------------------------------------------------|-------------------------------------------------|
| <b>Shop name</b><br>Fill in the name of your Store, or your main company<br>name.        | Theme Conversion                                |
| <b>Contact address</b><br>Your company's contact address.                                | Rondweg 69                                      |
| <b>Contact address 2</b><br>Maybe you have a second address you want people to<br>know?  | 1234 AB, Eindhoven                              |
| <b>Contact phone</b><br>Your company's phonenumber.                                      | +31 44 50509850                                 |
| <b>Contact email</b><br>Your company's emailaddress.                                     | info@dmws.nl                                    |
| <b>Extra field</b><br>Any extra field that you want to use. Like chamber of              | BTW: 1234556789B01                              |

The description speaks for itself. Need help? Just give us a call.

## Banner in footer:

| This will activate the banner in the right | of the footer        |
|--------------------------------------------|----------------------|
|                                            |                      |
|                                            |                      |
| Banner footer upload dime                  | ensions: 555 x 360px |
|                                            |                      |
| Browse Delete                              |                      |
| Browse Delete                              |                      |
| Browse Delete                              |                      |
| Browse Delete                              |                      |
| Browse Delete                              | /service             |

At the bottom right you can place a banner in the footer. Size:  $555 \times 360$ px

| Show banner footer                                |                  | ( <b>v</b> ( |
|---------------------------------------------------|------------------|--------------|
| This will activate the banner in the right of the | he footer        |              |
|                                                   |                  |              |
| Banner footer upload dimension<br>Browse Delete   | ons: 555 x 360px |              |

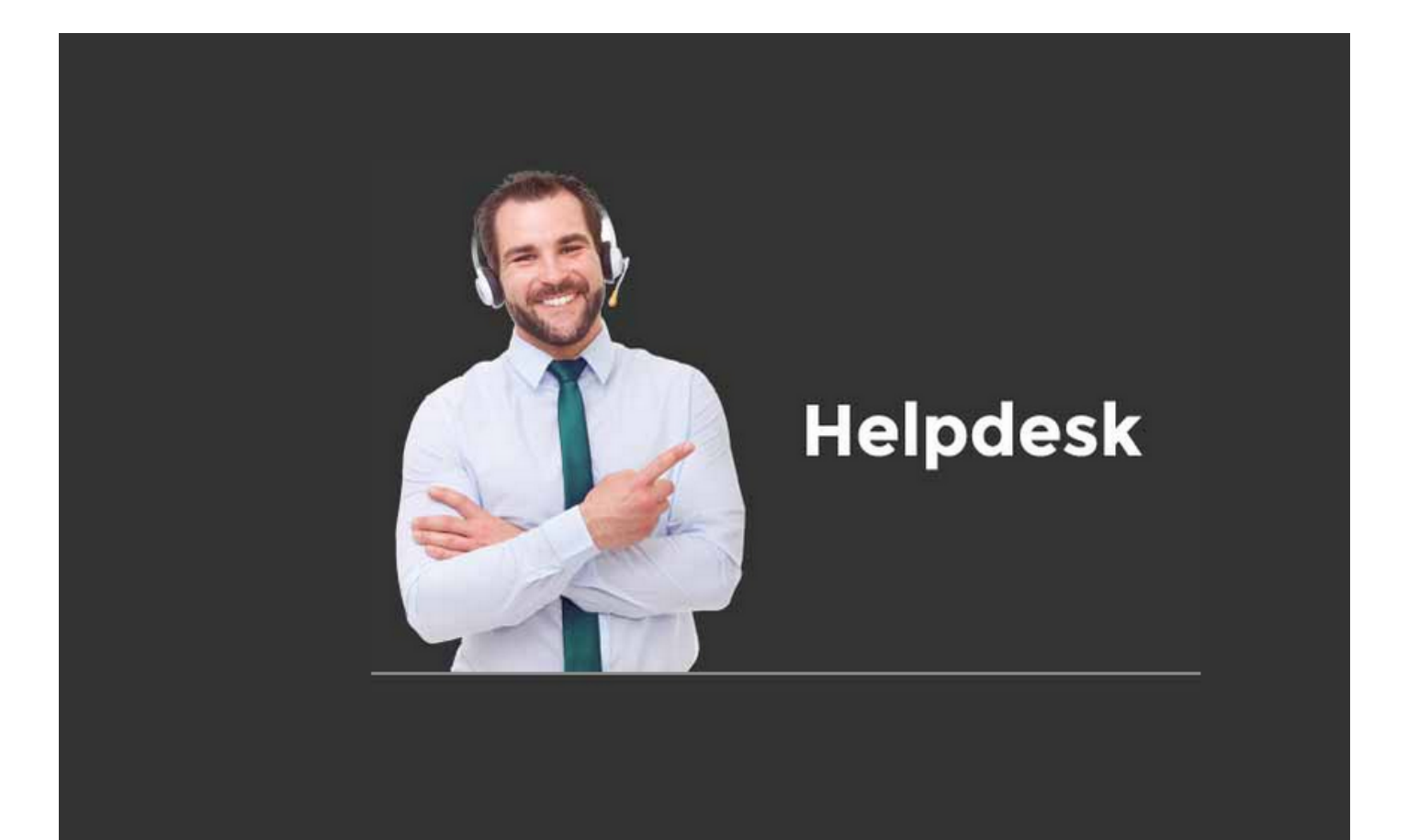

# Vertalingen

### Titles in your shop to be translated to your liking / language.

Some titles have to be put in the "translations" of your Lightspeed shop. It seems very difficult, but it's very easy.

Some pieces of text in the shop have and need a translation, simply because we do not know what you want to communicate in some parts at your visitors. Our thoughts of a USP block is "buy from us", but maybe you want 'our advantages'. How do you do that? Read at your translations, or below. Quite easy: you can translate directly into multiple languages (if you enter multiple languages in your shop).

We have given every piece (standard places) of text in the shop a standard English 'main translation ". The translation of the title of the USP block in the sidebar is: usp sidebar title (an overview of the essential things in translations, all the keys are in there.

| Hoofd 'key'                                           | NL                                                           | Waar in de shop?                                       |
|-------------------------------------------------------|--------------------------------------------------------------|--------------------------------------------------------|
| usp sidebar title                                     | Onze USP's                                                   | Titel voor het usp blokje in je<br>sidebar             |
| Free shipping? Order for:                             | Gratis verzending? Bestel nog voor:                          | zinnetje in je winkelwagen<br>dropdown rechtsboven     |
| Free shipping!                                        | Gratis verzending!                                           | in je winkelwagen dropdown                             |
| Stay up to date with the latest news and developments | Blijf op de hoogte en schrijf je in                          | Nieuwsbrief titel in de bovenste<br>balk van de footer |
| Buy \$1 for \$2 each and save \$3                     | Bestel \$1 stuks en je krijgt \$3<br>korting: \$2 per stuk – | kortingsregel op productpagina                         |
| Place your order before [time], shipped today!        | Voor 18:00 besteld, morgen in huis.                          | bezorgtimer op productpagina                           |
| You got                                               | Je hebt nog                                                  | bezorgtimer op productpagina                           |
| Others also bought                                    | Anderen die kochten ook                                      | Onder de gerelateerde artikelen                        |
| Active filters                                        | Gekozen filters                                              | Op de collectiepagina, als een filter geactiveerd is   |
| About us                                              | Over ons                                                     | Tekst op de homepage titel                             |

| Back to overview Te | erug naar overzicht | Terug naar overzicht linkje op productdetailpagina |
|---------------------|---------------------|----------------------------------------------------|
|---------------------|---------------------|----------------------------------------------------|

We have given every piece (standard places) of text in the shop a standard English 'main translation ". The translation of the title of the USP block in the sidebar is: **usp sidebar title** (an overview of the essential things in **translations**, **all the keys are in there** 

| concerning and the second state of the second state of the second |                                                                            | d 0 zertez                                                                                                    |                                                  |
|----------------------------------------------------------------------------------------------------|----------------------------------------------------------------------------|----------------------------------------------------------------------------------------------------|--------------------------------------------------|
| URBAN & STREETART KUNST SHOP                                                                                                    |                                                                            |                                                                                                    | Mijn account                                     |
|                                                                                                    |                                                                            |                                                                                                    |                                                  |
| artsyart                                                                                                    | Zoeken                                                                     | ٩                                                                                                    | `☴ 🧿 €0,00 -                                     |
| HOME ART COLLECTION ART                                                                                                    | SY ART SPECIALS • ART FIX COLLECTION POPAI                                 | RT ABSTRACT STREET ART WORLD BLOG •                                                                                | CONTACT                                          |
| Banksystreets Urban Art shop                                                                                                    | Wordwide Shipping                                                          | ☑ Affordable Art Editions                                                                                          | New Editions                                     |
| Home , ARTSY ART SPECIALS , ART                                                                                                    | SPECIALS                                                                   |                                                                                                    | Terug naar overzicht                             |
| ART COLLECTION                                                                                                    |                                                                            | Everybody loves Kate                                                                                               |                                                  |
| ARTSY ART SPECIALS -                                                                                                    |                                                                            |                                                                                                    | ✓ 0 OP VOORRAAD                                  |
| ART SPECIALS (22)                                                                                                    |                                                                            | Banksystreets, hedendaagse kunst en design. Opvallend<br>Ontdek de collectie van Haka Design. Abstract, figuratief | l en toch betaalbaar.<br>. minimal art, urban en |
|                                                                                                    |                                                                            | streetart. Kunstwerken aan de witte muur. Banksystreets                                                            | com                                              |
| ART FIX COLLECTION                                                                                                    |                                                                            | ARTIKELCODE ABE STUDIO                                                                                             | €129,00                                          |
| POPART                                                                                                    |                                                                            | kies je papierformaat: *                                                                                           |                                                  |
| ABSTRACT                                                                                                    |                                                                            | Maak een keuze                                                                                                    | ·                                                |
| blog                                                                                                    | Q. Afbeelding vergroten                                                    | witrand: *                                                                                                    |                                                  |
| Contact                                                                                                    |                                                                            | geen witruimte                                                                                                    |                                                  |
|                                                                                                    |                                                                            | - 1 • 🗧 IN WINKELV                                                                                                 | WAGEN                                            |
| usp sidebar title                                                                                                    |                                                                            |                                                                                                    |                                                  |
| ✓ Graffiti & Urban artshop                                                                                                    |                                                                            | FREE SHIPPING  ART ON DE                                                                                           | MAND                                             |
| Contemporary art                                                                                                    |                                                                            | ⇒ VERGELUK PRODUCTEN     ♥ ZET OP VERLANGLUST                                                                      | NEEM CONTACT OP                                  |
| <ul> <li>Altordable art</li> <li>24/7 art store</li> </ul>                                                                                                    |                                                                            | DEEL DIT PRODUCT (F) (P)                                                                                           |                                                  |
|                                                                                                    | Beschrijving                                                               |                                                                                                    |                                                  |
| Recent bekeken                                                                                                    | print formaat : 70 cm x 50 cm                                              |                                                                                                    |                                                  |
| Everybody loves Kate<br>Bekijk product 🕡                                                                                                    | 260 grams satin / papier<br>limited edition van 250 prints<br>artist : VIP |                                                                                                    |                                                  |
|                                                                                                    |                                                                            |                                                                                                    |                                                  |

This puts you in the translations of your Lightspeed webshop:

Go to "content" – "translations" and right click (left button) to 'add custom translation add' / 'add a custom translation).

Enter the main key in the top field. The "key" in which in this case is: usp sidebar title and translate this sentence to any language that you've selected.

| 6 | Roel Brouwers<br>_Theme_Conversio                           | Pages      |                                                                                                    |                | Add page   |
|---|-------------------------------------------------------------|------------|----------------------------------------------------------------------------------------------------|----------------|------------|
| Q | CONTENT                                                     | Search for |                                                                                                    | Filter Pages 💲 | Q          |
| â | Pages 🛅                                                     |            | Title                                                                                                    | ି Last         | modified   |
|   | FAQs 🟥<br>Translations                                      |            | About us [LOCKED]<br>Conversion theme by DMWS Lorem ipsum dolor sit amet, consectetur adipiscing elit. Suspendisse elemen           | Frida          | y at 13:28 |
|   | Featured products     :•:       Featured categories     :•: |            | Terms and Conditions LOCKED<br>De standaard Lorem Ipsum passage, in gebruik sinds de 16e eeuw "Lorem ipsum dolor sit amet, consecte | Toda           | y at 18:31 |
|   | < Back to dashboard                                         |            | Disclaimer LOCKED                                                                                                    | Toda           | y at 10:53 |
|   |                                                             |            | Privacy Policy LOCKED                                                                                                    | Toda           | y at 10:53 |
|   | A                                                           |            | Payment methods LOCKED                                                                                                    | Toda           | y at 10:54 |
|   |                                                             |            | Shipping & Returns LOCKED                                                                                                    | Toda           | y at 10:54 |
|   |                                                             |            | customer service LOCKED                                                                                                    | Toda           | y at 10:55 |
|   |                                                             |            | Sitemap LOCKED                                                                                                    | Toda           | y at 10:56 |
|   |                                                             |            | Thanks LOCKED HIDDEN                                                                                                    | Toda           | y at 10:56 |

#### **Explanations locations:**

usp sidebar title

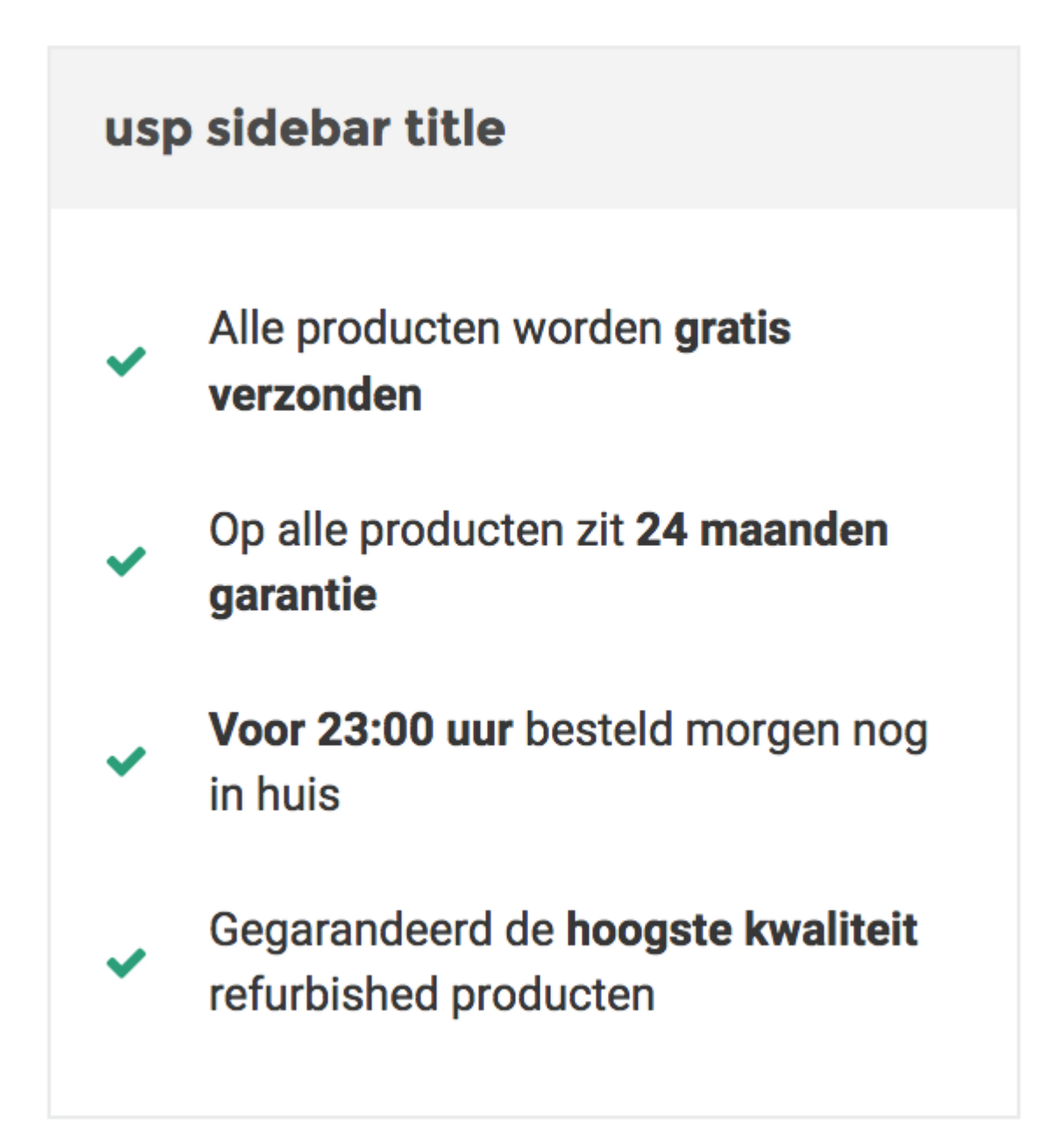

#### Free shipping? Order for:

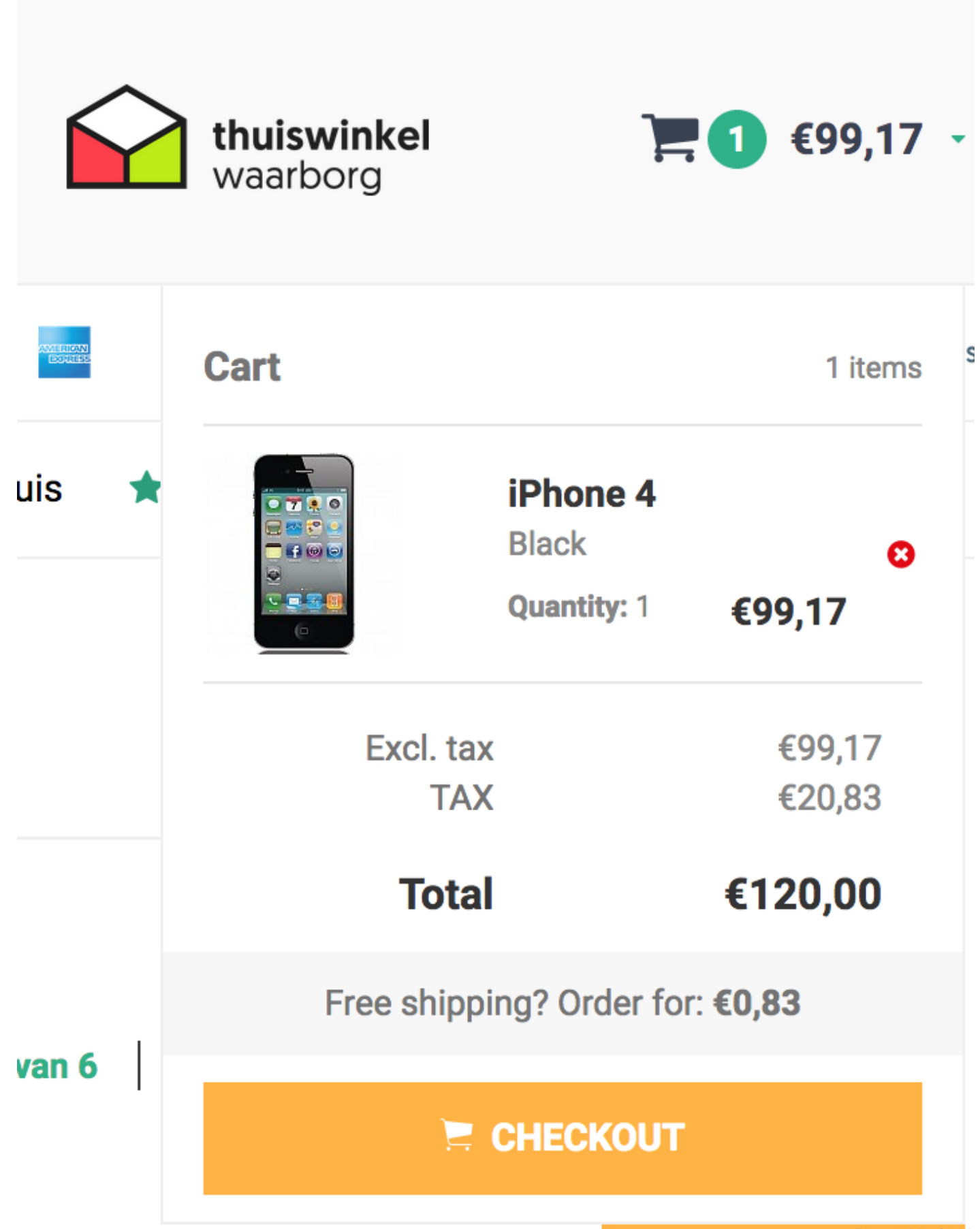

#### Free shipping!

|             | <b>thuiswinke</b><br>waarborg |                                                | 1 €198,35                | • |
|-------------|-------------------------------|------------------------------------------------|--------------------------|---|
|             | Cart                          |                                                | 1 items                  | s |
| n in huis 🔺 |                               | <b>iPhone 4</b><br>Black<br><b>Quantity:</b> 2 | <mark>©</mark><br>€99,18 |   |
|             | Excl                          | . tax<br>TAX                                   | €198,35<br>€41,65        |   |
| •           | T                             | otal<br>Free shipping!                         | €240,00                  |   |
| 1 - 6 van 6 |                               | CHECKOUT                                       |                          |   |
|             |                               | -                                              |                          | 1 |
|             |                               |                                                | £00 17                   |   |

#### Free shipping? Order for:

| STAY UP TO DATE WITH THE LATEST NEW | S AND DEVELOPMENTS | Email address | Send       |
|-------------------------------------|--------------------|---------------|------------|
| ABOUT US                            | CUSTOMER SERVICE   | MY ACCOUNT    | WEPPLE B2B |

#### Buy \$1 for \$2 each and save \$3

| Name of your company:                  |   |
|----------------------------------------|---|
|                                        |   |
|                                        |   |
| Which year:                            |   |
|                                        | - |
|                                        |   |
| Buy 5 for €2.250,00 each and save 10%  |   |
| Buy 10 for €2.250,00 each and save 10% |   |
|                                        |   |

#### Place your order before [time], shipped today! (deel 1)

|                                        | f your con | npany:   |                 |  |  |  |  |
|----------------------------------------|------------|----------|-----------------|--|--|--|--|
|                                        |            |          |                 |  |  |  |  |
| Which y                                | ear:       |          |                 |  |  |  |  |
|                                        |            |          | -               |  |  |  |  |
|                                        |            |          |                 |  |  |  |  |
| Buy 5 for €2.250,00 each and save 10%  |            |          |                 |  |  |  |  |
| Buy 10 for €2.250,00 each and save 10% |            |          |                 |  |  |  |  |
| Buy 15                                 | for €2.00  | 0,00 eac | ch and save 20% |  |  |  |  |
|                                        |            |          |                 |  |  |  |  |
|                                        |            |          |                 |  |  |  |  |

#### You got (part 2)

| Which year:                            |   |               |  |  |  |  |  |
|----------------------------------------|---|---------------|--|--|--|--|--|
| , your                                 |   |               |  |  |  |  |  |
|                                        |   | •             |  |  |  |  |  |
|                                        |   |               |  |  |  |  |  |
| Buy 5 for €2.250,00 each and save 10%  |   |               |  |  |  |  |  |
| Buy 10 for €2.250,00 each and save 10% |   |               |  |  |  |  |  |
| Buy 15 for €2.000,00 each and save 20% |   |               |  |  |  |  |  |
| -                                      | _ |               |  |  |  |  |  |
| - 1                                    | + | 📜 ADD TO CART |  |  |  |  |  |
|                                        |   |               |  |  |  |  |  |
|                                        |   |               |  |  |  |  |  |

#### Active filters

| Filter:    | Brands -      | Colors | <ul> <li>Year</li> </ul> | • N      | lemory        | •               |                   |
|------------|---------------|--------|--------------------------|----------|---------------|-----------------|-------------------|
| Popula     | arity -       |        |                          | 1 - 2 va | n 2 Producter | n per pagina: 8 | -                 |
| Active fil | lters: 2015 × |        |                          |          |               |                 | Clear all filters |

#### Others also bought

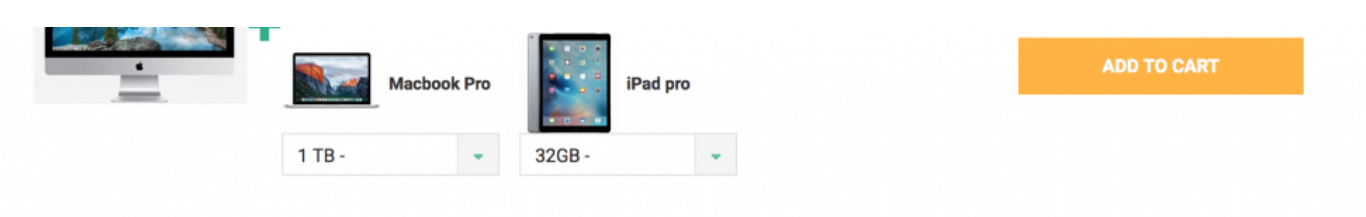

#### Others also bought

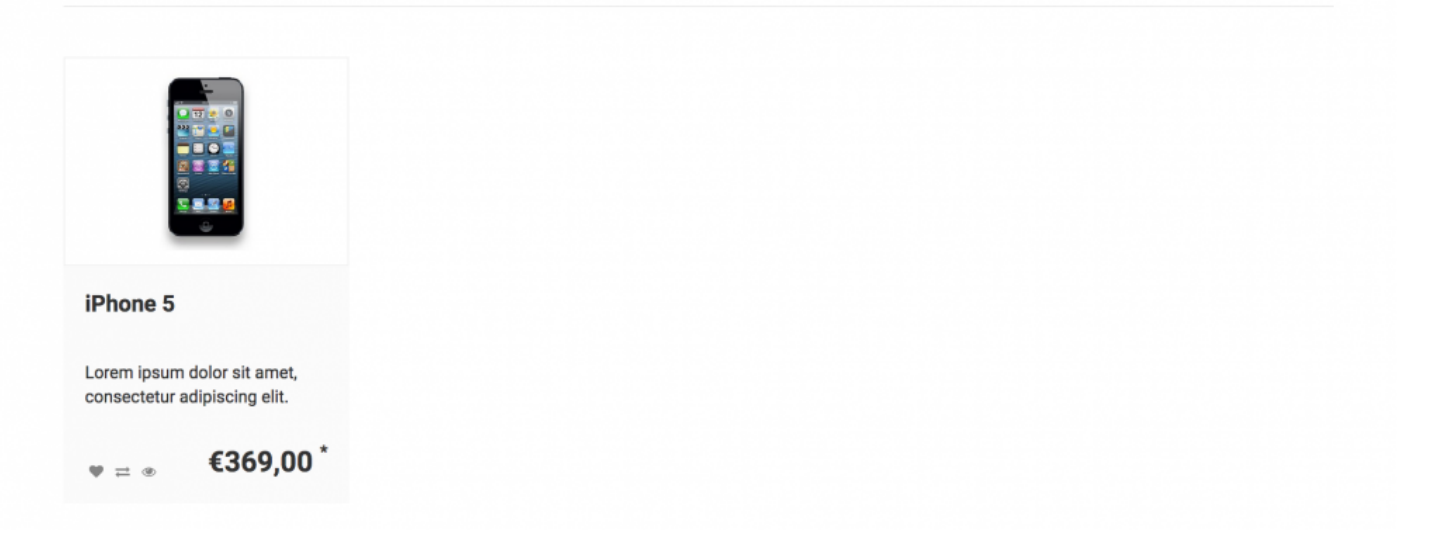

# Translations own phrases (multilingual)

Do you have a multilingual webshop and want your banners for example, USP's, everything you enter translated into your shop?

Go to 'design' – 'customize theme' Go to 'design' – 'theme customize / personalize themes and go to the place where you want to enter a translation, for example, a banner:

| Banner 1 slide 1 text align Do you want your text alignment left, centered, or right?                         | Left ~                                               |
|----------------------------------------------------------------------------------------------------|------------------------------------------------------|
| Text color<br>Which color should the text in banner 1 have?                                                   | #333333                                              |
| Banner 1 title<br>This is the title that shows on banner 1. Do you want to<br>use 'enter'? Copy Paste this:   | Flexible responsivebannerset                         |
| Banner 1 text<br>This is the text that shows under your title on banner 1.<br>Do you want to use 'enter'? Use | Use 1, 2, 3 or up to 4 banners.This theme also offer |
| Banner 1 link text<br>this is the banners 'call to action'. Like 'shop now' or 'click<br>here'                | Bekijk aanbod                                        |

Here you see: **Flexible responsive bannerset**. This is language 1: **your main language**. So that's in whatever language your shop is on.

Set your main language here: Dashboard – settings – countries / languages,

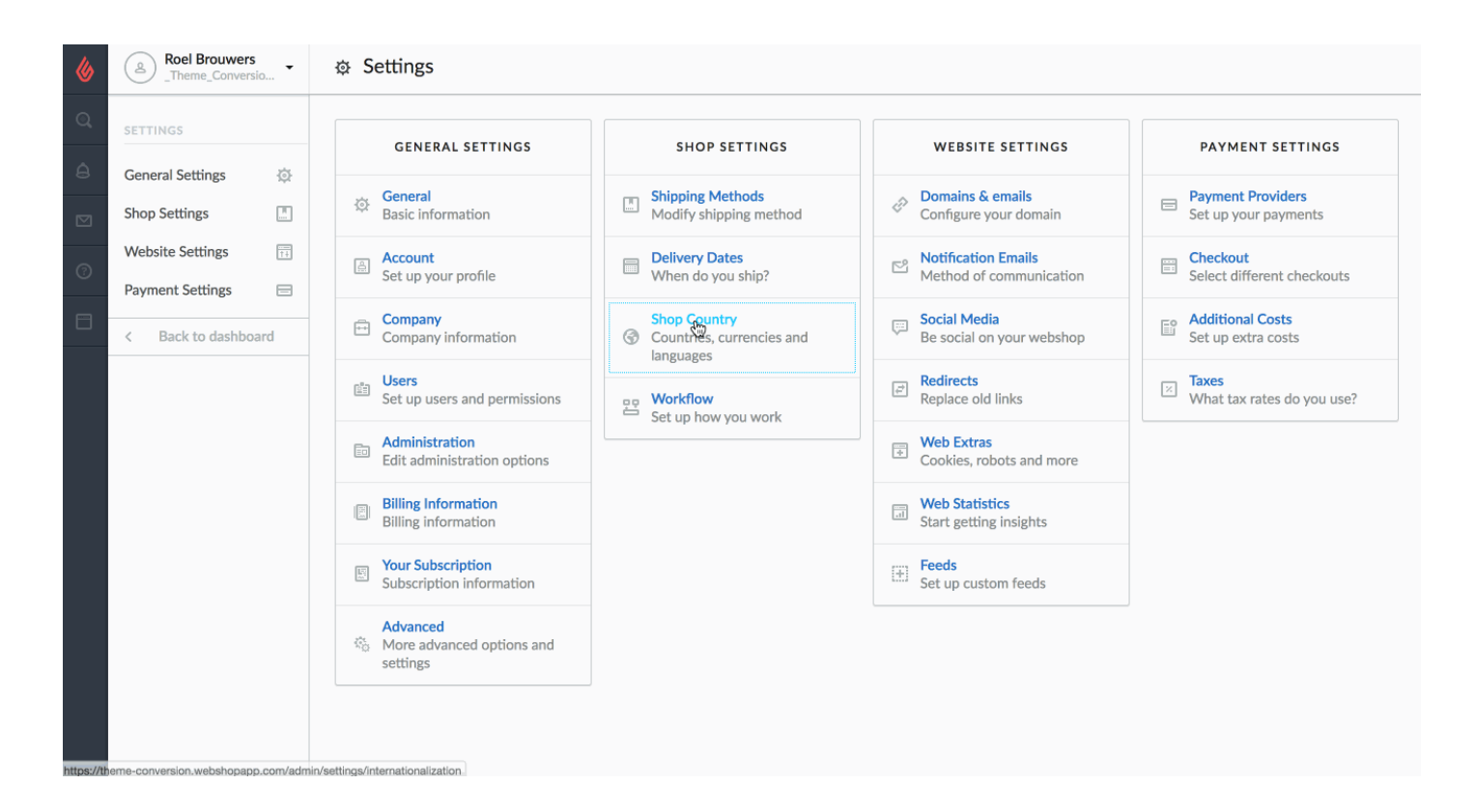

## Copy this sense (and select CTRL C / C Command)

| Text color<br>Which color should the te                                  | ext in banner 1 have?                                                                                         | #333333                   |  |
|--------------------------------------------------------------------------|----------------------------------------------------------------------------------------------------|---------------------------|--|
| Banner 1 title<br>This is the title that shor<br>use 'enter'? Copy Paste | Ongedaan maken                                                                                                | nnerset                   |  |
| use 'enter'? Copy Paste                                                  | Knippen                                                                                                    |                           |  |
| Banner 1 text<br>This is the text that show                              | Kopiëren<br>Plakken<br>Verwijderen                                                                            | ners.This theme also offe |  |
| you want to use 'enter'?                                                 | Alles selecteren<br>Sleutelwoord voor deze zoekopdracht toevoegen<br>Zoeken bij Google naar 'Flexible respon' |                           |  |
| Banner 1 link text                                                       | Spellina controleren                                                                                          |                           |  |

#### Go to Dashboard – Content – translations'

| <b>&amp;</b> | Roel Brouwers<br>_Theme_Conversion | •       | P Conversion theme > Settings |                                                                                        |                                  | Custom CSS       | Save   |
|--------------|------------------------------------|---------|-------------------------------|----------------------------------------------------------------------------------------|----------------------------------|------------------|--------|
| Q,           | DESIGN                             |         |                               | Banner 1 text place                                                                    | Left                             |                  | ~      |
| â            | Theme editor                       | ş       |                               | Do you want your text block in the centre, left or right?                              |                                  |                  |        |
|              | Theme store                        |         |                               | Banner 1 slide 1 text align                                                            |                                  |                  |        |
| 0            | Mobile commerce                    |         |                               | Do you want your text alignment left, centered, or right?                              | Left                             |                  | *      |
| 0            | Facebook commerce                  | f       |                               |                                                                                        |                                  |                  |        |
| ٥            | Headlines                          |         |                               | Text color<br>Which color should the text in banner 1 have?                            |                                  | #333             | 3333   |
|              | Hallmarks                          |         |                               |                                                                                        |                                  |                  |        |
|              | Navigation                         | Ŷ       |                               | Banner 1 title                                                                         |                                  |                  |        |
|              | Content templates                  |         |                               | This is the title that shows on banner 1. Do you want to use 'enter'? Copy Paste this: |                                  | bannerset        |        |
|              | < Back to dashboard                |         |                               |                                                                                        |                                  |                  |        |
|              |                                    |         |                               | Banner 1 text<br>This is the text that shows under your title on hanner 1. Do          | Use 1, 2, 3 or up to 4 banners.< | >This theme also | offers |
|              |                                    |         |                               | you want to use 'enter'? Use                                                           |                                  |                  |        |
|              |                                    |         |                               |                                                                                        |                                  |                  |        |
|              |                                    |         |                               | Banner 1 link text<br>this is the banners 'call to action'. Like 'shop now' or 'click  | Bekijk aanbod                    |                  |        |
|              |                                    |         |                               | here'                                                                                  |                                  |                  |        |
| https://th   | eme-conversion.webshopapp.         | com/adn | in/                           | Banner 1 link                                                                          |                                  |                  |        |
|              |                                    |         |                               | entres e mill                                                                          |                                  |                  |        |

# These sentences require translations (if you have a multilingual shop:

- Hero image / slides
- Banners
- USP topbar
- USP's horizontal
- USP's vertical
- USP's buybutton